# PORTERS活用きほんのき TODO管理・進捗管理で業務効率化

PORTERS 活用勉強会

設定・活用編 2024年4月18日(木)15:00~16:00

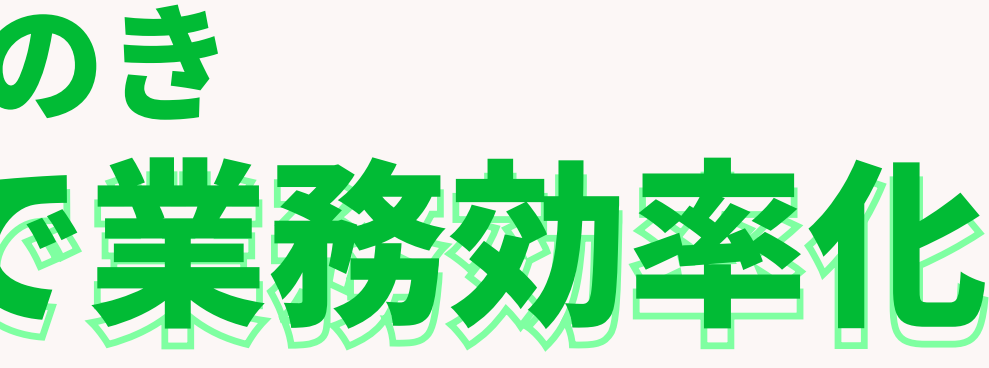

# フェーズ/一覧画面/検索

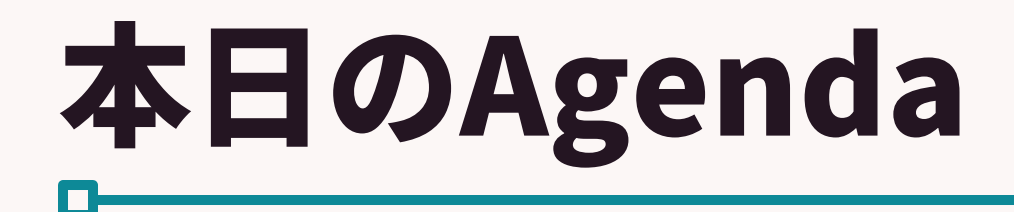

#### フェーズ/一覧画面/検索

設定・活用編

- ・フェーズの活用について
- 検索画面について
- ・一覧画面の活用について
- ・ポーターズからのお知らせ
- Q&A

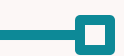

# フェーズ/検索/一覧画面 設定・活用編

©2024 PORTERS Corporation

Matching, Change your business

## porters

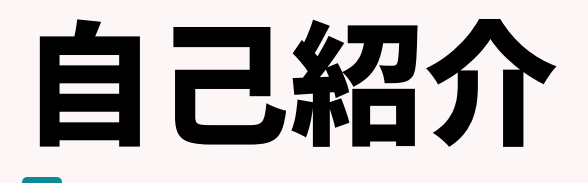

#### 名前:阿部 風香 (Fuka Abe)

# 2021年4月ポーターズ株式会社入社~2022年6月Consulting Group所属(人材紹介会社様向けの新規導入を担当)

#### 2022年7月~ カスタマーサクセスチーム所属 (既存ユーザー様向けの運用サポートを担当)

#### 好きなこと:リアル脱出ゲーム、映画鑑賞

#### porters

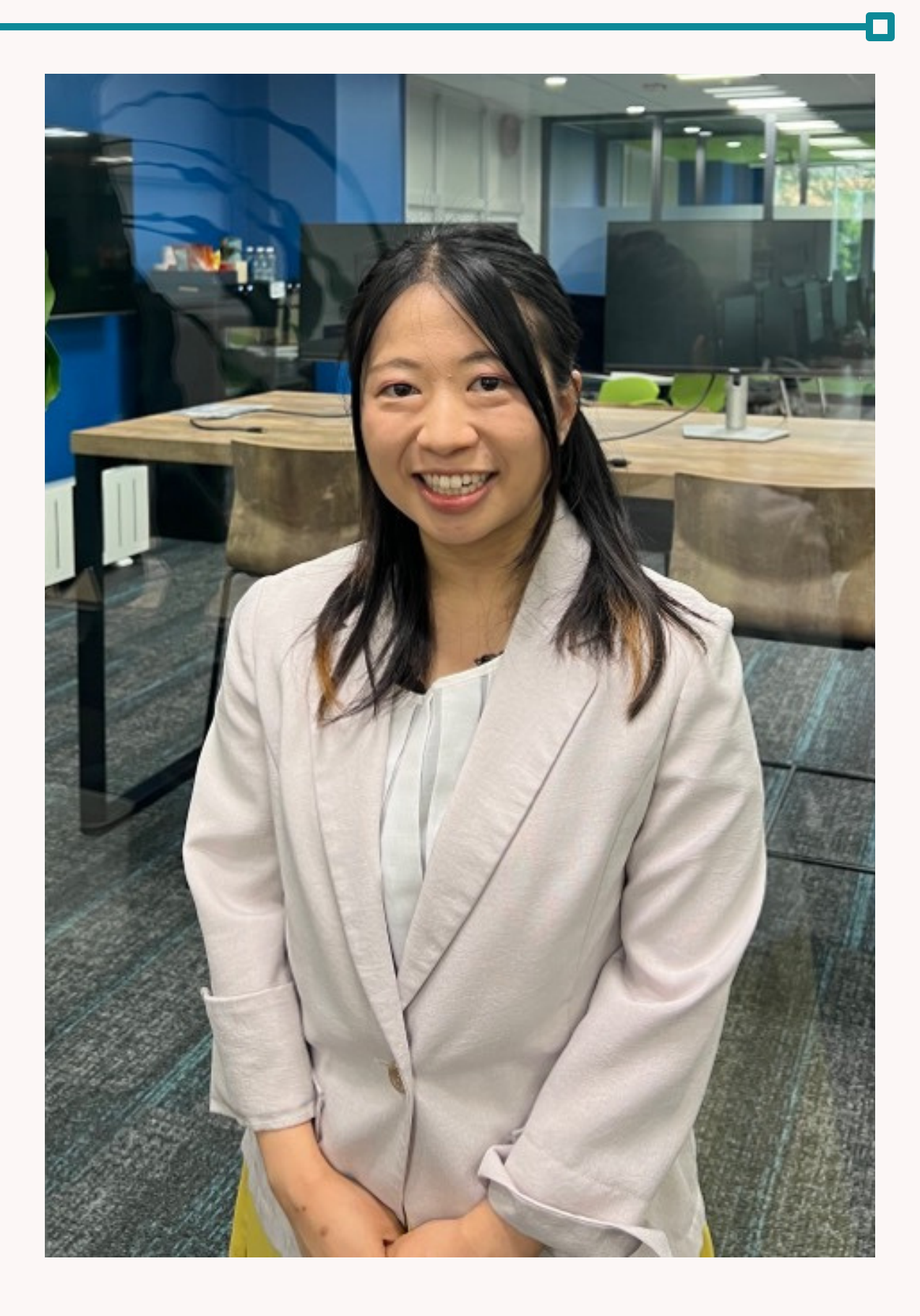

### 本日の勉強会は、 ユーザー活用事例を引用し、 求職者呼び込み率60%以上 エントリー数125倍 を実現した WED PORTERSユーザ様事例発表 第一部16:00~18:00 第二部18:00~20:00予定 株式会社ウィルオブ・ワーク 松浦 正和氏 ポーターズ本社開催

# 2024年3月6日に開催した、オフラインイベント 「事業成長につなぐナレッジ交流会」にて発表いただいた PORTERSを活用し、実績を出されているお客様の どんな機能をどのように使っているか詳しくご案内します。 事業成長につなぐナレッジ交流会 エントリー数・アクティブ求職者数向上したい方必見!

ム株式会社

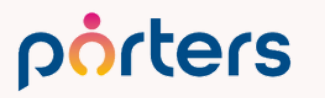

#### 『事業成長につなぐナレッジ交流会』

- PORTERSユーザー同士の交流とナレッジ循環を行うことで、
  - 人材会社間で介在価値に対する認識を深め、
    - 製品利用による生産性・事業拡大により、
  - 人材業界の価値向上を実現していきたいと思っております。
- ポーターズシステムをうまく活用していただいた企業様の独自ナレッジや、 ユーザー企業様間の情報共有とともに、 有益なナレッジを持ち帰っていただき、
  - 事業成長をご支援できるような機会になっております。

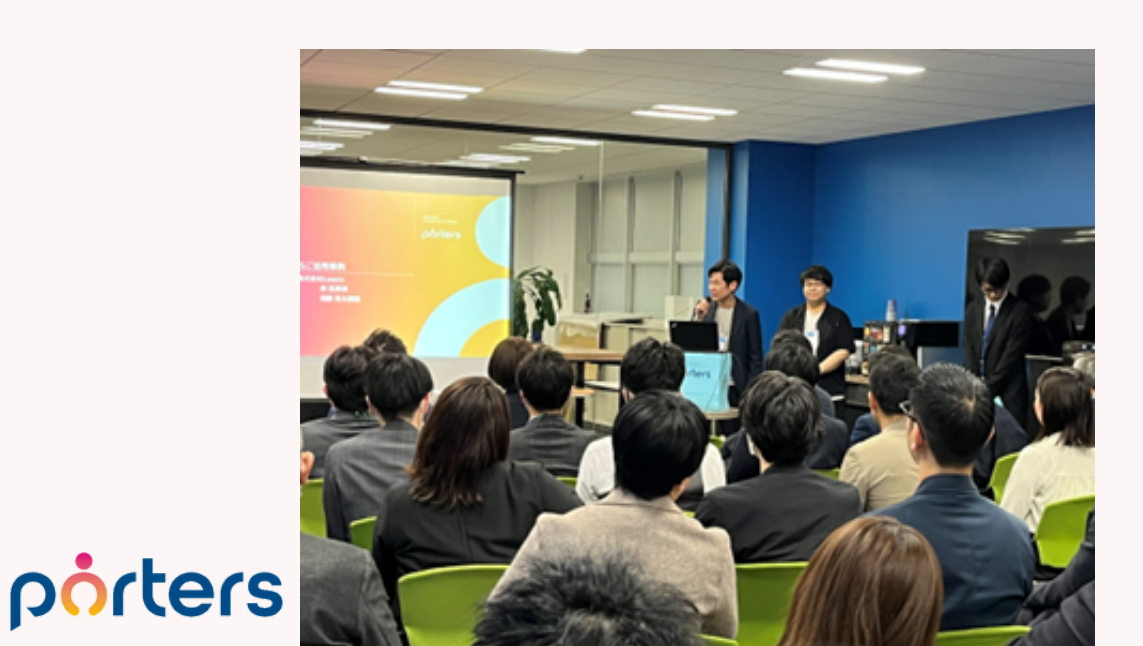

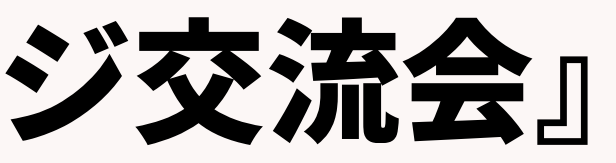

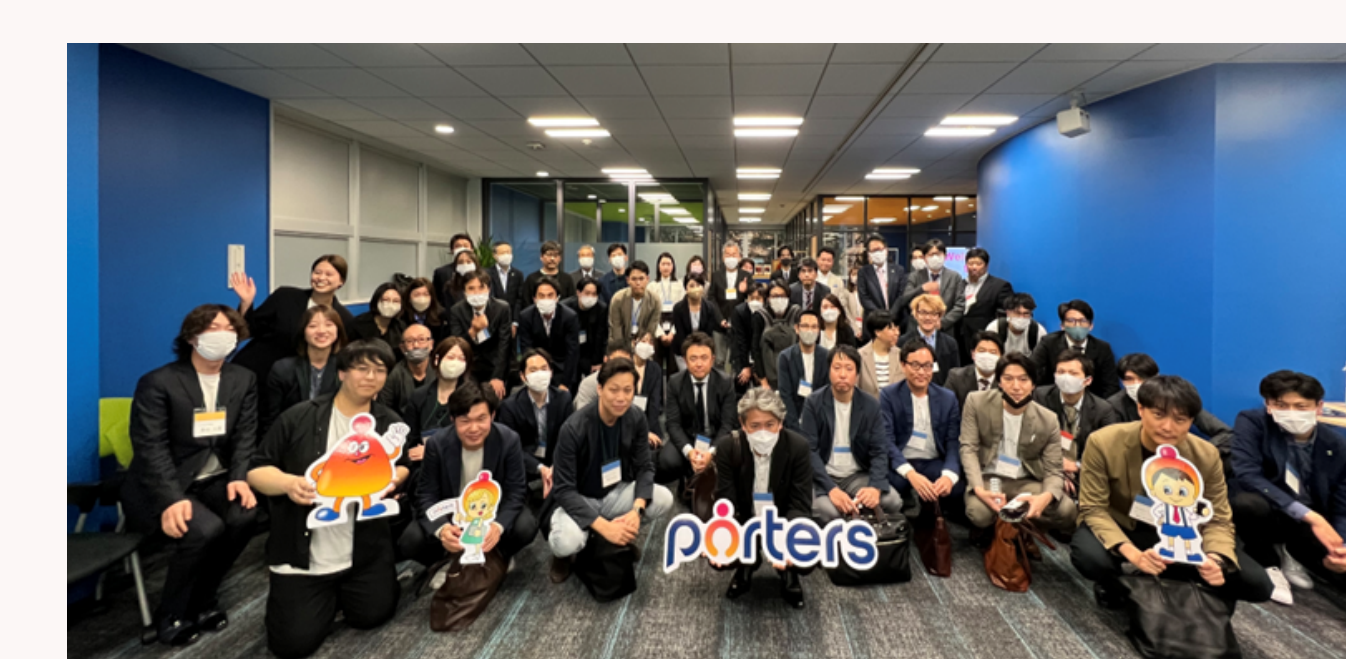

#### 今回紹介させていただく事例

# 求職者呼び込み率 60%以上 を 実現する PORTERS 活用術

株式会社ウィルオブ・ワーク 松浦 正和氏

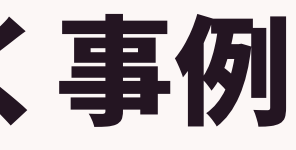

#### 株式会社ウィルオブ・ワーク様が掲げたKPI 求職者との接点を増やすことが 満足を上げ成約率を上げることにつながるという仮説の元 面談設定後の再面談の設定を80%と達成目標を掲げる

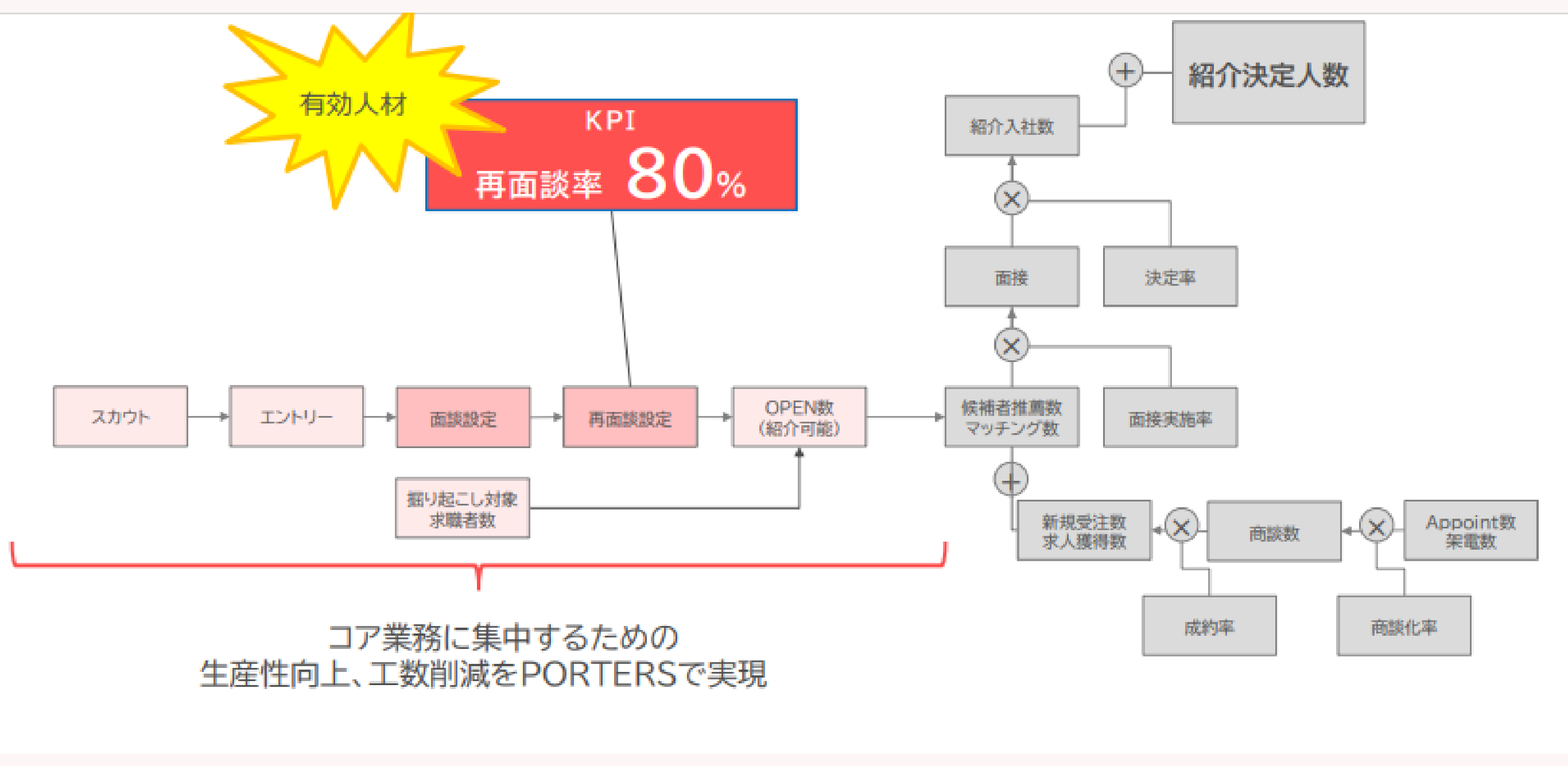

#### porters

### 株式会社ウィルオブ・ワーク様のPORTERSの活用

#### 再面談率を上げるため、PORTERSを活用事例の紹介

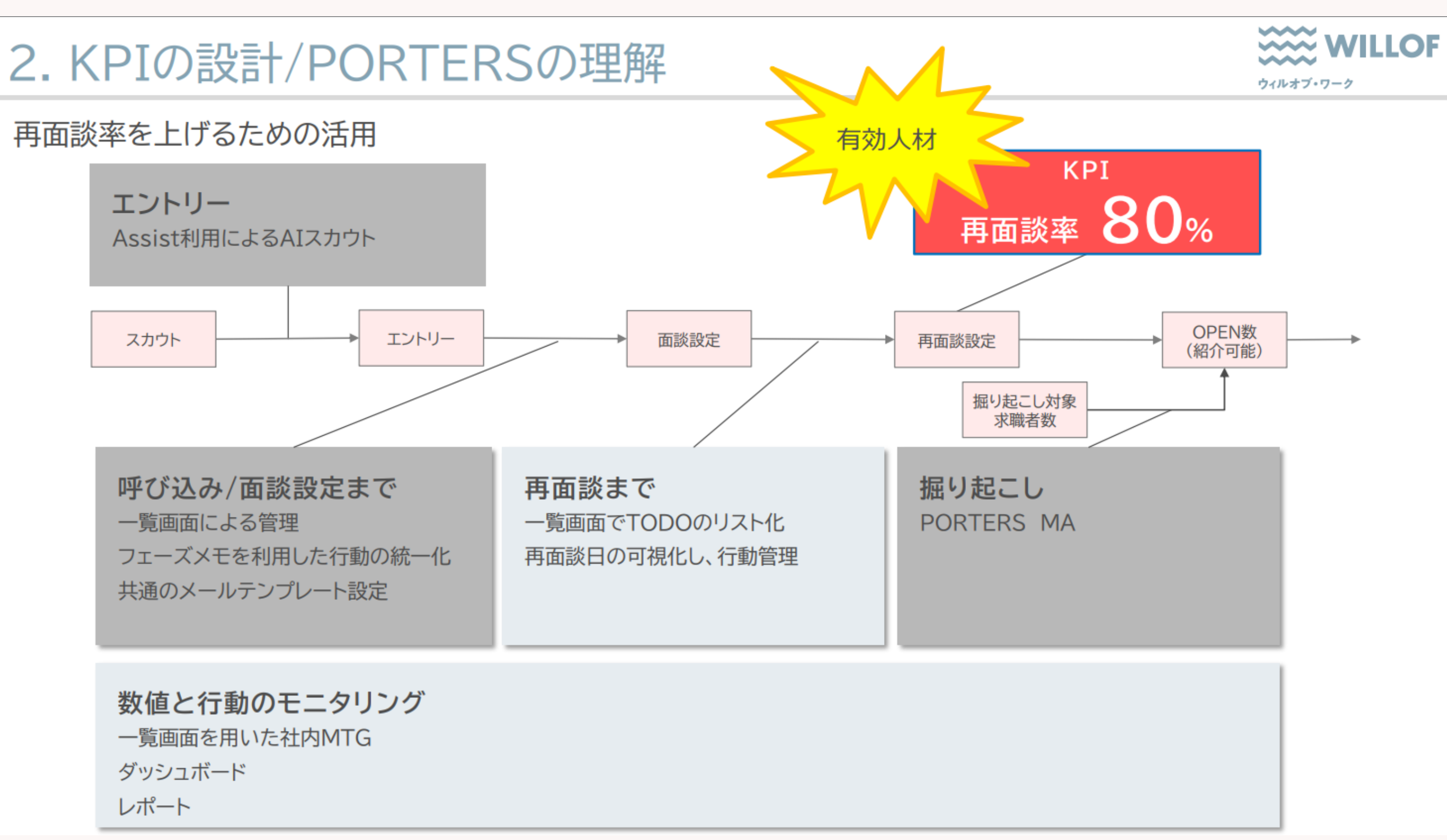

#### porters

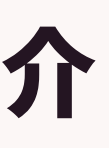

# 「PORTERSを使いこなせていない」 →PORTERSを使いこなすための きほんのきをご案内させていただきます!

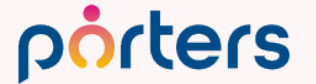

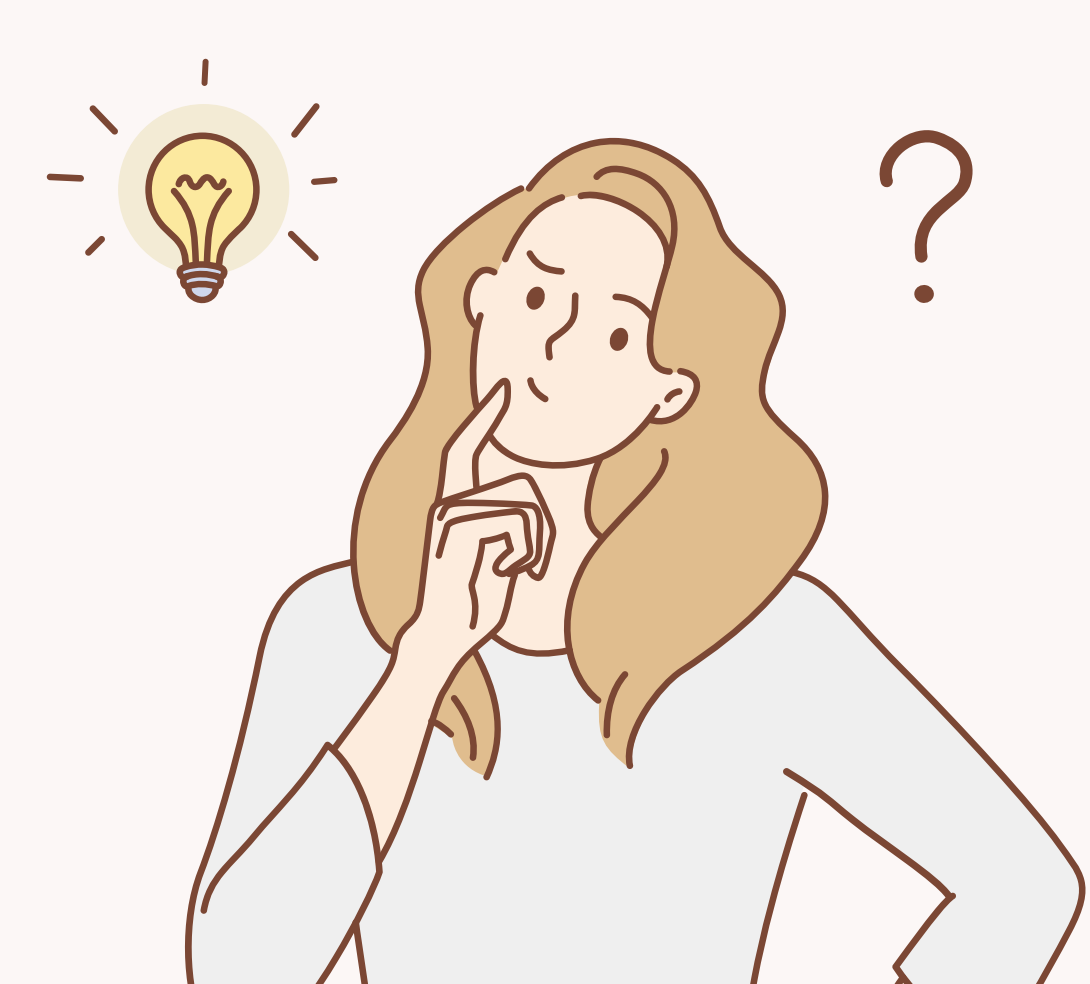

#### **PORTERSの利用価値について改めてご案内**

PORTERSは、求人(案件)・求職者(スタッフ)の新規獲得から入社に至るまでの マッチングプロセスを最適化するシステムです。

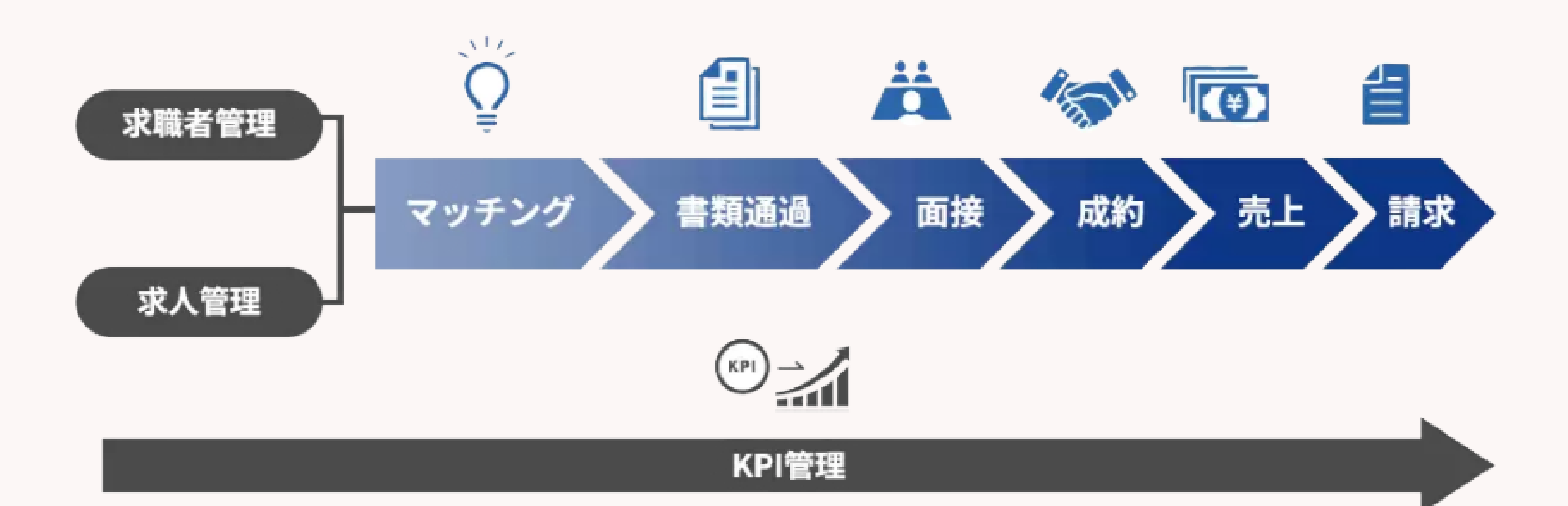

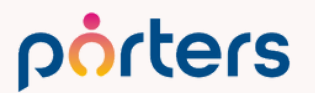

# PORTERSは、データを入れておくだけの ただの箱ではなく 人材紹介・派遣会社のためのマッチングシステム

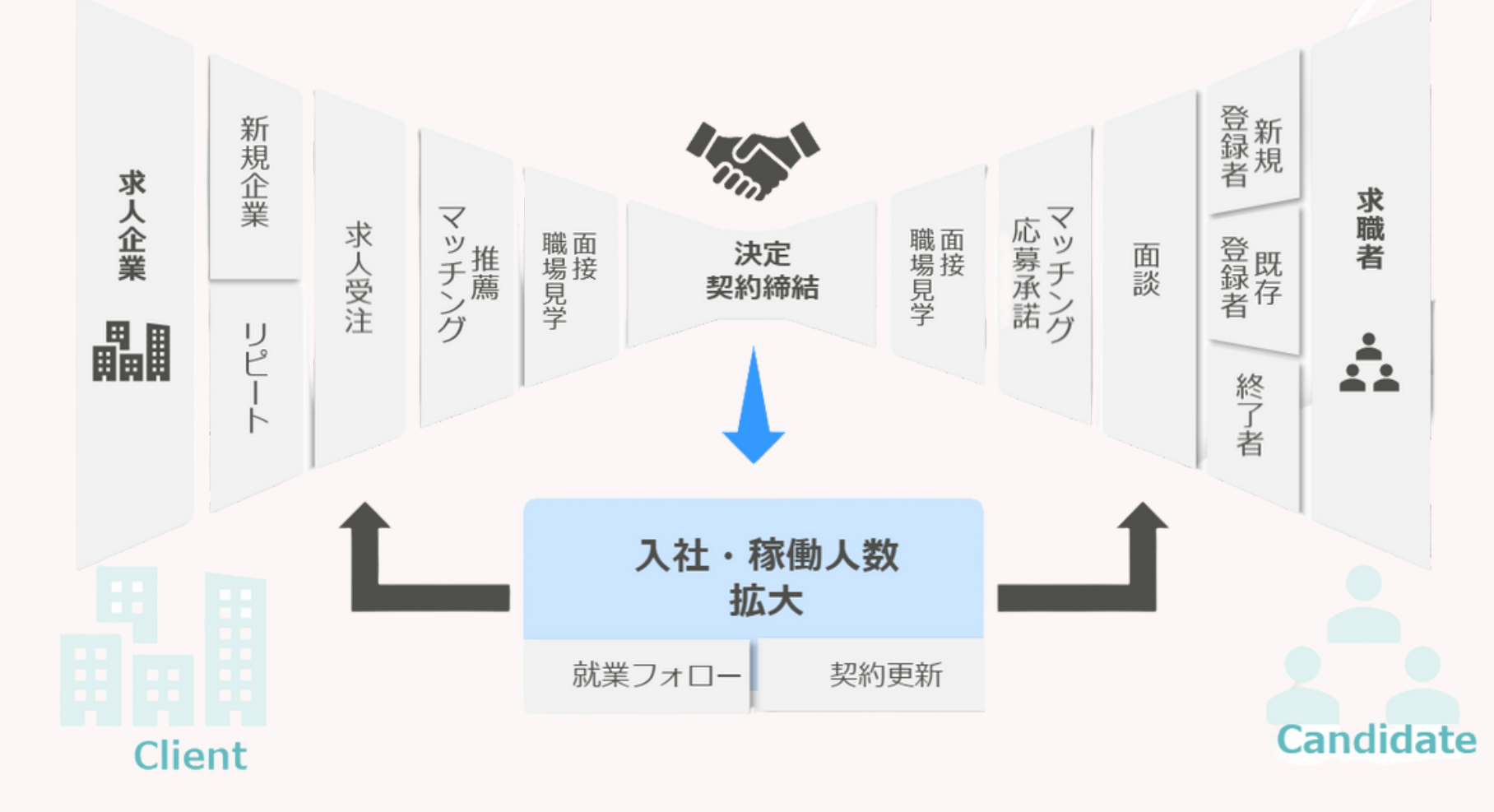

porters

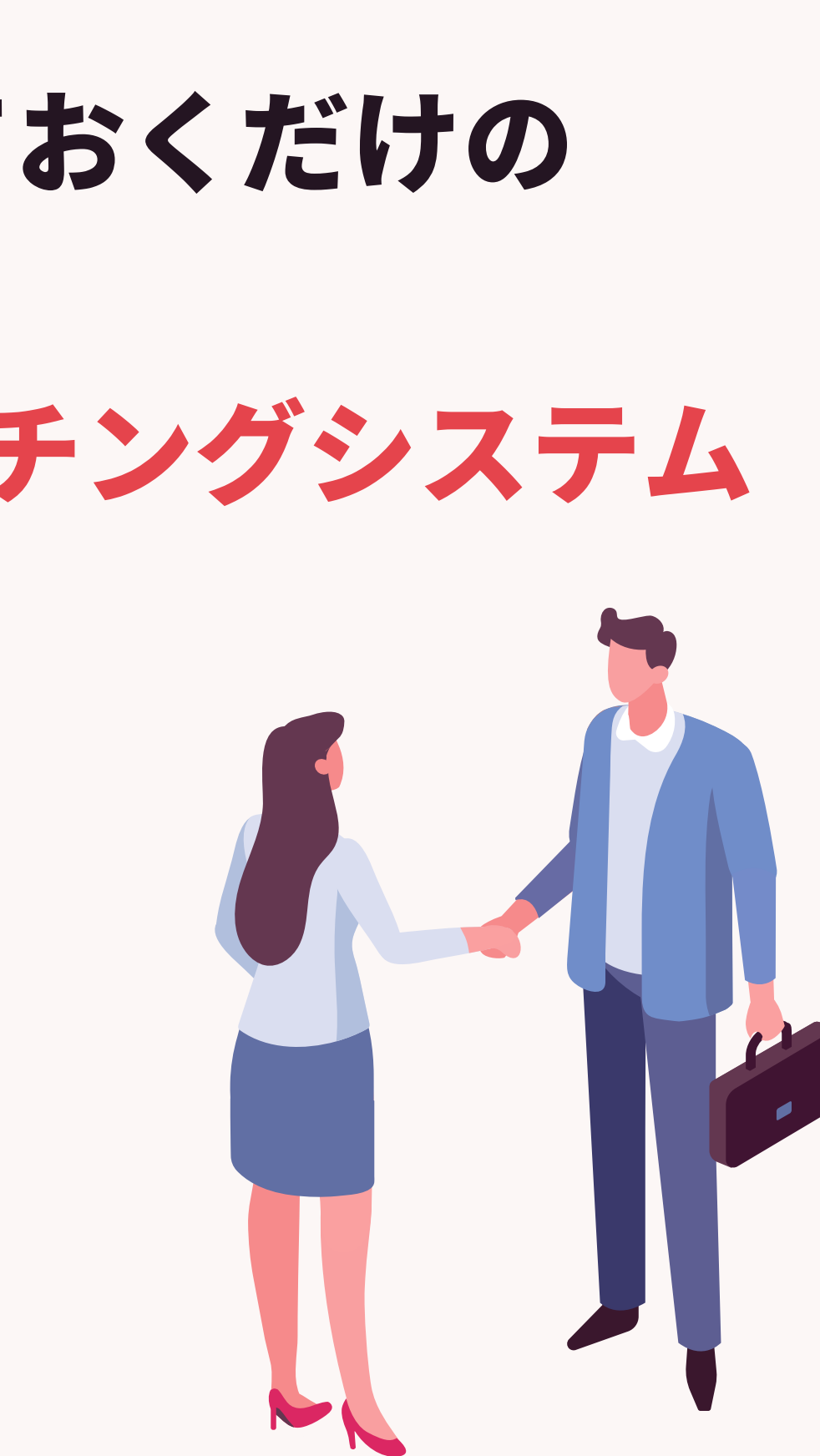

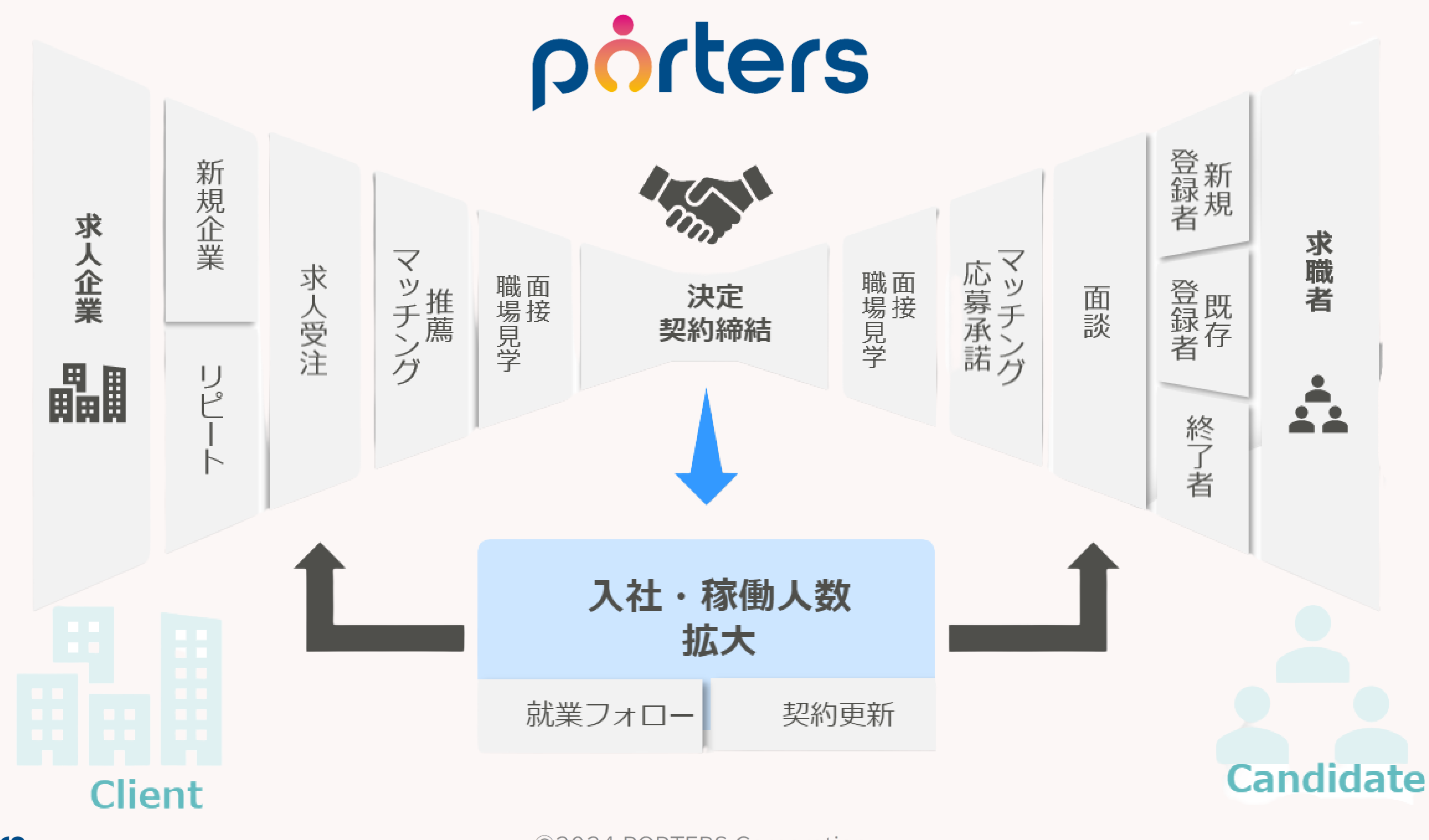

porters

 $\bigcirc$  2024 PORTERS Corporation

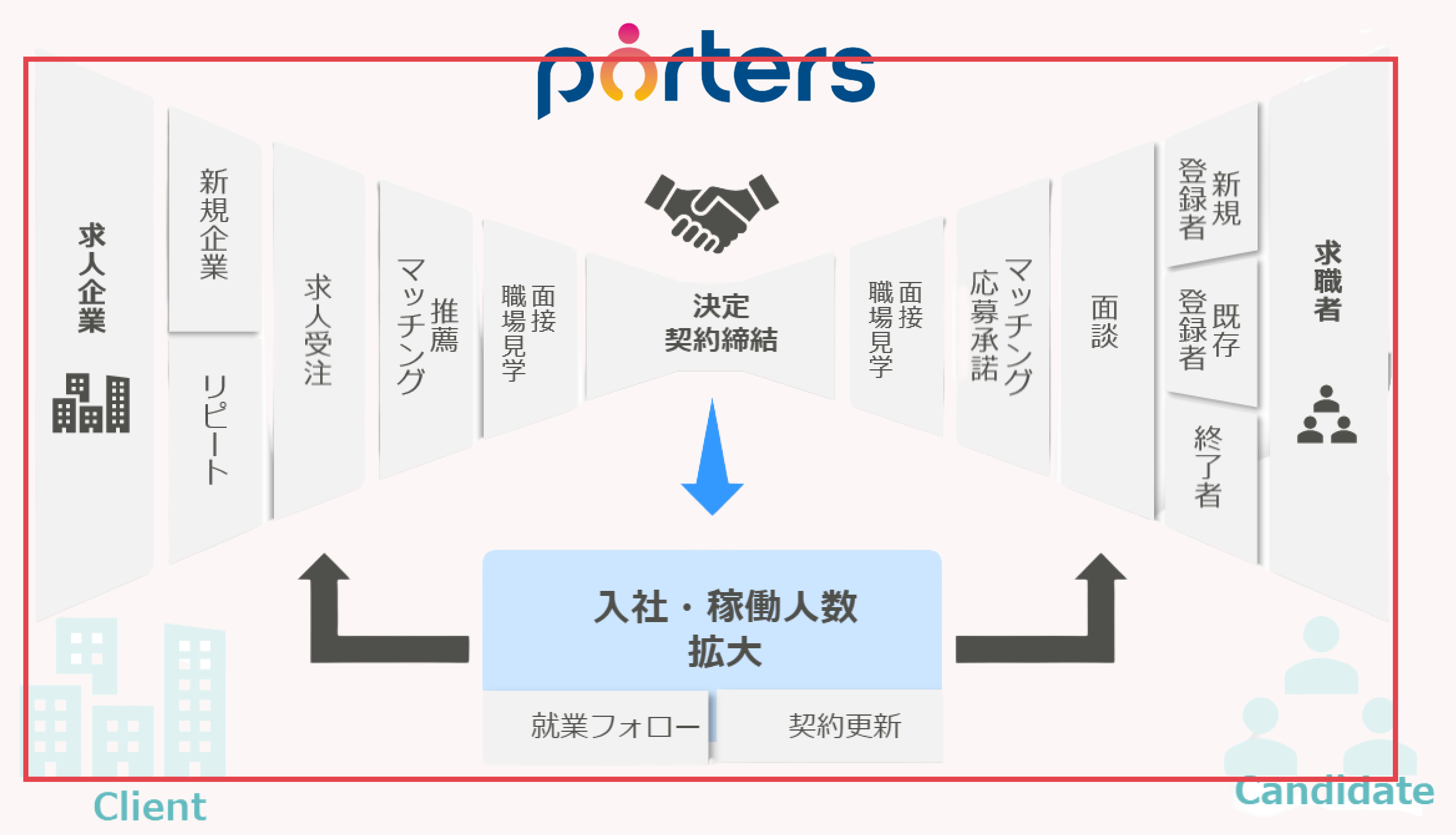

#### porters

 $\ensuremath{\mathbb{C}}$  2024 PORTERS Corporation

## 本日ご紹介する内容

- ・フェーズ
- ・検索
- 一覧画面

C2024 PORTERS Corporation

フェーズについて

 $\bigcirc$ 2024 PORTERS Corporation

Matching, Change your business

## porters

## こんなことありませんか?

PORTERSに情報は入れているものの…

前に対応したこの人、面談したっけ? 案件を打診したけど、次はどう行動したらいいんだろう? 掘り起こしで求職者獲得したいけど、どの人が対象なの? 求人紹介しっぱなしになってるなぁ 沢山案件動いているみたいだけど、誰がどれぐらい行動できているの?

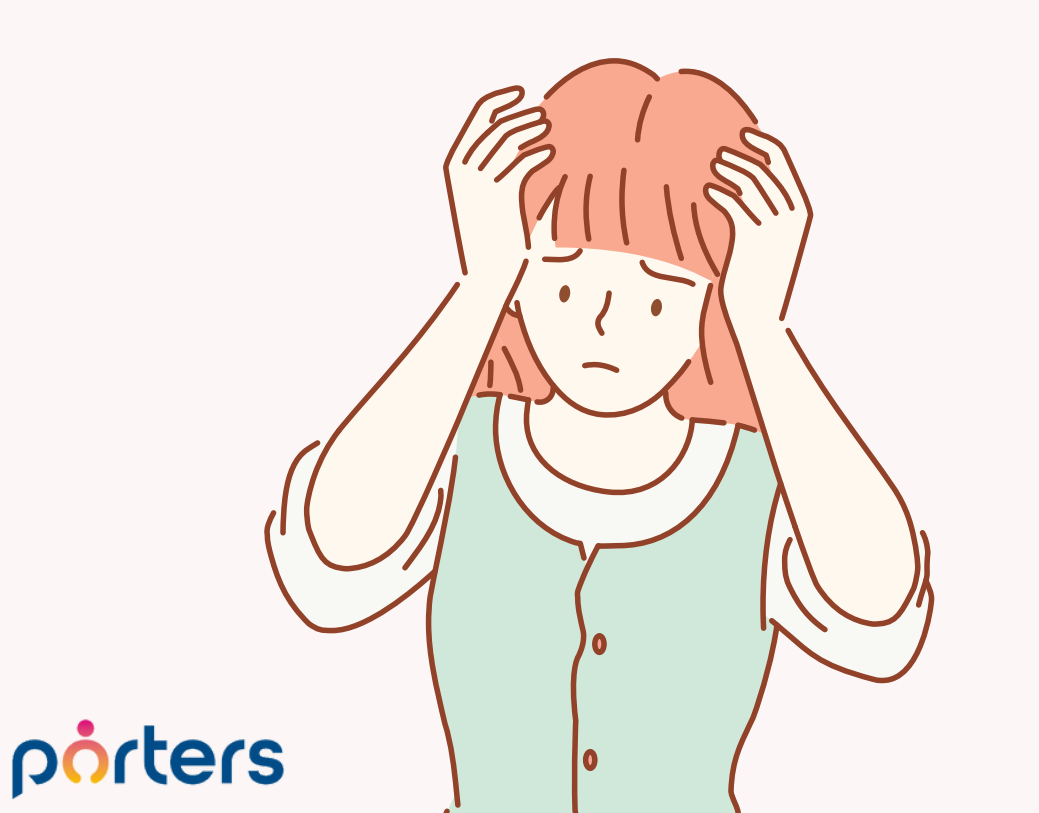

## こんなことありませんか?

フェーズ機能を使えば解決できます!

前に対応したこの人、面談したっけ? →誰といつ面談したかが明確に 案件を打診したけど、次はどう行動したらいいんだろう? →社内の対応フローの統一化が可能に 掘り起こしで求職者獲得したいけど、どの人が対象なの? →対応が終了している人や、一定期間コンタクトが無い方が明確に 求人紹介しっぱなしになってるなぁ →進捗の歩留まりの解消 沢山案件動いているみたいだけど、誰がどれぐらい行動できているの? →社内の行動管理が可能に

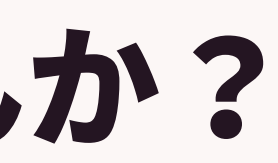

## フェーズ機能で解決可能な課題

- ・対応状況の可視化
- ・社内フローの統一化
- ・今後の打ち手の明確化
- ・進捗の歩留まりの可視化
- ・行動数、KPIの可視化

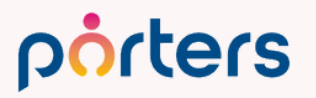

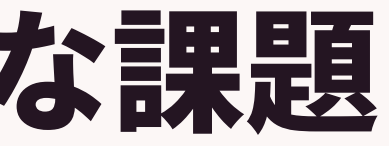

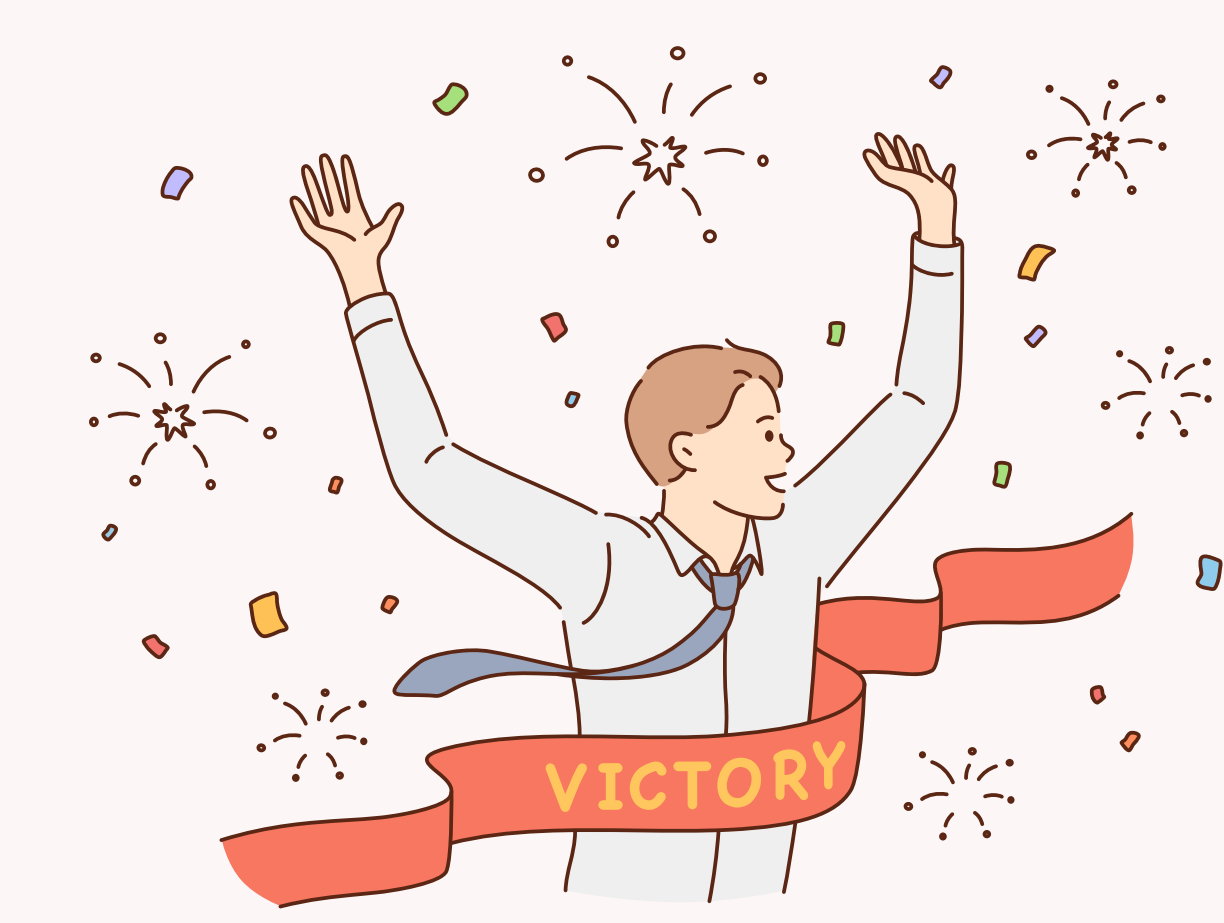

### フェーズとは?

# 現在の進捗を可視化できるPORTERSの項目のことです。 また、日付も付随して保存することができます。

例:レジュメ(求職者)のフェーズ

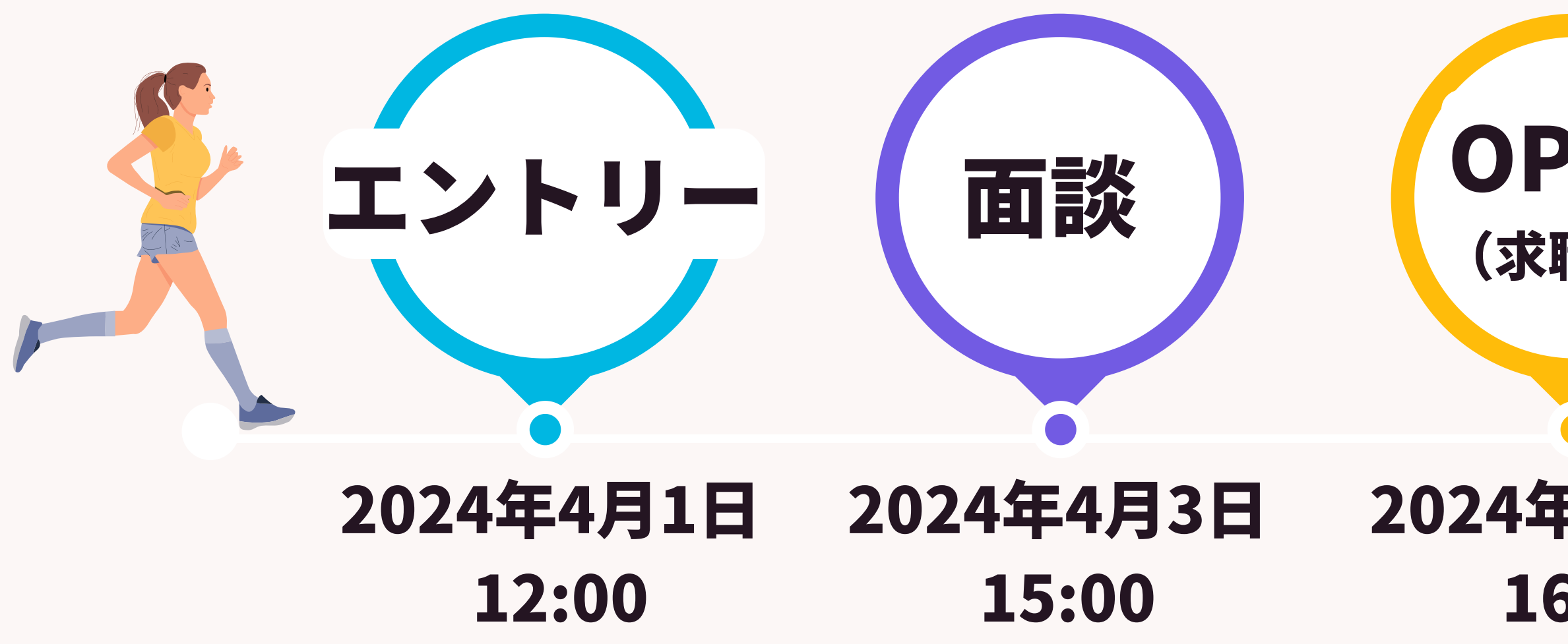

©2024 PORTERS Corporation

 OPEN
 CLOSE

 (求職中)
 (対応終了)

 2024年4月3日
 2024年5月20日

 16:00
 13:00

### PORTERSの階層構造

### 紹介

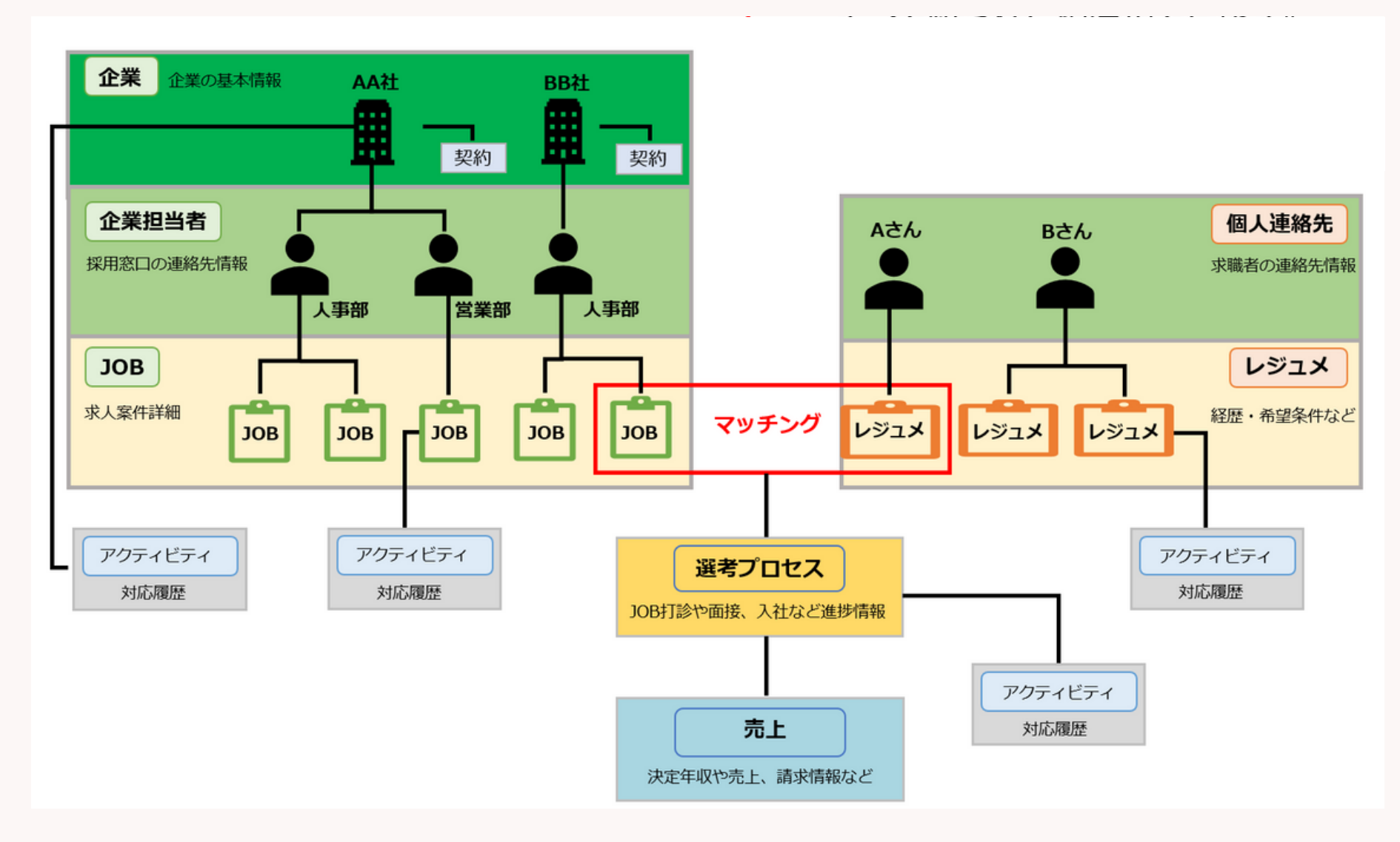

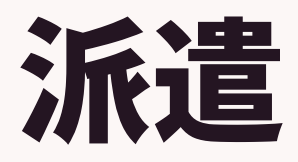

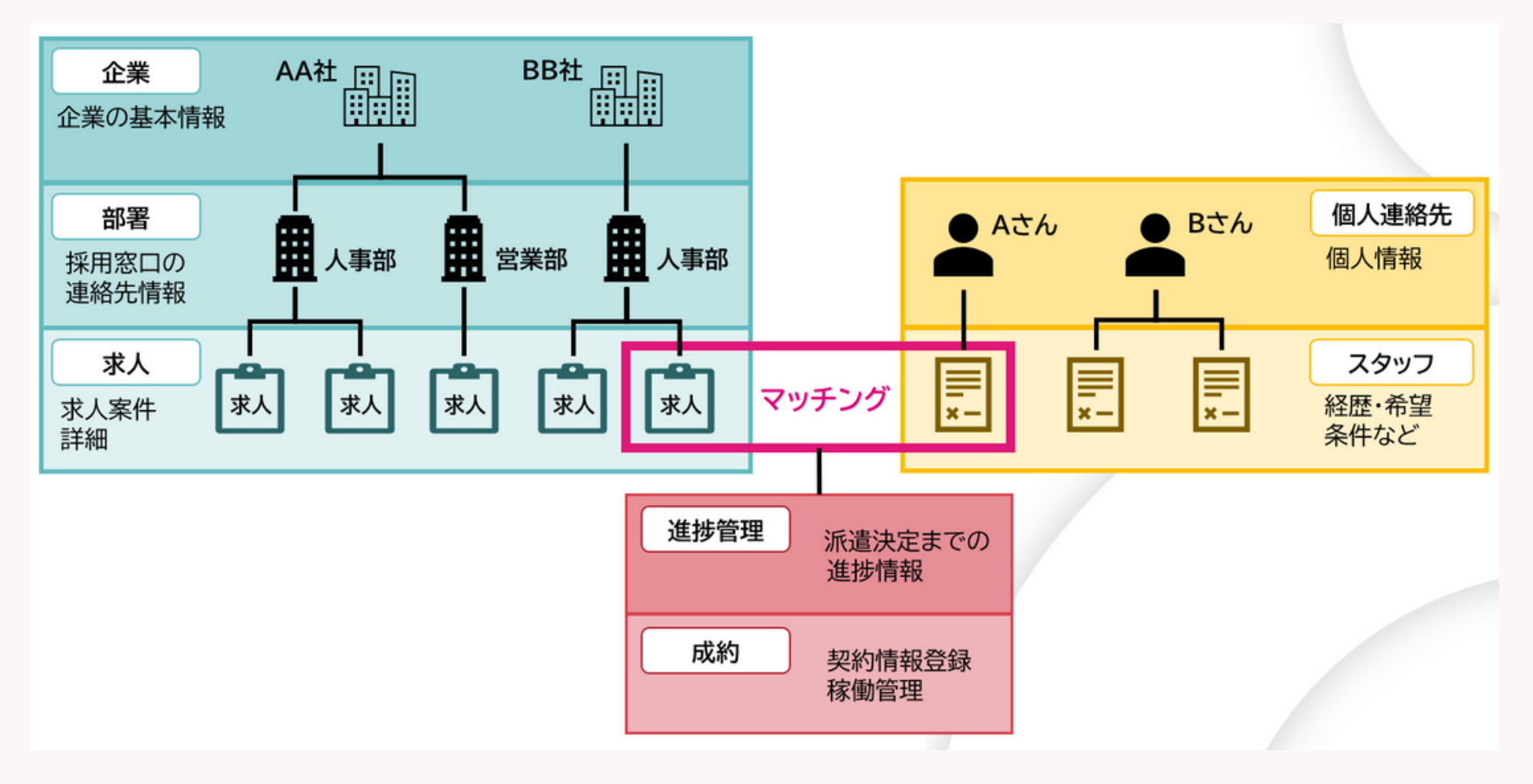

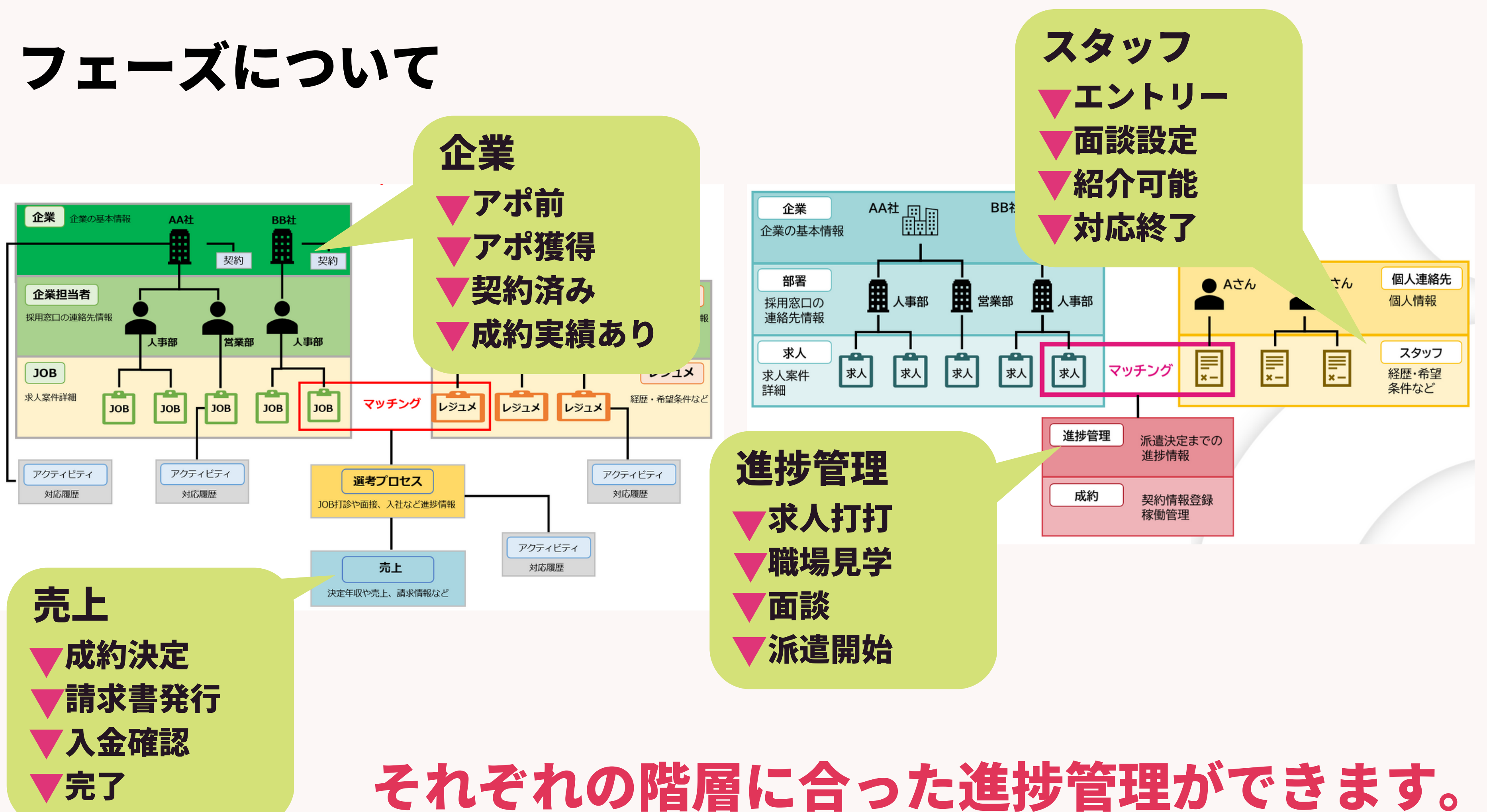

# フェーズ機能で解決可能な具体的な内容を紹介

#### ◆企業階層

#### 成約決定までのフローをフェーズに落とし込むことで 営業の行動管理に

| 企業一覧 (127) 50 ~ 0 +新規追加 |   |   |              |                        |            |                |                |             |             |           |           |            |       |
|-------------------------|---|---|--------------|------------------------|------------|----------------|----------------|-------------|-------------|-----------|-----------|------------|-------|
|                         | - |   |              | ピー ( 共有) ()            |            |                |                |             |             |           |           |            |       |
| *                       |   |   | ▼企<br>業 ID   | ▼企業名                   | ▼ 従<br>業員数 | ▼住<br>所        | ▼次<br>回ア…      | ▼電<br>話(…   | ▼業<br>種     | ▼既<br>存/… | ▼企<br>業ラ… | ▼ 重<br>点企… | ▼企業フ: |
| 0                       |   |   |              |                        |            | 0013…          |                |             | 信•····      |           |           |            |       |
|                         | × | - | <u>10408</u> | <u>ジュヒ株式会社2</u>        |            |                |                |             |             | 既存        |           |            | アポ獲得  |
|                         | × | • | <u>10407</u> | <u>ジュヒ株式会社</u>         |            |                | 2022/<br>08/26 |             |             | 既存        |           |            | 商談中   |
|                         | × | - | <u>10402</u> | WO株式会社                 |            | 〒107-<br>0052… |                | 03-<br>123… | IT・通<br>信・… | 新規        |           | S          | 商談中   |
|                         | × | • | <u>10404</u> | <u>ジュヒ株式会社</u>         |            |                |                |             |             | 既存        |           |            | ターゲッ  |
|                         | × | - | <u>10166</u> | <u>株式会社QAA Company</u> | 35         | 東京都<br>港区…     |                | -03<br>000  | IT・通<br>信・… |           |           | S          | アポ獲得  |
|                         | × | • | <u>10183</u> | <u>ATトレード株式会社</u>      | 45         | 東京都<br>文京区     |                | 03-<br>000… | IT・通<br>信・… |           |           | S          | アポ獲得  |
|                         | * | - | <u>10246</u> | <u>株式会社ドライブフリー</u>     | 90         | 福岡県            |                | 03-         | サービ         |           |           | S          | 商談中   |

porters

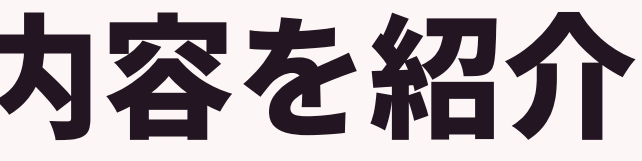

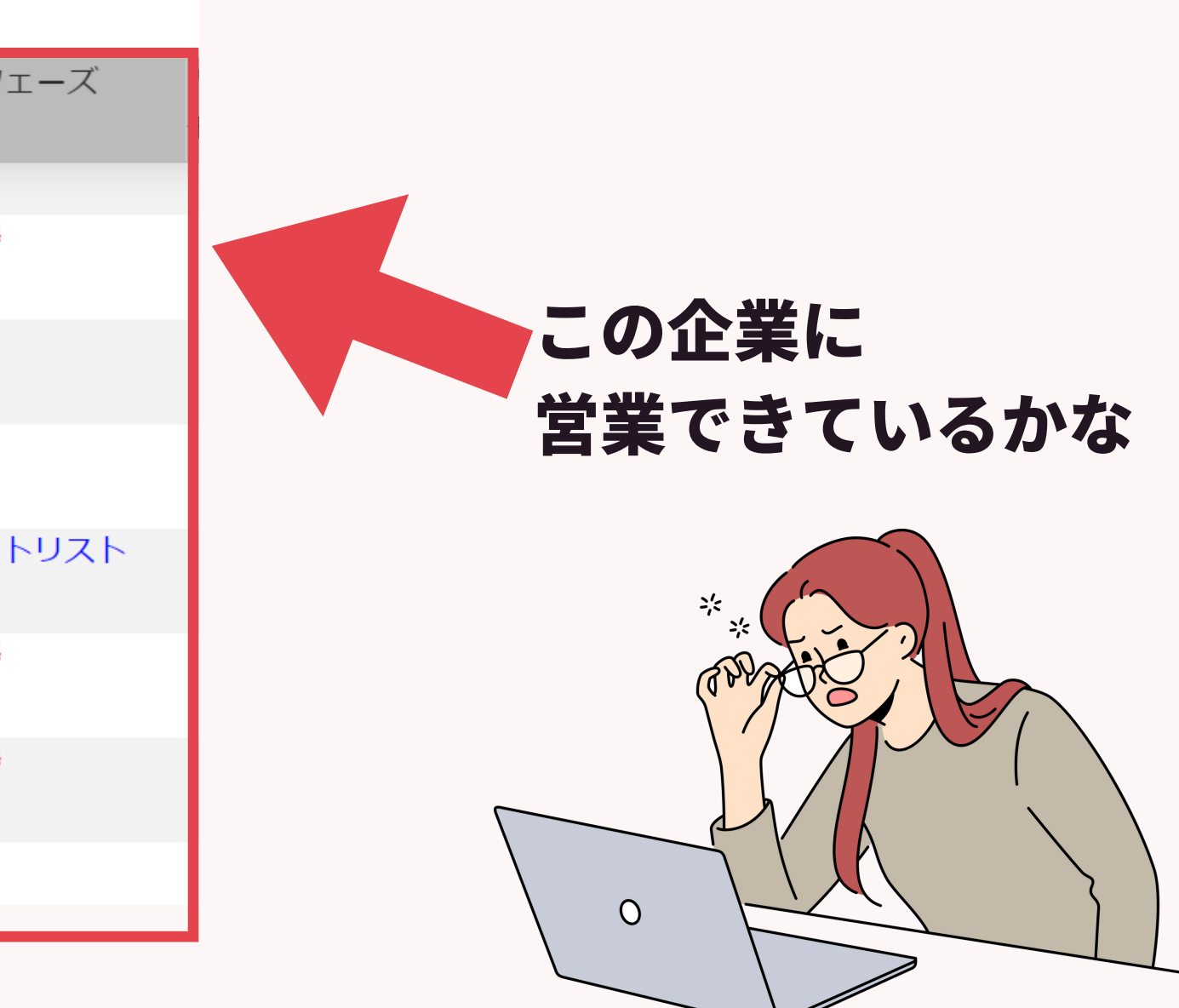

# フェーズ機能で解決可能な具体的な内容を紹介 ◆選考プロセス階層 経過日数が見えるので JOB打診や面談後歩留まりが起きていないかの進捗の可視化に

|       | 選考                                   | うプ | ロセ | ス一覧 (8          | 93) 50                      | v 0 (+                         | 新規追加                          |            |             |                    |
|-------|--------------------------------------|----|----|-----------------|-----------------------------|--------------------------------|-------------------------------|------------|-------------|--------------------|
|       |                                      | •  |    | Dコピー            | - 人 共有                      | メール                            | 送信 (レジュ                       | メ) (メーノ    | し送信 (企業担当者) | ۲                  |
|       | % 0                                  |    |    | ▼ 選考プ<br>ロセス ID | ▼企業名                        | ▼ポジシ<br>ヨン                     | ▼ 求職者<br>名                    | ▼NGフ<br>ラグ | ▼ 選考プロセス    | ▼ 選考プロセス日付         |
|       |                                      | *  | -  | <u>15564</u>    | <u>B企業</u>                  | <u>研究員</u>                     | <u>宮本太郎</u><br><u>(17234)</u> |            | JOB打診       | 2024/04/10 (7日経過)  |
|       | <ul><li></li><li></li><li></li></ul> | ¥  | -  | <u>12553</u>    | <u>イエシル</u><br>株式会社         | <u>プログラ</u><br><u>マ(汎</u> …    | <u>清水 翔</u>                   |            | JOB打診       | 2024/04/12 (5日経過)  |
|       |                                      | ¥  | -  | <u>16450</u>    | <u>会社F</u>                  | <u>経理</u>                      | <u>越村 直</u><br><u>樹</u>       |            | JOB打診       | 2024/04/15 (2日経過)  |
|       |                                      | ×  | -  | <u>16671</u>    | <u>ポーター</u><br><u>ズ関西</u> … | <u>未経験歓</u><br><u>迎!営</u> …    | <u>000阿部</u><br><u>テスト</u>    |            | 一次面接        | 2024/04/16 (1日経過)  |
|       |                                      | ×  | -  | <u>16758</u>    | <u>ポーター</u><br><u>ズ 株</u> … | <u>AIエンジ</u><br>ニア             | 阿部風香                          |            | 面接調整中       | 2024/04/14 (3日経過)  |
|       |                                      | ×  | -  | <u>16561</u>    | <u>株式会社</u><br><u>エッセイ</u>  | <u>管理責任</u><br>者               | <u>中島 県</u><br>都              |            | 最終面接        | 2024/04/05 (12日経過) |
|       |                                      | ×  | -  | <u>16759</u>    | <u>ABCD株</u><br>式会社         | <u>2023/8/2</u><br><u>7</u> 企… | 阿部風香                          |            | 説明会参加       | 2024/04/01 (16日経過) |
| porte | ſS                                   |    |    |                 |                             |                                |                               |            | ©2024 PO    | RTERS Corporation  |

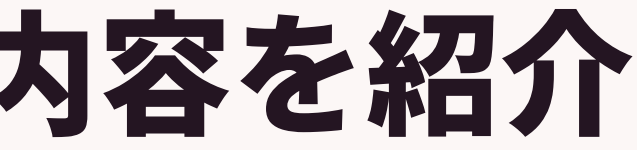

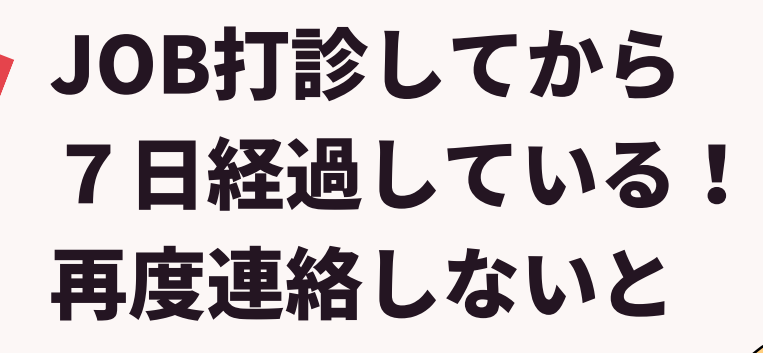

# フェーズの活用ステップ

①可視化したいKPIや行動を決定する **②フェーズを使いその数値を取る仕組みを確立する** 

 $\rightarrow$ 

#### ③日次、週次、月次での可視化する アウトプットの作成

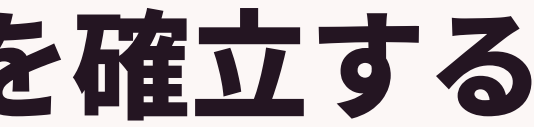

# フェーズの活用ステップ

①可視化したいKPIや行動を決定する **②フェーズを使いその数値を取る仕組みを確立する**  $\rightarrow$ 

#### ③日次、週次、月次での可視化する アウトプットの作成

#### →他社様の事例を用いてご紹介

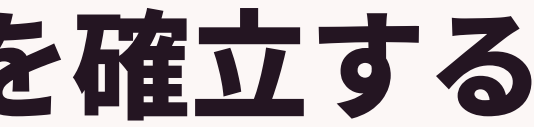

#### 他社事例:株式会社ウィルオブ・ワーク様 ①可視化したいKPIや行動を決定する 求職者との接点を多く持ち満足度を上げ、稼働率を上げるという 戦略の元、再面談率80%をKPI目標として決定

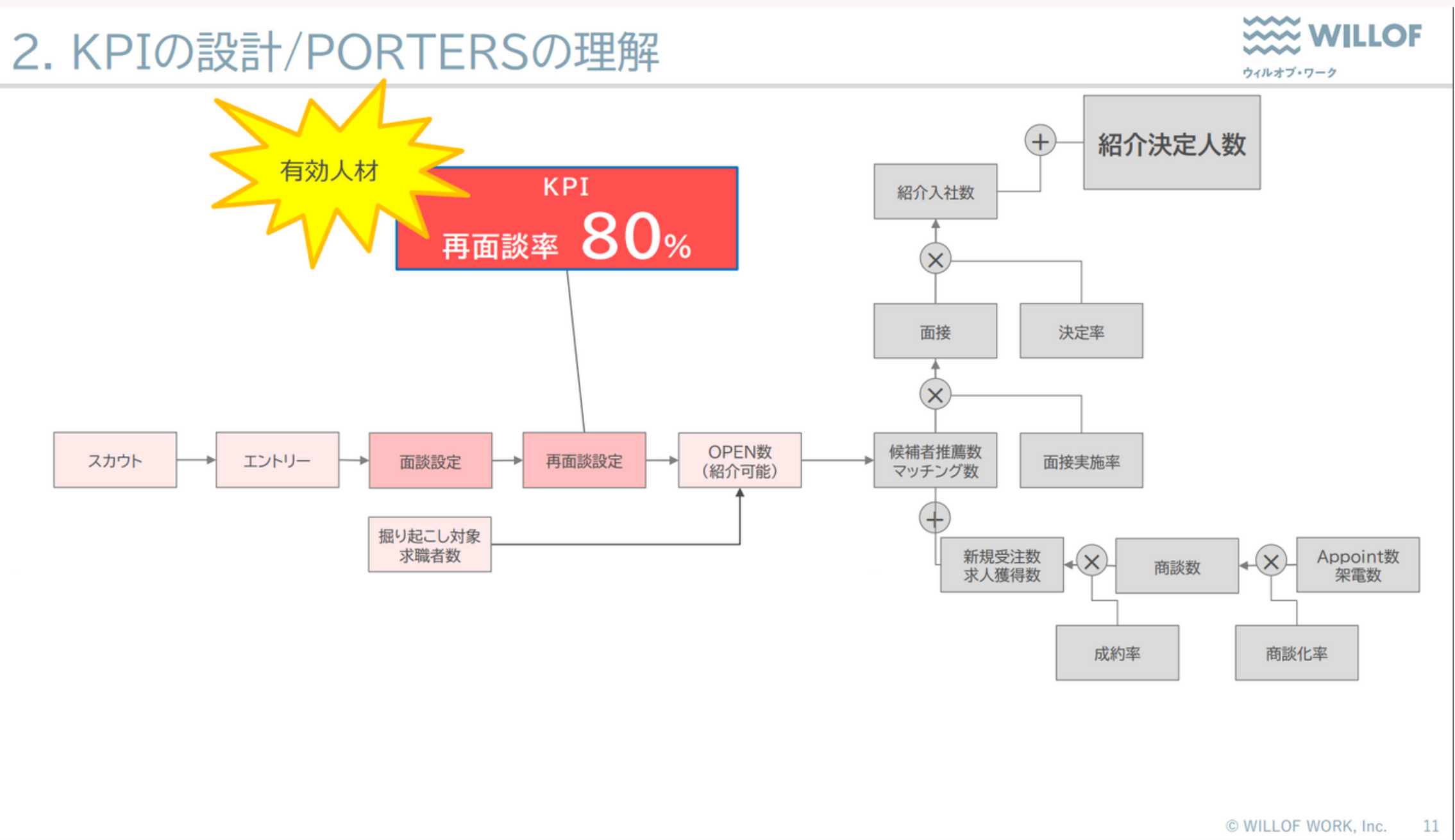

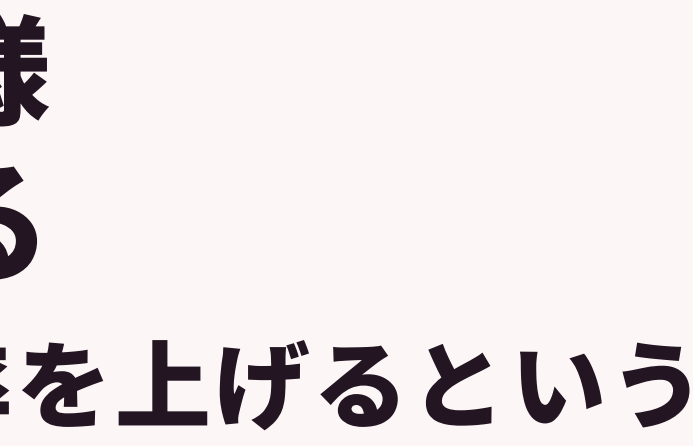

#### 他社事例:株式会社ウィルオブ・ワーク様 ②フェーズを使いその数値を取る仕組みを確立する レジュメのフェーズに「再面談」を追加

| フェーズ(最新)   | エントリー  |
|------------|--------|
| フェーズ日付(最新) | -      |
|            | エントリー  |
|            | コンタクト  |
|            | 再面談実施済 |
|            | 面談設定   |
|            | Open   |
| 情報         | close  |

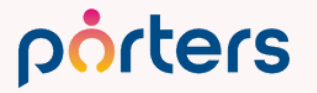

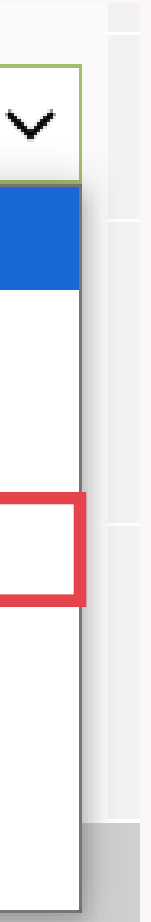

# 他社事例:株式会社ウィルオブ・ワーク様 ③日次、週次、月次での可視化するアウトプットの作成

#### レポートやダッシュボード機能にて可視化

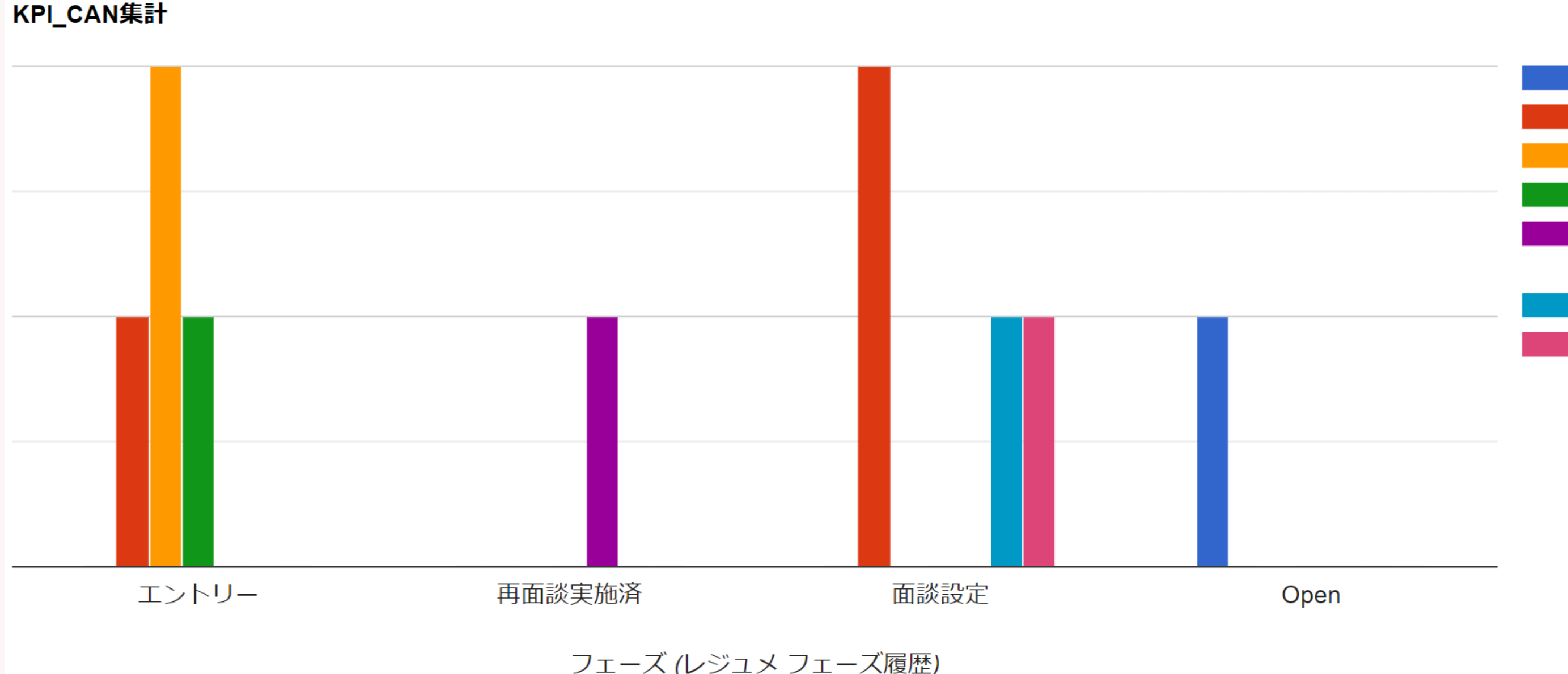

フェーズ (レジュメ フェーズ履歴)

#### PORTERSでKPI管理行動管理 porters

#### フェーズのカスタマイズ方法

©2024 PORTERS Corporation

Matching, Change your business

## porters

# 

|                                                |                               |                         |                                                                                                    | - <b>ロ</b> _ ドで検索 |       |     |                                |
|------------------------------------------------|-------------------------------|-------------------------|----------------------------------------------------------------------------------------------------|-------------------|-------|-----|--------------------------------|
| <b>ers</b> トライアル <b>ホーター</b> ノ<br>と むし 企業 企業担当 | く株式会社 (demo-A)<br>山老 コンタクト 商調 | 火 <sup>火</sup> 一個人這終失 这 | 1080くはクター                                                                                                    |                   |       |     |                                |
| ョ <sup>、</sup>                                 |                               |                         |                                                                                                    |                   |       |     | システムア カウント<br>会社プロフィール<br>ユーザー |
| 項目&詳細                                          |                               | リソースを選んでください:           | レジュメ 🗸                                                                                                    | ←どの階層             | 國のフィ- | -ブを | ユーザー部署                         |
| 企業                                             | 詳細画面・項目                       |                         |                                                                                                    |                   |       | ~ C | 設定                             |
| 契約                                             | <u>詳細画面・項目</u>                | 編集 フェーズ進行               | 企業                                                                                                    | キョカ-              | ラノブレナ |     | IPアドレス制限<br>重塩チェックトフージ         |
| コンタクト                                          | <u>詳細画面・項目</u>                |                         | 企業担当者                                                                                                    | ーンイン              | (コスしん | こいり | 単後テエックこマーシ<br>ヤキュリティグループ       |
| 企業担当者                                          | <u>詳細画面・項目</u>                | フェーズの追加、編集、削            | 『 求人                                                                                                    | ます                |       |     | パスワードポリシー                      |
| 商談管理                                           | 詳細画面・項目                       |                         | 個人連絡先                                                                                                    |                   |       |     | 契約日自動計算                        |
| また 日子 二                                        | 詳細面面・項目                       | タイトル フェーズ(レジ            | · レジユメ                                                                                                    |                   |       |     | カスタマイズ                         |
| 小八<br>(用人)声效生                                  | <u>許福西面,項日</u><br>詳細面面,項日     |                         |                                                                                                    |                   |       | (2) | デスクトップ                         |
| <b>他人理給</b> 尤                                  | <u> 計加回面・項日</u>               | フェーズ一覧                  | 元上<br>  アクティドティ                                                                                                    | 1                 |       |     | モバイル                           |
| レジュメ                                           | <u> 詳細画面・項日</u>               |                         | 商談管理                                                                                                    |                   |       |     | メール設定                          |
| 選考プロセス                                         | <u>詳細画面・項目</u>                | T25U_                   | コンタクト                                                                                                    |                   |       |     | メールターハー<br>Google API設定        |
| 売上                                             | 詳細画面・項目                       |                         |                                                                                                    |                   |       |     | BCC設定                          |
| アクティビティ                                        | <u>詳細画面・項目</u>                | コンタクト                   | <ul> <li>1</li> <li>1</li></ul>                                                                                                    |                   |       |     | 一括処理                           |
| 選択肢                                            | <u>編集</u>                     | 再面談実施済                  | × 🗑                                                                                                    |                   |       |     | 一括処理                           |
| メニュー&一覧                                        | <u>編集</u>                     | 面談設定                    |                                                                                                    |                   |       |     |                                |
| サブリスト                                          | <u>編集</u>                     |                         |                                                                                                    |                   |       |     |                                |
| דעלבלע                                         | <u>編集</u>                     | Open                    |                                                                                                    |                   |       |     |                                |
| フェーズ                                           | <u>編集</u>                     | close                   |                                                                                                    |                   |       |     |                                |
|                                                |                               | 掘り起こし対象                 | <ul> <li>Image: A marked block</li> <li>Image: A marked block</li> <li>Ima</li></ul> |                   |       |     |                                |
|                                                |                               | 個人情報削除依頼                |                                                                                                    |                   |       |     |                                |

#### porters

フェーズのカスタマイズ方法

#### 「新規」ボタンをクリック

| フェーズ              |                                                                                                    |         |
|-------------------|----------------------------------------------------------------------------------------------------|---------|
| リソースを選んでください: レジ: | 1× V                                                                                                    |         |
| 編集 フェーズ進行         |                                                                                                    |         |
| フェーズの追加、編集、削除をす   | ることができます。                                                                                                    | 保存キャンセル |
| タイトル フェーズ(レジュメ)   |                                                                                                    |         |
|                   |                                                                                                    |         |
| フェーズ一覧            | 新規                                                                                                    |         |
| エントリー             |                                                                                                    |         |
| 書類送付依頼済み          | <ul> <li>Image: A marked block of the second second se</li></ul> |         |
|                   |                                                                                                    |         |

#### フェーズ編集画面で、フェーズの名称を入力して保存

|         | フェーズ - 新規 |                                   |   | × |                          |
|---------|-----------|-----------------------------------|---|---|--------------------------|
|         | 親選択肢      | フェーズ(レジュメ)                        | ~ |   |                          |
|         | 名称        | 再面談実施済                            |   |   |                          |
|         | エイリアス     | Option.U_<br>未入力の場合、システムで自動生成します。 |   |   |                          |
|         | 非表示       |                                   |   |   |                          |
|         |           |                                   |   |   |                          |
|         |           | 保存キャンセル                           |   |   |                          |
| porters |           |                                   |   | ( | 2024 PORTERS Corporation |

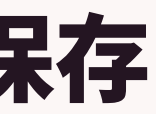

#### フェーズのカスタマイズ方法 新規作成したフェーズはフェーズ一覧の最下部に表示されます。 必要に応じて並び順を移動し、最後に「保存」をクリックします。

| フェーズ                     |                                                                                                    |  |  |  |  |  |  |  |  |
|--------------------------|----------------------------------------------------------------------------------------------------|--|--|--|--|--|--|--|--|
| リソースを選んでください: レジュメ  ・    |                                                                                                    |  |  |  |  |  |  |  |  |
| 編集 フェーズ進行                |                                                                                                    |  |  |  |  |  |  |  |  |
| フェーズの追加、編集、削除をすることができます。 |                                                                                                    |  |  |  |  |  |  |  |  |
| タイトル フェーズ(レジュメ)          | )                                                                                                    |  |  |  |  |  |  |  |  |
| フェーズ一覧                   | 新規                                                                                                    |  |  |  |  |  |  |  |  |
| 書類送付依頼済み                 |                                                                                                    |  |  |  |  |  |  |  |  |
| 書類受領済み                   |                                                                                                    |  |  |  |  |  |  |  |  |
| 初回面談日程調整中                |                                                                                                    |  |  |  |  |  |  |  |  |
| 初回面談済み                   |                                                                                                    |  |  |  |  |  |  |  |  |
| open(紹介可)                |                                                                                                    |  |  |  |  |  |  |  |  |
| 自社決定                     |                                                                                                    |  |  |  |  |  |  |  |  |
| 他社決定                     |                                                                                                    |  |  |  |  |  |  |  |  |
| 長期フォロー                   |                                                                                                    |  |  |  |  |  |  |  |  |
| サービス提供終了                 | The second second seco |  |  |  |  |  |  |  |  |
| 個人情報削除依頼                 | The second second seco |  |  |  |  |  |  |  |  |
| その他                      |                                                                                                    |  |  |  |  |  |  |  |  |
| 再面談実施済                   | <b>N</b>                                                                                                    |  |  |  |  |  |  |  |  |

#### porters

## よくあるご質問 レジュメのフェーズで選考結果を管理したいです。 →こちらは弊社では推奨しておりません。 レジュメのフェーズはあくまで、 求職者、スタッフの方のみの進捗を管理いただきます。 JOBと紐づけた進捗は、選考プロセス階層で管理すること をおすすめしております。

#### 選考プロセスにて管理いただくと、どのJOBとレジュメの 進捗なのかも明確化されます。

#### フェーズの進行制御

 $\bigcirc$ 2024 PORTERS Corporation

Matching, Change your business

## porters

# フェーズの入力時によくあること

選考プロセスにて「1次面接」のフェーズ入力し忘れており、 そのまま進捗が「内定」まで決まってしまった…

このまま、「1次面接」を踏まずに「内定」のフェーズを作る と、「1次面接」の数値を取ることができない…

→フェーズの進行制御で回避できます!

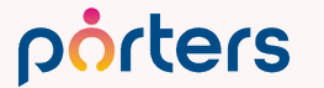
## フェーズの進行制御とは

### 「一次面接」を踏まないと「内定」にフェーズが変えられない 「エントリー」の後には必ず「初回面談」が必要

### などの業務フローに合わせて 管理の徹底を可能にする機能です。

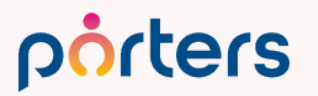

### フェーズの進行制御 進行制御が設定されていない場合は、 すべてのフェーズ選択肢がドロップダウンに表示されます。

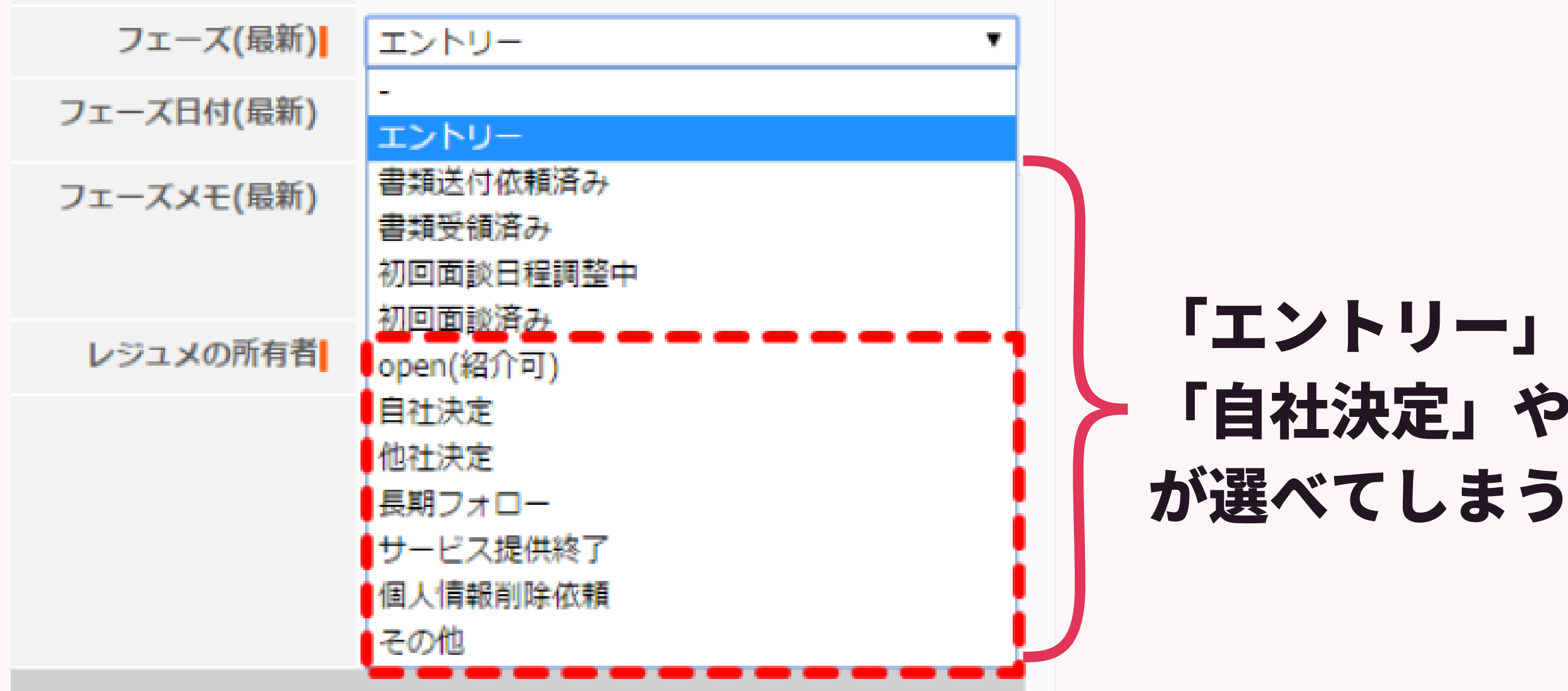

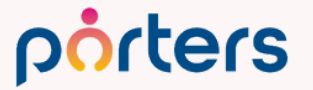

### 「エントリー」の後にすぐ、 「自社決定」や「サービス提供終了」 が選べてしまう

### フェーズの進行制御 進行制御を設定した場合、「エントリー」の次にいきなり「Open(紹介 可)」以降を選択することができないように選択肢が非表示になります。

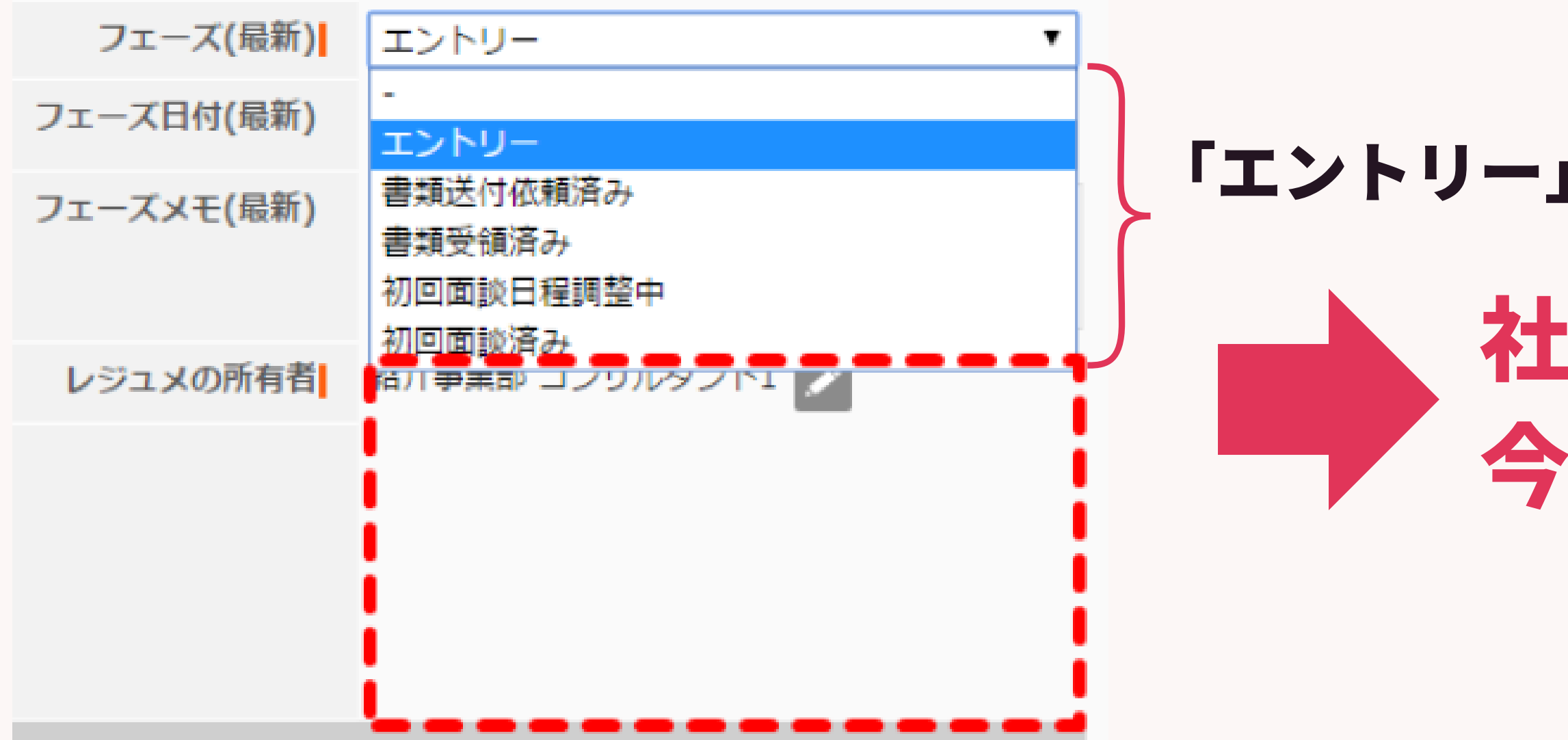

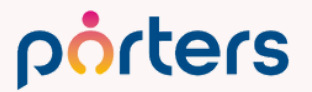

©2024 PORTERS Corporation

### 「エントリー」後踏むべきフローのみ選択可能

## 社内フローの統一化 今後の打ち手の明確化

### フェーズの進行制御の設定方法 カスタマイズ画面でフェーズの「編集」をクリックし リソースを選択した状態で「フェーズ進行」タブをグ

| コスタマイズ |                             |                |            |          |
|--------|-----------------------------|----------------|------------|----------|
| 項目&詳細  |                             |                | N7X V      |          |
| È業     | 詳細画面・項目                     |                |            |          |
| に約     | 詳細画面・項目                     | ま フェーズ進行       |            |          |
| 業担当者   | 詳細画面・項目                     | こーズの追加、編集、削除を  | することができます。 | 保存 キャンセル |
| 談管理    | <u>詳細画面・項目</u><br>詳細画面 · 項目 |                |            |          |
| JB     | <u>計和回面・項日</u><br>詳細面面・項日   | フェース(レジュメ      | )          |          |
| バージュメ  | 詳細画面・項目                     | コテーブー際         | 新相         |          |
| 考プロセス  |                             | フェース一見         | **/1.27    |          |
| F      | 詳細画面・項目                     | 仮エントリー         |            |          |
| クティビティ | 詳細画面・項目                     | エントリー          |            |          |
| 択肢     | <u>編集</u>                   | 見送り            |            |          |
| ニュー&一覧 | <u>編集</u>                   | 書類送付依頼済み [非表示] |            |          |
| ブリスト   | <u>編集</u>                   | 書類受領済み [非表示]   |            |          |
| クションメニ | <u>編集</u>                   | 面談設定中          |            |          |
| リェーズ   | <u>編集</u>                   | 面談口決定          |            |          |
|        |                             | 西秋中佐           |            |          |
|        |                             | 山政夫加           |            |          |
|        |                             | open(本登録)      |            |          |
|        |                             | Open(当社稼働中)    |            |          |
|        |                             | Close          |            |          |
|        |                             | 他社決定 [非表示]     |            |          |
|        |                             |                |            |          |

porters

### フェーズの進行制御の設定方法 左側に表示されるフェーズ一覧から元になるフェーズをクリックし、 右側のリストから次に登録できるフェーズにだけチェックを入れます。

|   | フェーズ               |                                               |               |
|---|--------------------|-----------------------------------------------|---------------|
|   | リソースを選んでください: レジュメ | •                                             | 3             |
|   | 編集 フェーズ進行          |                                               |               |
|   | フェーズ進行の制御を設定します。   |                                               | リセット 保存 キャンセル |
|   | フェーズ一覧             | 2 ス進行の制御 [エントリー]                              |               |
| 1 | 未選択                | 、、ご登録できるフェーズを選んでください。                         | □ すべて選択       |
|   | エントリー              | ✓ エントリー                                       |               |
|   | 書類送付依頼済み           | <ul> <li>         ■ 書類送付依頼済み      </li> </ul> |               |
|   | 書類受領済み             | <ul> <li>書類受領済み</li> </ul>                    | で選んたノエースの     |
|   | 初回面談日程調整中          | ✓ 初回面談日程調整中                                   |               |
|   | 初回面談済み             | <ul> <li>✓ 初回面談済み</li> </ul>                  | に選ぶことかでさる     |
|   | open(紹介可)          | □ open(紹介可)<br>□ 自社法定                         |               |
|   | 自社決定               |                                               | エックし、ほ仔しま     |
|   | 他社決定               | □ 長期フォロー                                      |               |
|   | 長期フォロー             | □ サービス提供終了                                    |               |
|   | サービス提供終了           | □ 個人情報削除依頼                                    |               |
|   | 個人情報削除依頼           | □ その他                                         |               |
|   | その他                | ***                                           | デフォルトはすべてにチェ  |
|   |                    |                                               |               |

porters

©2024 PORTERS Corporation

### 時に フェーズを す。

**ェックが入っています**。

## フェーズの進行制御の設定方法

「処理が完了しました。」のメッセージが表示されれば設定が完了です。

| PORTERS    | $\mathbf{x}$ |
|------------|--------------|
| 処理が完了しました。 |              |
|            | OK           |

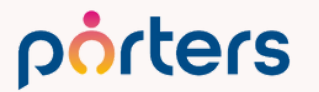

## フェーズを使ってできること

- ・対応状況の可視化
- ・社内フローの統一化
- ・今後の打ち手の明確化
- ・進捗の歩留まりの可視化
- ・行動数、KPIの可視化

## 検索機能と組み合わせて使うとより便利に…!

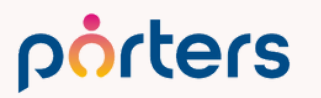

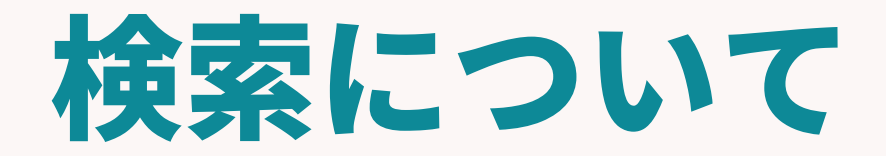

C2024 PORTERS Corporation

Matching, Change your business

## porters

## 検索機能使えてますか?

### 検索機能を使っていない いつも全件を一覧画面へ表示させて情報を確認している いつも検索画面を開いて検索を行っている

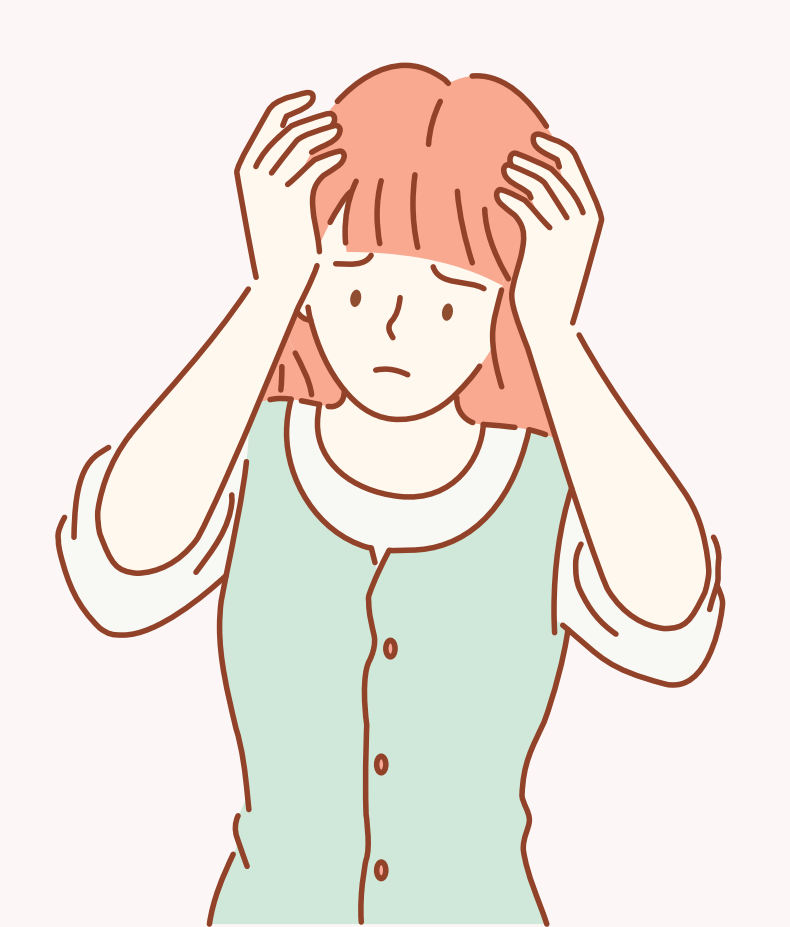

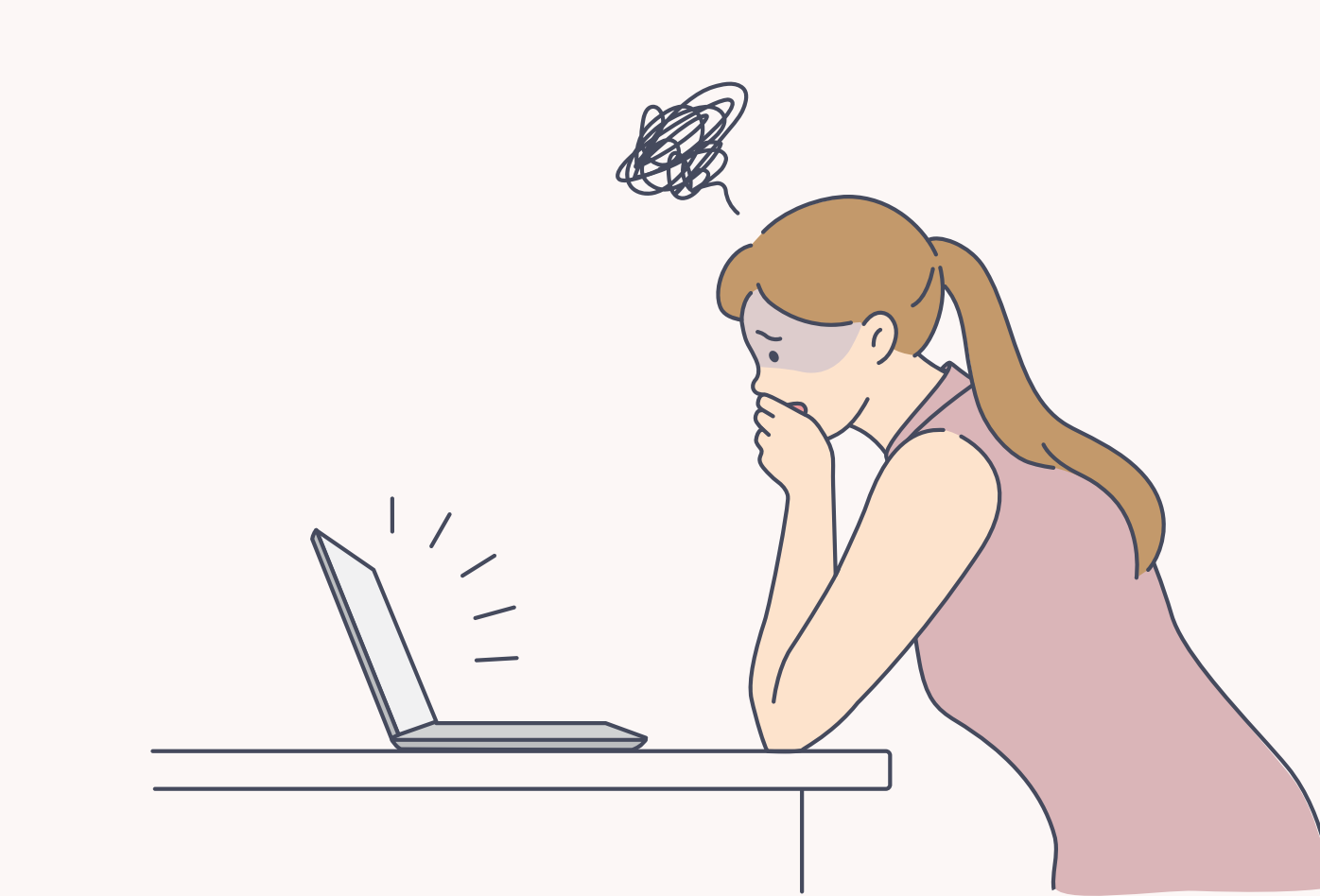

## 検索機能を活用するとよりPORTERSが便利に使えます!

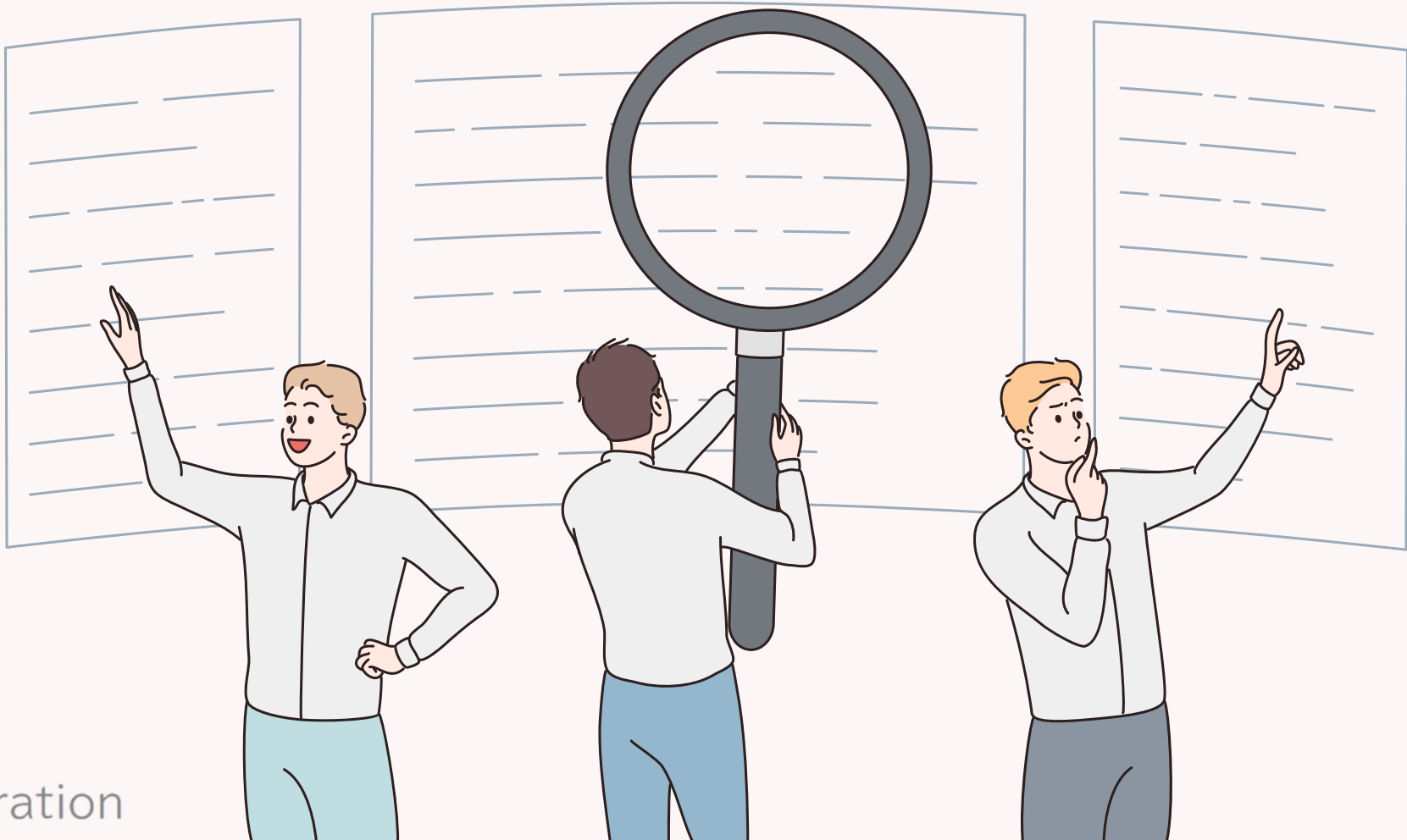

## PORTERSの検索機能 PORTERSの検索の使い方は大きく分けて2つあります。 ①条件検索

### 2行動を起こすための検索

C2024 PORTERS Corporation

### **PORTERSの検索機能**

## 1条件検索 →年齢や職種、業種、年収等の 情報を絞りこむための検索方法

### 例:即転職希望可能で、希望勤務地が関東の求職者を検索

| 転職希望時期 | 次の文字列を  | を含む (or) |         | $\sim$       |                  |          |
|--------|---------|----------|---------|--------------|------------------|----------|
|        | □3ヶ月~半  | 年(本格的に載  | 試職先を検討) | 🗸 即転職者       | <b>歸望 🗌 1</b> 年以 | 内(いい転職先が |
|        | □未定(情報  | 収集中)     |         |              |                  |          |
| 就業可能日次 | -       |          |         | $\checkmark$ |                  |          |
|        |         | -        |         |              |                  |          |
| 希望勤務地  | ● 選択肢 ( | ○ テキスト   |         |              |                  |          |
|        | 次の文字列を  | を含む (or) |         | ~            |                  |          |
|        |         |          |         |              | a                | 8        |
|        | 🗸 東京都   | 🗸 茨城県    | 🛃 栃木県   | ✔ 群馬県        | ✓ 埼玉県            | ✔ 千葉県    |

©2024 PORTERS Corporation

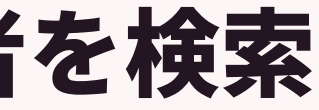

あれば)

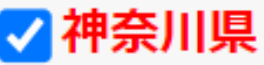

### **PORTERSの検索機能**

### 2行動を起こすための検索 →架電や面談設定、歩留まりを解消するための 行動を起こすための検索 例:エントリーしてくれたものの、 7日以上コンタクトも面談設定もできていない求職者 →再度、面談設定を設定するといった行動リストを抽出するための検索 フェーズ 次の文字列を含む (or) ✓エントリー □コンタクト □カウ実施 □面談設定済 □2回目面談済み □Open ──close ──掘り起こし対象 ──個人情報削除依頼 ──単発経験者 ──メルマガ配信停止 7日以上経過 フェーズ日付

## PORTERSの検索機能 ②行動を起こすための検索

## 今日はぜひこの「行動を起こすための検索」 の使い方を使いこなせるようになっていただきたいです!

 $\bigcirc$ 2024 PORTERS Corporation

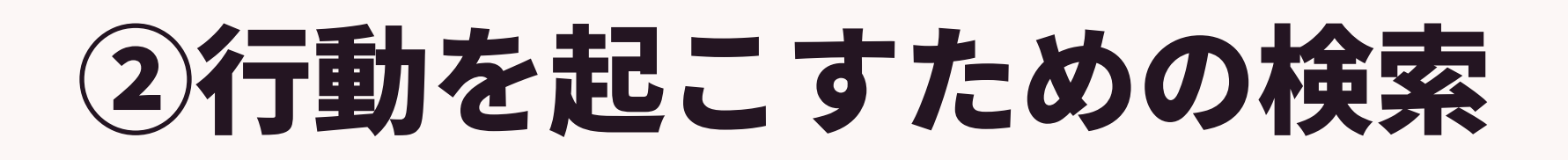

### 行動を起こすための検索を使うために大切な項目

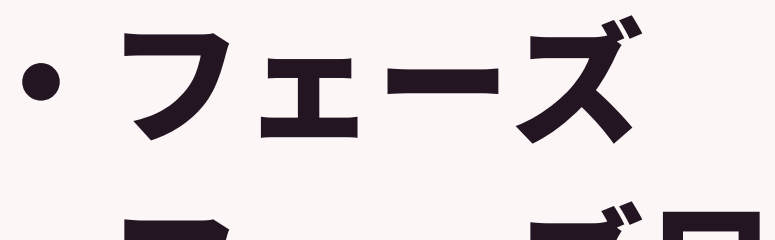

- ・フェーズ日付
- ・日付型項目

## ②行動を起こすための検索 PORTERSのフェーズ日付、日付型の項目の検索は かなり柔軟に検索設定が可能です。

| -            | 先週 (月曜 - 日曜) ^                        | 過去180日間  |
|--------------|---------------------------------------|----------|
| 固定値入力        | 先週 (土曜 - 金曜)                          | 0日以上経過   |
| 前年           | 今週 (日曜 - 土曜)                          | 1日以上経過   |
| 今年           | 今週 (月曜 - 日曜)                          | 3日以上経過   |
| 翌年           | 今调 (十曜 - 金曜)                          | 7日以上経過   |
| 今年&前年        | · ··································· | 14日以上経過  |
| 今年&前年&前々年    | · 空心 (口權 · 工權)<br>翌调 (日曜 - 日曜)        | 30日以上経過  |
| 今年&翌年        | · · · · · · · · · · · · · · · · · · · | 45日以上経過  |
| 前月           |                                       | 60日以上経過  |
| 今月           |                                       | 90日以上経過  |
| 翌月           |                                       | 120日以上経過 |
| 翌々月          |                                       | 120日以上经過 |
| 今月&前月        | 迴去↓日间                                 |          |
| 今月&前月&前々月    | 過去3日間                                 | 木米山口向    |
|              | 過去7日間                                 | 未米3日間    |
|              | 過去14日間                                | 未来7日間    |
|              | 過去30日間                                | 未来14日間   |
|              | 過去45日間                                | 未来30日間   |
| 今月を含む木米6刀月   | 過去60日間                                | 未来45日間   |
| 先週 (日曜 - 土曜) | 過去90日間                                | 未来60日間   |
| 先週 (月曜 - 日曜) | 過去120日間                               | 未来90日間   |

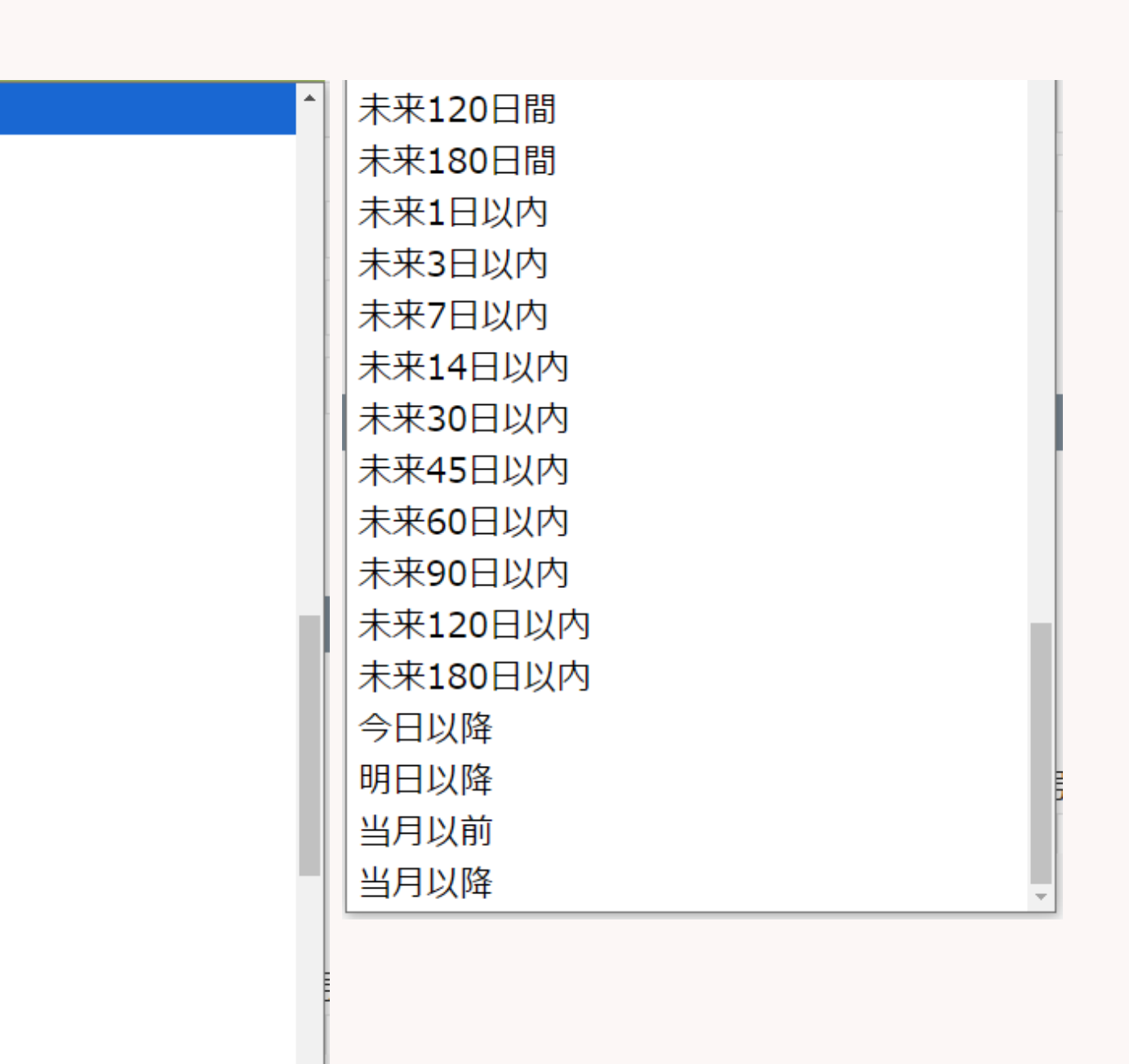

## 日付検索について 例:今日が4/18

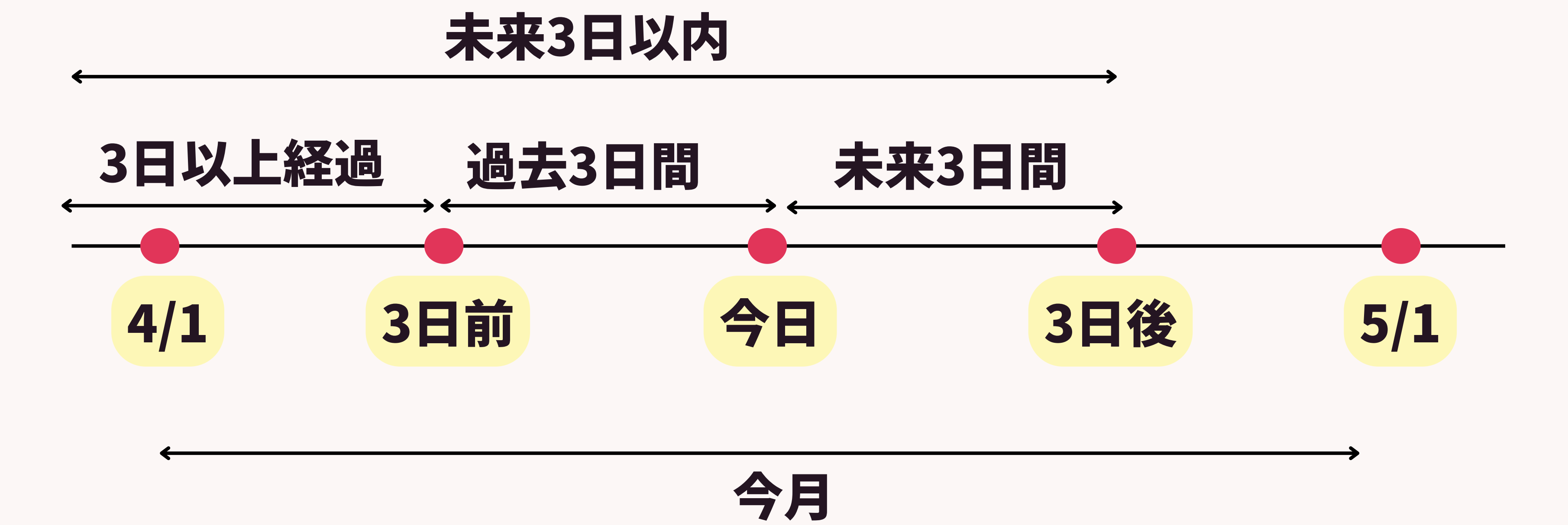

## 2行動を起こすための検索

## 具体例

過去〇日

今月

今日

- :今月登録した求職者
  - →ホットな求職者へアプローチするため
- :今日面談の求職者
  - →予定の確認、面談内容の事前準備
- :過去7日以内に募集可能になった求人 →ホットな求人の紹介のため
- ○日以上経過:求人打診から7日以上経過 →応募意思の回収歩留まりの解消のため
- 未来〇日以内: 商談日から3日以内 →今後の商談準備のため

行動のためのリストを作成可能! ©2024 PORTERS Corporation

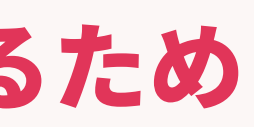

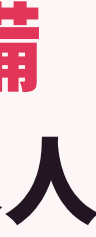

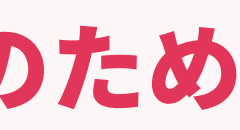

## 2行動を起こすための検索 他社事例:株式会社ウィルオブ・ワーク様

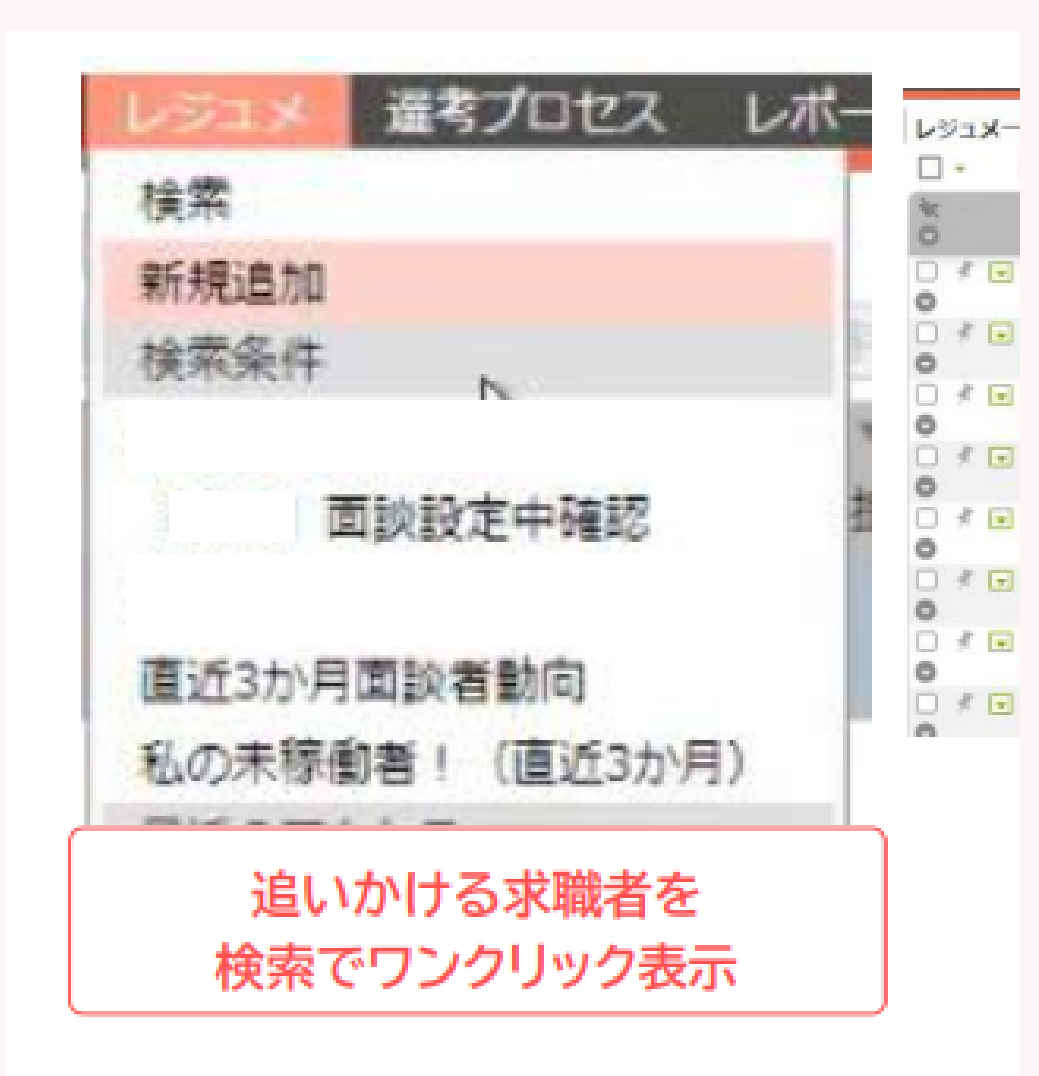

追いかけるべき、直近3ヶ月の 求職者のみを検索にて表示

- 面談設定中確認
- 今後の面談の準備を行う
- ・直近3ヶ月面談動向
- 求職者のみを表示させ、対応を状況を確認
- ・私の未稼働者! (直近3ヶ月)

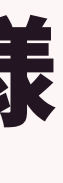

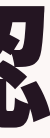

# →「面談設定中」のフェーズの求職者のみを表示させ、

# →3ヶ月以内(過去90日以内)に「面談実施日」の

# →3ヶ月以内(過去90日以内)の「クローズ」以外の フェーズの求職者のみを表示させ、追いかけの実施

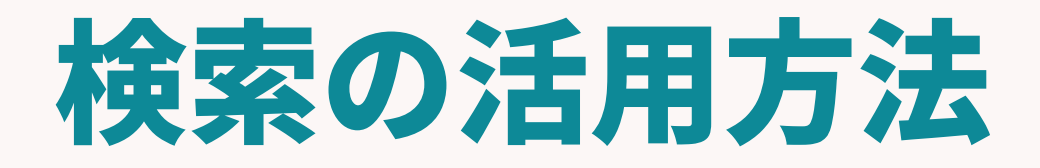

 $\bigcirc$ 2024 PORTERS Corporation

Matching, Change your business

## porters

# 検索条件の作成方法

### グローバルメニューの検索したいリソースにカーソルをあて「検索」をクリック

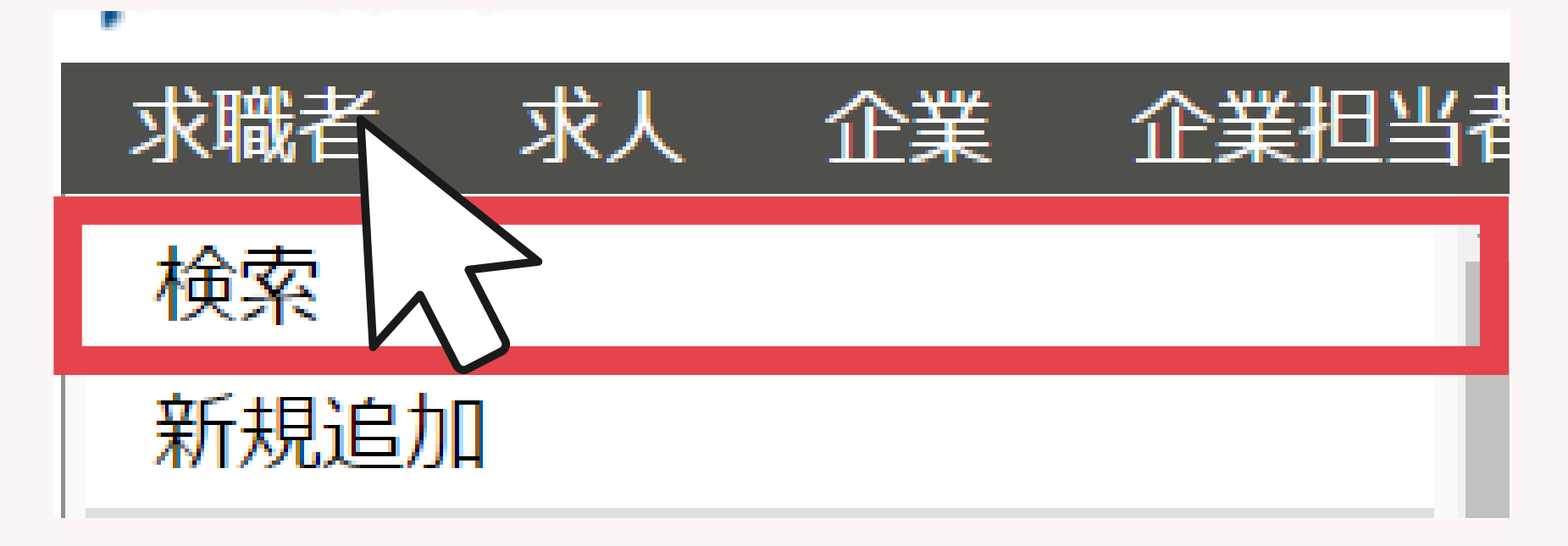

### または、 一覧画面の左側「検索条件の確認・変更」をクリック

|              | 5    |         |                   |          |
|--------------|------|---------|-------------------|----------|
| ●現在の検索条件     | (求 🕨 | 職者一覧    | <b>i (285)</b> 50 | $\sim$ 0 |
| ▶ 検索条件の確認・変更 |      | -       |                   | 共有       |
| + 検索条件の保存    | 1    | ,<br>   | ▼レジュ              | ▼ 求職者    |
| ■シェア検索条件     |      |         | imes ID           | ラグ       |
|              |      | A 🗆     | 17680             |          |
|              | C    | 2024 PC | ORTERS Corpo      | oration  |

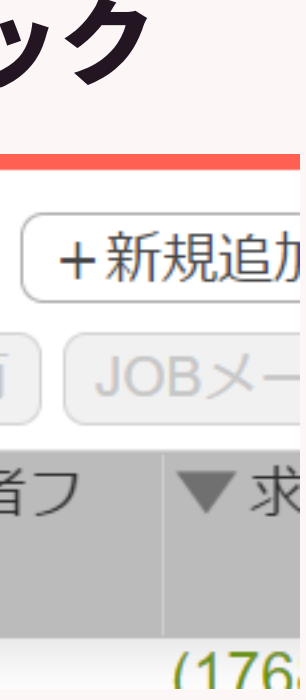

### 検索条件の作成方法

### 検索条件として設定したいものを選び、設定する

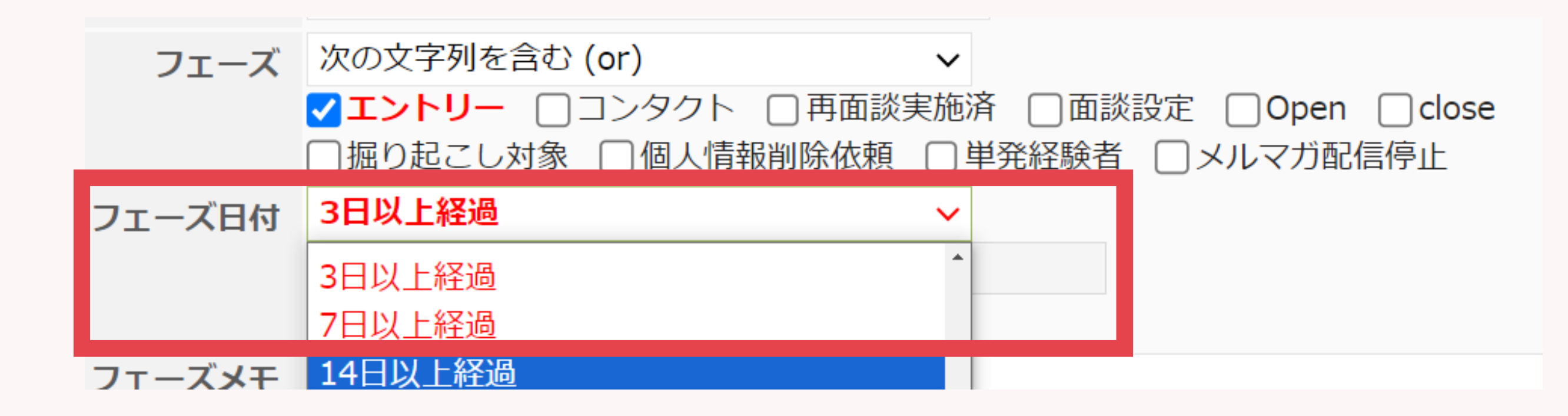

### ※項目はand検索になります。

## 検索条件の作成方法

### 右上の「検索」をクリックすることで、一覧画面へ表示させることができます。

| ▼ 基本検索項目                                                                                                    | <b>1</b>                                |
|----------------------------------------------------------------------------------------------------|-----------------------------------------|
| フリーワード 次の文字列を全て含む (and) V                                                                                                    | 検索                                      |
| フリーワード検索モード 💿 すべて 🔿 添付ファイル 🔿 入力データ                                                                                                    |                                         |
| クリップ 🗌                                                                                                    | キャンセ                                    |
| 重複あり □ 個人連絡先が重複しているレジュメを抽出                                                                                                    | クリア                                     |
| ▼ システム情報                                                                                                    | ,检查有供问去                                 |
| レジュメ ID                                                                                                    | <u>+                               </u> |
| フェーブ 次の文字列を含む (or)                                                                                                    |                                         |
| マエントリー 「コンタクト」「再面談実施済」「面談設定」「Open」「close                                                                                                    |                                         |
| □掘り起こし対象 □個人情報削除依頼 □単発経験者 □メルマガ配信停止                                                                                                    |                                         |
| フェーズ日付<br>3日以上経過<br>~                                                                                                    |                                         |
|                                                                                                    |                                         |
|                                                                                                    |                                         |
| 求職者一覧 (45) 50 ∨ ● +新規追加                                                                                                    |                                         |
| □ - IDコピー く共有 JOBメール 候補者メール 選考 」 「「」」 メール送信 ⊙                                                                                                    |                                         |
| ▼レジュ         ▼求職者フ         ▼求職者名         ▼流入経路         顔写真         ▼フェーズ         ▼フェ・                                                                      | ーズメモ マフェーズ日                             |
| ・         メID         ラグ                                                                                                    |                                         |
| □ ★ ■ <u>17691</u> <u>あべてすtp</u> 自社(Web) エントリー                                                                                                    | 2024/04/                                |
|                                                                                                    |                                         |
| □ <u>17690</u> <u>阿部風香</u> 自社(Web) エントリー                                                                                                    | 2024/04/                                |
| ▼ ▲ □ 17689 pull(17689) T>(b)(1-                                                                                                    | 2024/04/                                |
| $\square \square \square \square \square \square \square \square \square \square \square \square \square \square \square \square \square \square \square $ | 2024/04/                                |
| □ <u>17688</u> 佐藤(17688) エントリー ZLOSS                                                                                                    | 2024/04/                                |
| •                                                                                                    |                                         |
|                                                                                                    | Corporation                             |

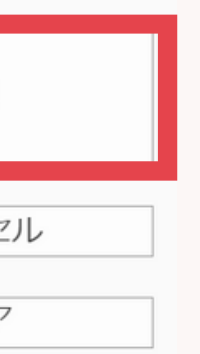

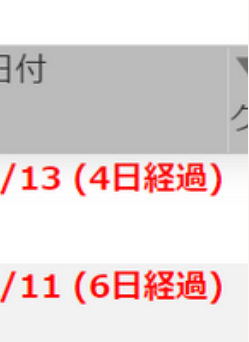

/11 (6日経過)

/08 (9日経過)

/01 /120口奴

### **検索条件の作成方法** また、検索方法を保存することで、 毎日確認するリストのように使っていただけます。

| ▼ 基本検索項目    |                                                                                                    |         |
|-------------|----------------------------------------------------------------------------------------------------|---------|
| フリーワード      | 次の文字列を全て含む (and) V                                                                                 | 検索      |
| フリーワード検索モード | ● すべて ─ 添付ファイル ─ 入力データ                                                                             |         |
| クリップ        |                                                                                                    | キャンセノ   |
| 重複あり        | □ 個人連絡先が重複しているレジュメを抽出                                                                              | クリア     |
| ▼ システム情報    |                                                                                                    | +検索条件保存 |
| レジュメ ID     |                                                                                                    |         |
| フェーズ        | 次の文字列を含む (or) マ<br>マエントリー コンタクト 日 再面談実施済 回 面談設定 Open Close<br>回掘り起こし対象 回個人情報削除依頼 日 単発経験者 日メルマガ配信停止 |         |
| フェーズ日付      | 3日以上経過 ~                                                                                           |         |

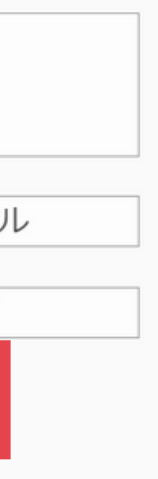

### **検索条件の作成方法** 名称を付けることができます。 また、シェアにチェックを入れるとユーザー全体で使える検索になります。

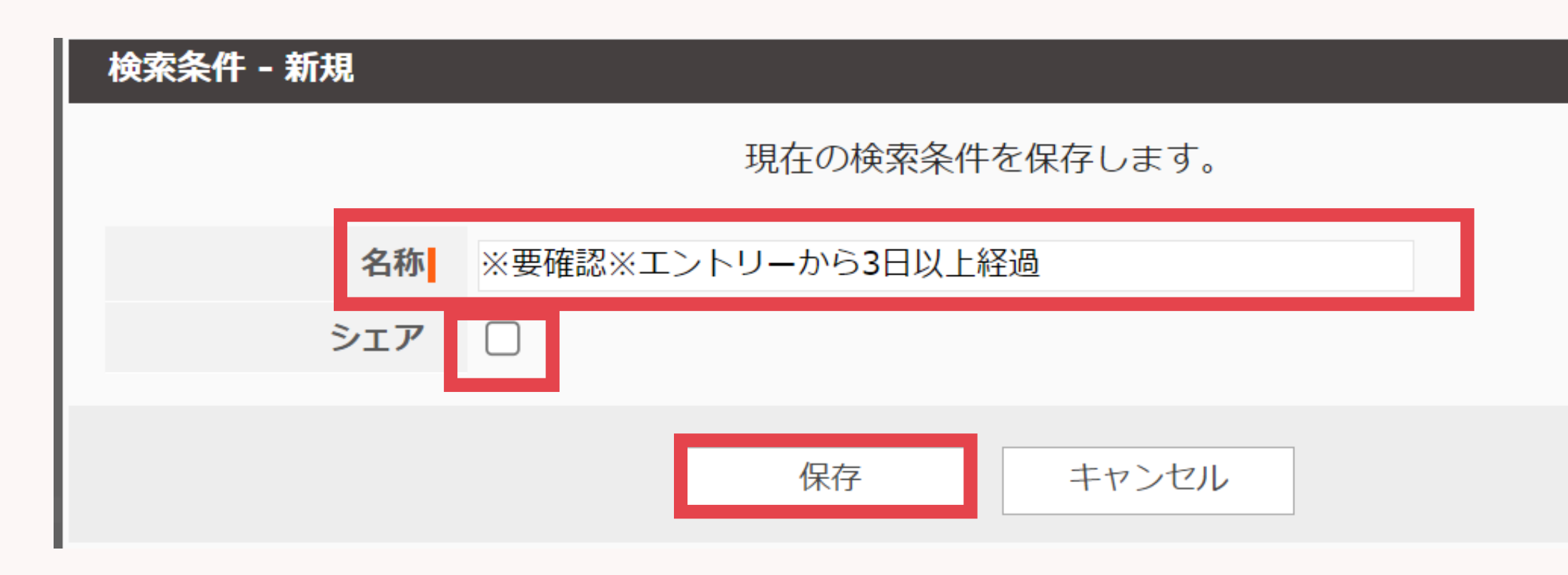

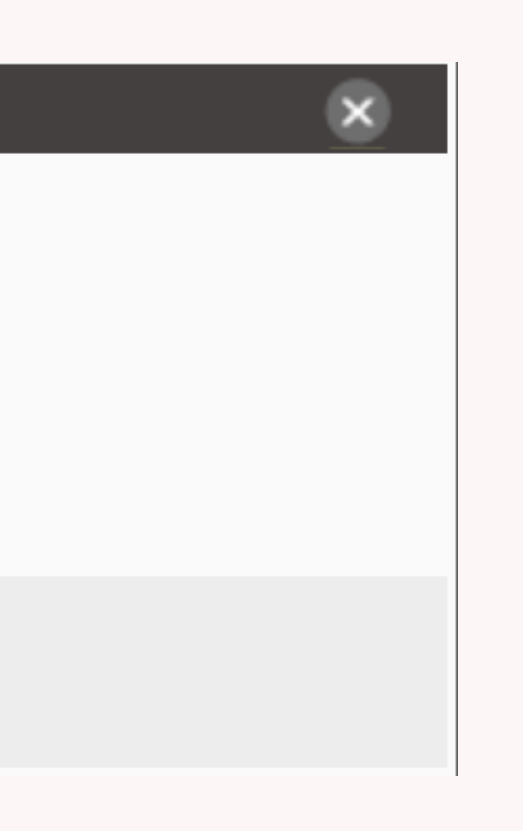

# よくある質問

### 検索したい項目が検索画面に出てきません。

→ 「検索に使用しない」設定になっています。 カスタマイズ画面にて設定が可能です。

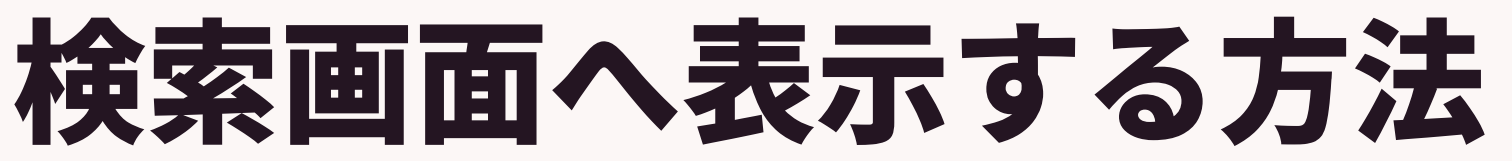

| FS トライアル ポータ- | -ズ株式会社 (demo-A) | 求職者 ▼ IDもしくはフリーワードで検索                 | 🐹 🔽 阿部風香 🗸 🏑              | • 🔅 設定 • ? ^     |
|---------------|-----------------|---------------------------------------|---------------------------|------------------|
| 求人 企業 企業      | 旦当者 コンタクト 商     | 炎管理 個人連絡先 選考プロセス 売上 契約管理(選考プロセス階層) 契約 | 的管理(Sales階層) レポート アクティビティ | システムアカウント        |
| <u>カスタマイズ</u> |                 | フェーズ                                  |                           | 会社フロフィール<br>ユーザー |
| 項目&詳細         |                 | リソースを選んでください: 🗸                       |                           | ユーザー部署           |
| 企業            | <u>詳細画面・項目</u>  |                                       |                           | 設定               |
| 契約            | 詳細画面・項目         |                                       |                           | IPアドレス制限         |
| コンタクト         | <u>詳細画面・項目</u>  |                                       |                           | 単復ナエックとマー:       |
| 企業担当者         | <u>詳細画面・項目</u>  | 「快糸に衣亦ごしたい項目                          |                           | パスワードポリシー        |
| 商談管理          | <u>詳細画面・項目</u>  |                                       |                           | 契約日自動計算          |
| 求人            | <u>詳細画面・項目</u>  | かあるリソースの                              |                           | カスタマイズ           |
| 個人連絡先         | <u>詳細画面・項目</u>  |                                       |                           | テスクトップ           |
| レジュメ          | 詳細画面・項目         | 「詳細画面・項目」をクリ                          | ック                        | メール設定            |
| 選考プロセス        | 詳細画面・項目         |                                       |                           | メールサーバー          |
| 売上            | 詳細画面・項目         |                                       |                           | Google API設定     |
| アクティドティ       | 詳細画面・項目         |                                       |                           | BCC設定            |
| 深切時           | ~~ <u>~~~</u>   |                                       |                           | 一括処理             |
|               | 如来              |                                       |                           |                  |
|               | <u> </u>        |                                       |                           |                  |
| サフリスト         | <u>編集</u>       |                                       |                           |                  |
| アクションメニュー     | <u>編集</u>       |                                       |                           |                  |
| フェーズ          | <u>編集</u>       |                                       |                           |                  |

### porters

### 検索画面へ表示する方法 検索に表示させたい項目の鉛筆ボタンをクリック 「検索に使用する」のチェックを入れると検索画面へ表示されます。 最後に保存をお願いします。

| 求人 - 🗾          |   |            |   |
|-----------------|---|------------|---|
| 基本情報(共通)        |   |            |   |
| □ 企業            |   | DOB ID     |   |
| □ 企業担当者         |   | 🖵 RA担当     |   |
| @ ATS URL       | × | 123 採用予定人数 |   |
| フェーズ            |   |            |   |
| ▼ 求人フラグ         | × | ▼ close理由  | × |
| ✔ 分類            | × | 💽 フェーズメモ   | × |
| ▼ JOBフェーズ       | × | ☑ 掲載媒体     | × |
| 🕑 フェーズ日付(案件受注日) | × |            |   |
| マッチング - 雇用形態    |   |            |   |
| ■ 雇用形態          |   |            | × |
| 雇用形態(詳細)        |   |            | × |

porters

| _ |        |                                                        |
|---|--------|--------------------------------------------------------|
|   | 選択肢型   |                                                        |
|   | 一般アクセス | 権限                                                     |
|   | 名称     | 分類                                                     |
|   | 注釈     | 残り48文字です(最大50文字)                                       |
|   | 選択肢    | 分類                                                     |
|   | 形式     | チェックボックス(複数選択可能)                                       |
|   | 初期値モード | ● 固定データ ○ 関連リソースデ                                      |
|   | 初期値    | <ul> <li>□ 紹介</li> <li>□ 派遣</li> <li>□ 業務委託</li> </ul> |
|   | 入力(必須) | □必須*                                                   |
|   | 検索     | ✓検索に使用する                                               |
|   | コピー    | ✓ コピー対象とする<br>未使用項目にある場合はチェックが<br>なりません                |
|   | アイコン表示 | □ Web<br>□ 帳票                                          |
|   | エイリアス  | Job.U_ADE1C79C42A4C82B3C2                              |
|   | 3      |                                                        |
|   |        | 1休1子 -                                                 |

©2024 PORTERS Corporation

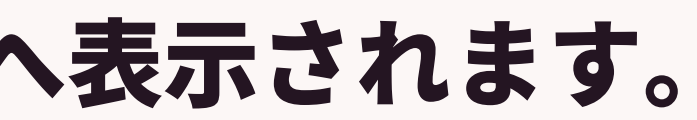

|       |   | × |
|-------|---|---|
|       |   |   |
|       |   |   |
|       |   |   |
|       |   |   |
|       |   |   |
|       |   | _ |
|       | ~ | + |
| )     | ~ |   |
| /     |   |   |
| データ参照 |   |   |
|       |   |   |

が付いていてもコピー対象とは

23BFD1BE3473

キャンセル

### <mark>よくある質問</mark> JOBを検索する際、企業名で検索しても、出てきません。

### →フリーワード検索を使っておりませんか。 フリーワード検索は、JOB内の情報を拾って検索を行うので、 JOB内の情報に企業名が含まれていなかった場合出てきません。

### 企業名で検索したい場合は、企業名の検索欄をご利用ください。

 $\bigcirc$  2024 PORTERS Corporation

### よくある質問 フリーワードではなく 「企業」の検索を使うと検索したい企業に紐づくJOBが検索可能です。

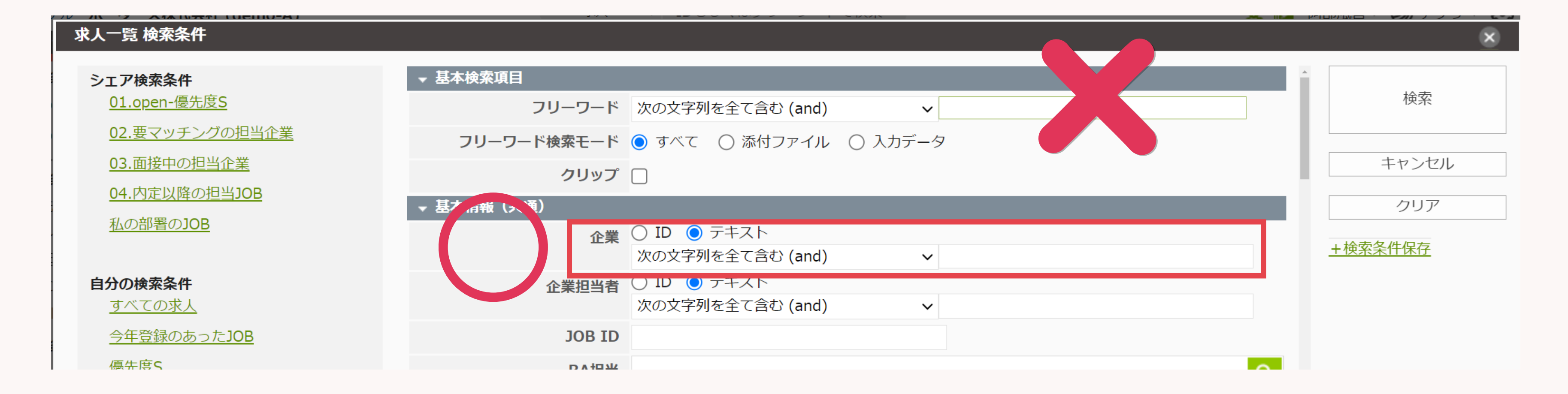

### レジュメ検索も同様に、個人名を検索したい場合は、 フリーワードでの検索ではなく、個人連絡先の検索をご利用ください。

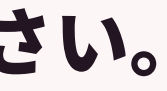

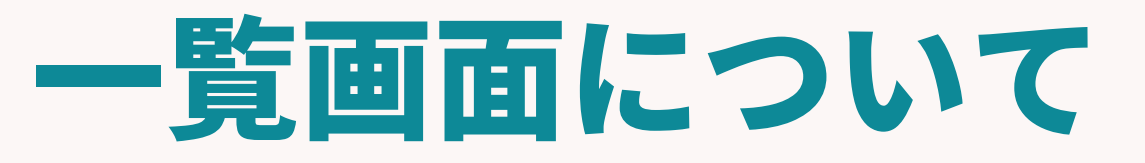

 $\bigcirc$ 2024 PORTERS Corporation

Matching, Change your business

## porters

## 一覧画面を活用できてますか?

### デフォルトのままになっている なにができるかわからない

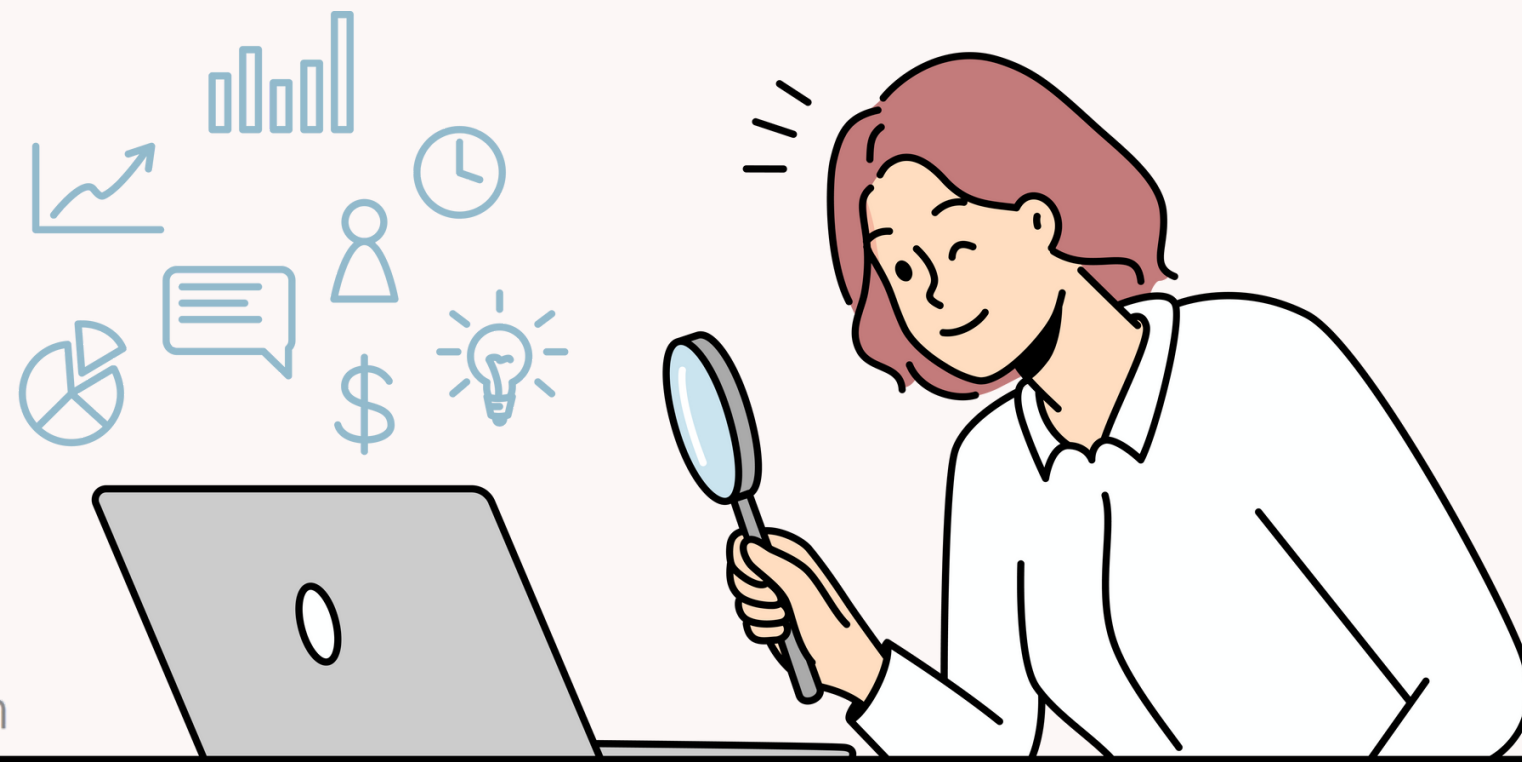

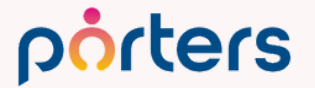

## 現在このような画面になっていませんか?

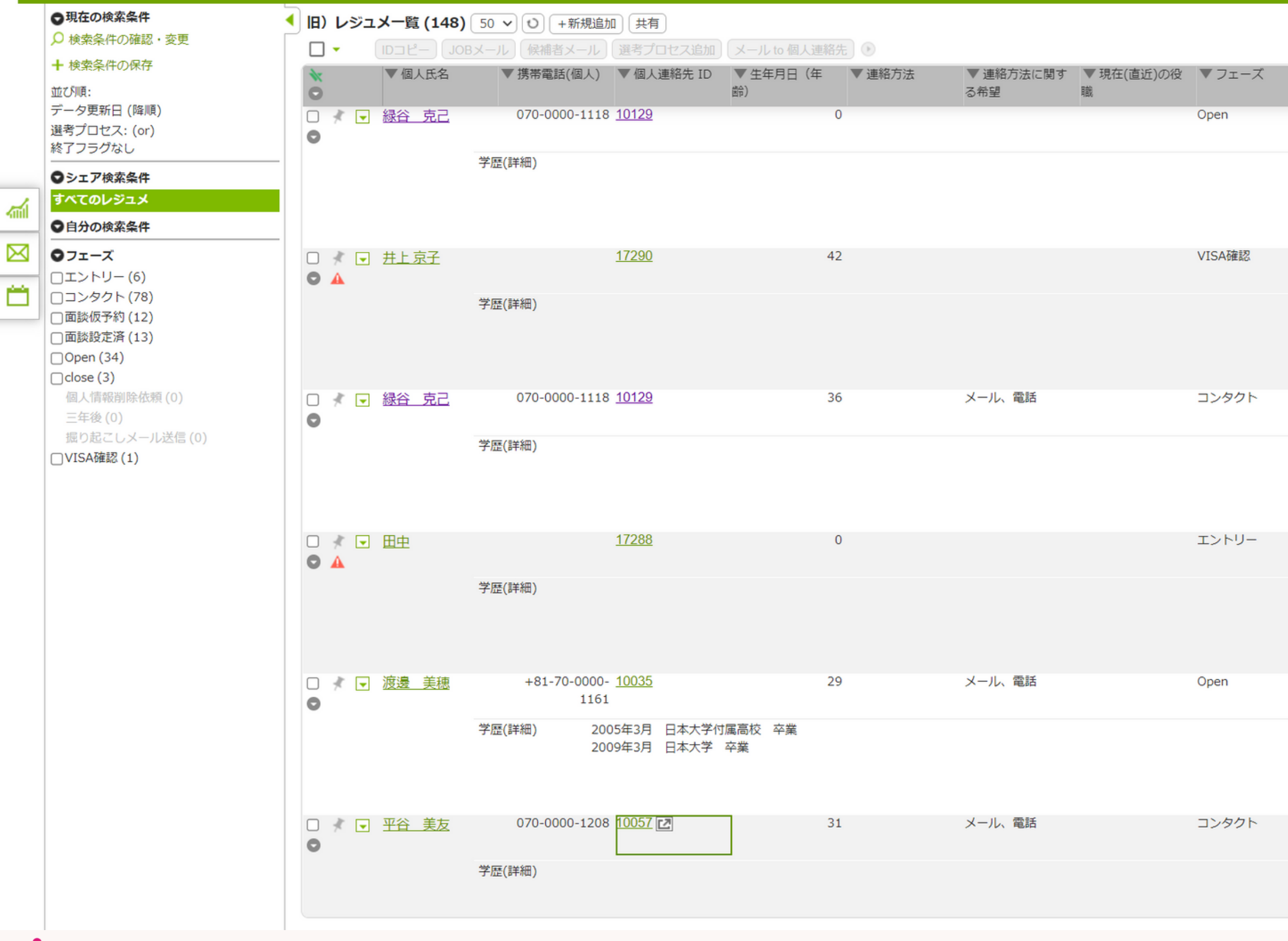

porters

©2024 PORTERS Corporation

印刷用表示

| ▼ フェーズメモ ▼ 住所詳終                    | 囲(個人) ▼①求人紹介               | ▼ ②アプライ  | ▼ ③面接以降  | ▼ ④入社決定 _  |
|------------------------------------|----------------------------|----------|----------|------------|
| 東京都武蔵<br>ツ藤1-9-10                  | 村山市三 0 🕨<br>0 (0)          | 0        | 0<br>(0) | 0 ►<br>(0) |
|                                    |                            |          |          |            |
|                                    |                            |          |          |            |
| Postal Cod<br>0052···              | le: 107-<br>(0)            |          |          |            |
|                                    |                            |          |          |            |
|                                    |                            |          |          |            |
| 東京都武蔵<br>ツ藤1-9-1(                  | 村山市三 0 🕨<br>0 (0)          |          |          |            |
|                                    |                            |          |          |            |
|                                    |                            |          |          |            |
| 〒107-005<br>都港区赤坂                  | 52 東京<br>18-5-3···· (0)    |          |          |            |
|                                    |                            |          |          |            |
|                                    |                            |          |          |            |
| 面談しましたが、合 神奈川県川<br>う求人が無さそう… 区南渡田町 | 崎市川崎 0 <b>)</b><br>4-4 (0) | 0<br>(1) |          |            |
|                                    |                            |          |          |            |
|                                    |                            |          |          |            |
| 東京都府中<br>丘4-15-8                   | 市清水か (0)                   |          |          |            |
|                                    |                            |          |          |            |

## このままでは進捗管理、情報管理は難しいです。

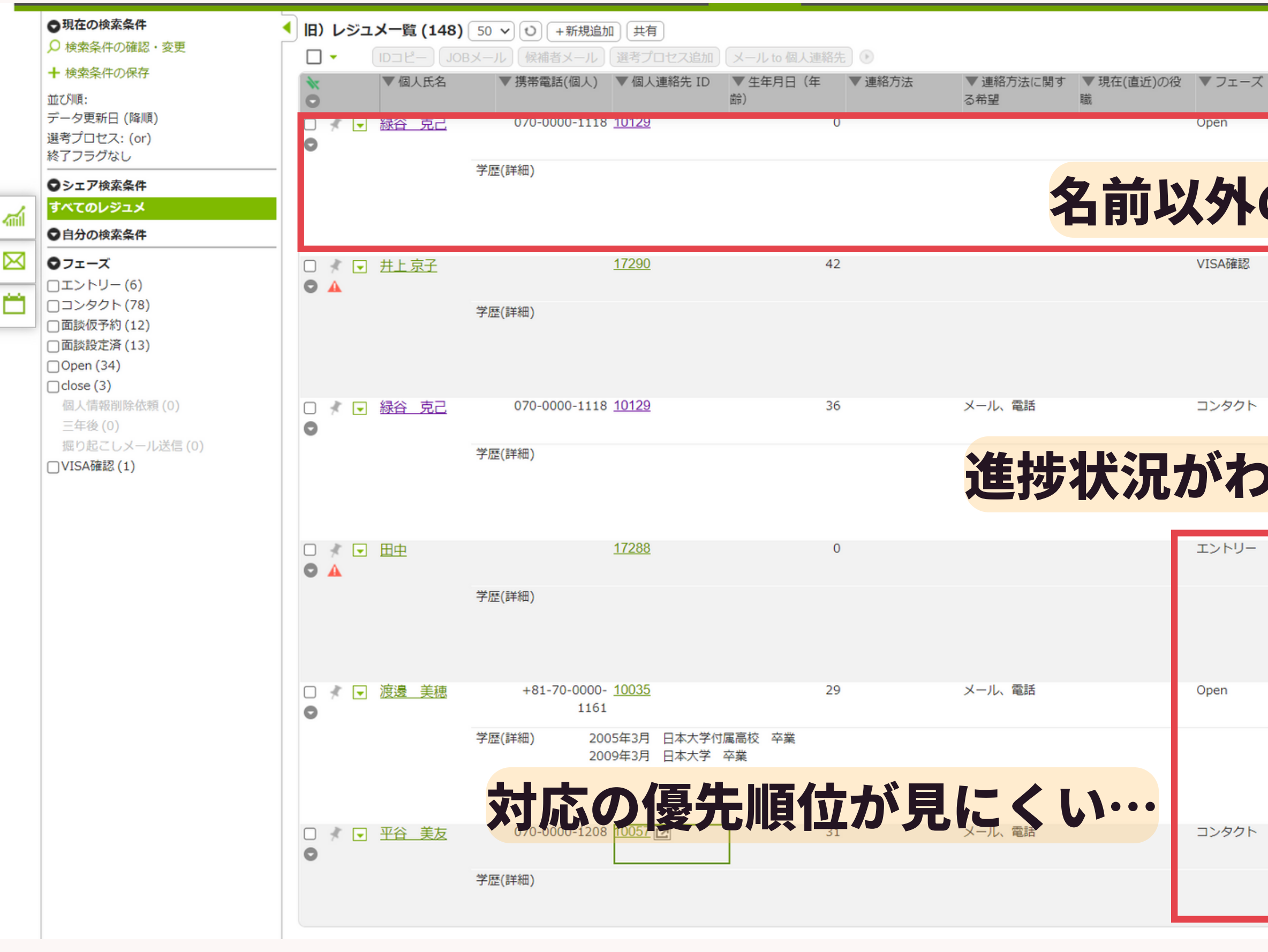

### porters

### ©2024 PORTERS Corporation

印刷用表示

|    | ▼ フェーズメモ               | ▼住所詳細(個人)                   | ▼ ①求人紹介    | ▼ ②アプライ    | ▼③面接以降     | ▼ ④入社決定    |
|----|------------------------|-----------------------------|------------|------------|------------|------------|
|    |                        | 東京都武蔵村山中ニ<br>ツ藤1-9-10       | 0 ►<br>(0) | 0 ►<br>(0) | 0 ►<br>(0) | 0 ►<br>(0) |
| の  | 情報                     | が特に                         | こ入っ        | てい         | ない・        | ••         |
|    |                        | Postal Code: 107-<br>0052…  | 0          | 0          | 0          | 0)         |
| -  | · ~ +>                 | 東京都武蔵村山市三<br>ツ藤1-9-10       | 0 ►<br>(0) | 0 ►<br>(0) | 0          | 0 ►<br>(0) |
| 7) | らな                     |                             |            |            |            |            |
|    |                        | 〒107-0052 東京<br>『港区赤坂8-5-3… |            |            |            |            |
|    | 面談しましたが、合<br>う求人が無さそう… | 申奈川県川崎市川崎<br>区南渡田町4-4       |            | (1)        |            |            |
|    |                        | 東京都府中市清水が<br>丘4-15-8        |            |            |            | 0)         |

## 一覧画面をカスタマイズすることで 情報、進捗の可視化 検索時間の削減 が可能になります!

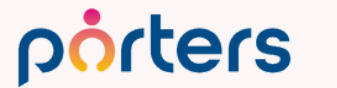

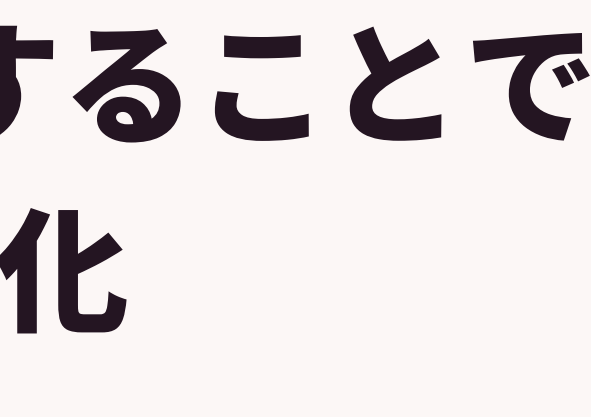

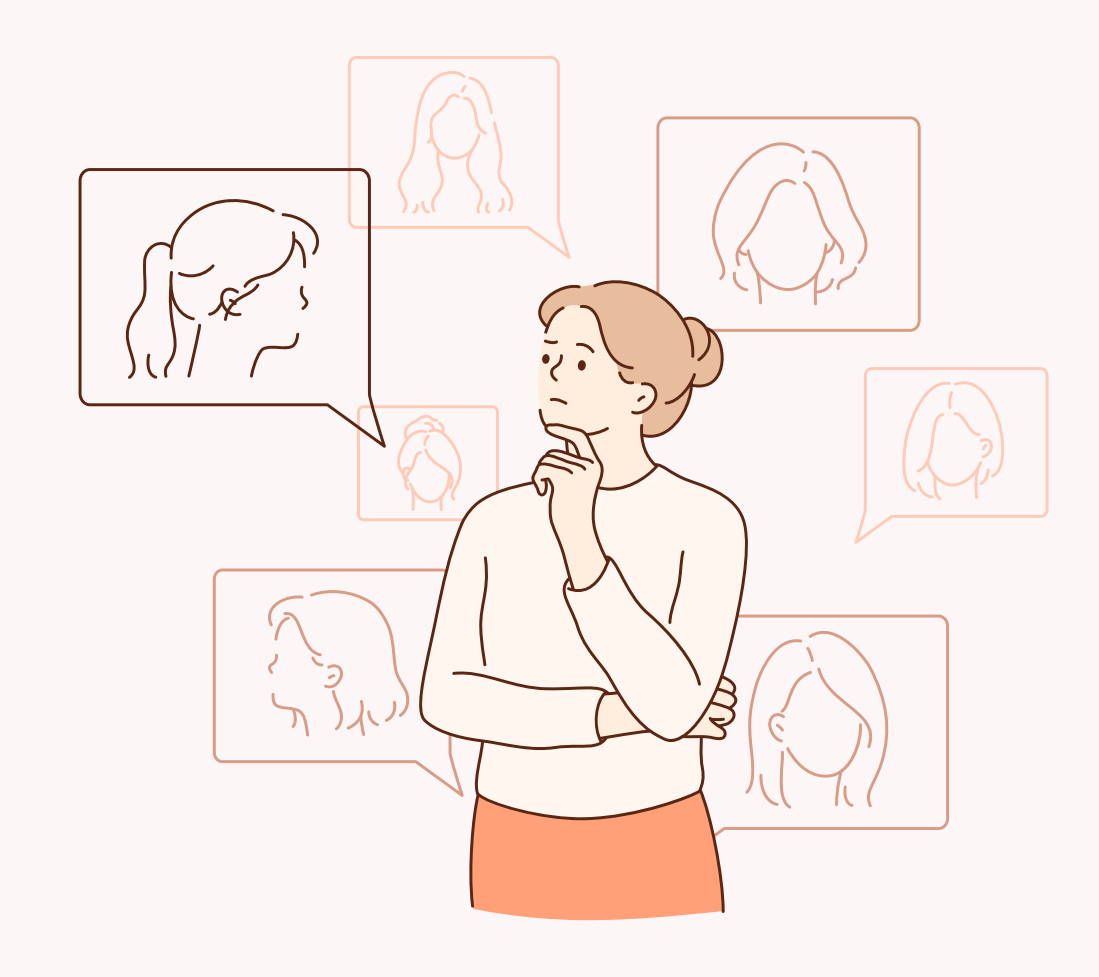

一覧画面のカスタマイズ例

porters

|    | ●現在の検索条件                    | •  | レジ       | -אב          | -覧 (148                 | ) 50 v O                | +新規追加 | 共有          |                        |              |                    |                     |               |        |         |                  |                       | 印刷用表示 |
|----|-----------------------------|----|----------|--------------|-------------------------|-------------------------|-------|-------------|------------------------|--------------|--------------------|---------------------|---------------|--------|---------|------------------|-----------------------|-------|
|    | ▶ 検索条件の確認・変更                |    |          |              | ID7ピー                   |                         | 候補者メー | レ「躍者フ       | ロセス追加 メール              | 送信           |                    |                     |               |        |         |                  |                       |       |
|    | + 検索条件の保存                   |    | 1        |              | ▼レジ:                    | レジュメ                    | 夕顔写真  | ▼生年月        | 日 ▼転職希望時期              | ▼フェーズ        | ▼ フェーズ日付           | ▼希望勤務地              | ▼ ①求人紹介       | ▼②アプライ | ▼ ③面接以降 | ▼ ④入社決定          | ▼ レジュメ担当              | A     |
|    | 並び順:                        |    | 0        |              | メID                     | イトル                     |       | (年齡)        |                        |              |                    |                     |               |        |         |                  |                       |       |
|    | データ更新日 (降順)<br>選者プロセス: (or) | 11 |          | * 🖵          | <u>10124</u>            | 井上京子                    |       |             | 23 3ヶ月〜半年(本<br>格的に転職失… | Open         | 2022/09/07         | 三重県,東京都,<br>茨城県 栃木… | 2             | 0      | 0       | 0                | 応募担当 juhee lee        |       |
|    | 終了フラグなし                     |    |          |              | 10034                   | test mina               | 500   |             |                        | Open         | 2022/00/06 (1日経過)  | 市古知                 | (0)           |        |         |                  | 受業 Hiroki Toyoda      |       |
| 4  |                             |    | 0        | 7            | 10001                   |                         |       |             | 中)                     | open         | 2022/05/00 (1日市主地) | 本小即                 | 3 <b>(</b> 0) |        |         |                  |                       |       |
|    | 00.仮エントリー (未対応)             |    |          | * 🖵          | <u>17231</u>            | 樋口 花子                   |       |             | 即転職希望                  | Open         | 2022/09/04 (3日経過)  |                     | 2             | 4      |         |                  | 応募担当 juhee lee        |       |
| 7  | 01.私のエントリー                  |    | 0        |              |                         | <u>(17231)</u>          |       |             |                        |              |                    |                     | (0)           | (0)    | (1)     |                  |                       |       |
| 2  | 02.私の面談調整中                  |    |          | * 🖵          | <u>10152</u>            | 金知美                     |       |             | 39 即転職希望               | Open         | 2022/09/01 (6日経過)  | 東京都                 | 4             | 2      | 1       | 2                | 営業 Hiroki Toyoda      |       |
| άH | 03.私の要マッチング                 |    | <b>—</b> | * 🖵          | 10117                   | 水野雄一                    |       |             | 43 3ヶ月~半年(本            | Open         | 2022/09/01 (6日経過)  | 東京都                 |               |        |         |                  | 営業 Hiroki Tovoda      |       |
|    | 04.私の面接中                    |    | 0        |              |                         |                         |       |             | 格的に転職先…                |              |                    |                     | (0)           |        |         | (0)              |                       |       |
|    | 05.私の内定以降                   |    |          | * 🖵          | <u>10040</u>            | 小林優香                    |       |             | 34 1年以内(いい転            | Open         | 2022/09/07         | 東京都,茨城県,            | 2             | 4      |         |                  | コンサルタント 若林            |       |
|    | すべての求職者                     |    | 0        | _            |                         |                         |       |             | 職先があれば)                |              |                    | 栃木県,群馬…             | (1)           | (0)    | (1)     |                  |                       |       |
|    | 即転職希望者リスト                   |    |          | * 🖵          | <u>10044</u>            | 清水翔                     | 8     |             | 32 3ヶ月〜半年(本<br>格的に転職先… | Open         | 2022/09/07         | 東京都                 | 1             |        | 2       | 1                | 営業 Hiroki Toyoda      |       |
|    | ♥目分の検索条件                    |    |          |              | 10091                   | 佐藤 御                    |       |             | 46 1年以内(いい転            | Open         | 2022/09/07         | 徳島県 栃木県             |               |        |         | (0)              | 営業 Hiroki Tovoda      |       |
|    | すべてのレジュメ                    |    |          |              |                         | PL//95 IBA              | 3     |             | 職先があれば)                |              | 2022,00,07         | 埼玉県,千葉…             | (0)           | 1      |         | 1                | цяститета теураа      |       |
|    | 掘り起こし用                      |    |          | * 〒          | 10092                   | 山田みか                    |       |             | 27 即転職希望               | Open         | 2022/09/07         | 東京都,岐阜県,            | 2             | 2      |         |                  | 営業 Hiroki Toyoda      |       |
|    | 私のクリップしたレジュメ                |    |          |              |                         |                         |       |             |                        |              | 静岡県,愛知…            | (0)                 | (0)           | (0)    | (1)     | ,                |                       |       |
|    | 私のシート(未対応)                  |    |          | <u>10096</u> | <u>1096</u> <u>小野 優</u> |                         |       | 27 1年以内(いい転 | Open                   | 2022/09/07 東 | 東京都 1              | 1                   | 1             |        |         | 営業 Hiroki Toyoda |                       |       |
|    | 私のレシュス                      |    | 0        |              | 10105                   |                         |       |             | 職先かあれは)                |              |                    |                     |               |        | (1)     |                  |                       |       |
|    | 私の部者のレシュメ                   |    |          | <b>K</b>     | <u>10105</u>            | <u>山田 太一</u>            |       |             | 36                     | Open         | 2022/09/07         | 東京都                 | 1             |        |         |                  | 営業 Hiroki Toyoda      |       |
|    | 四部等用<br>                    |    |          |              | 10140                   | - H-1 - 共才              |       |             | 27 1 年12 中/1 2 2 年     | Onen         | 2022/00/07         | 市合地 行回归             | (0)           | (0)    |         |                  | 内普·印米 jubaa laa       |       |
|    | ●フェーズ                       |    |          | 9 🗖          | 10149                   | 万山 化于                   | 1     |             | 37 1年以内(いい転<br>職先があれば) | Open         | 2022/09/07         | 東京卻,個阿県,<br>千葉県 埼玉県 | 1             | 1      |         |                  | 心募担当 Junee lee        |       |
|    | ロエントリー (2)                  |    |          | * 🗆          | 17244                   | 大石 光洋                   |       |             | 32 即転職希望               | 面談仮予約        | 2022/09/07         | TXXX                | (0)           | (0)    |         |                  | 応募相当 Mitsuhiro Ohishi |       |
|    | □コンタクト(70)                  |    |          | 74           |                         | (17244)                 |       |             |                        |              | 2022/05/07         |                     | 2             | 1      |         |                  |                       |       |
|    | □ 面談仮予約 (12)                |    |          | ₹ 🖵          | 17247                   | 田中(17247                | ')    |             | 0 即転職希望                | コンタクト        | 2022/09/07         |                     |               |        |         |                  | 営業 春原 優作              |       |
|    | □面談設定済 (13)                 |    | 0        | 4            |                         |                         |       |             |                        |              | ,,,,               |                     |               |        |         |                  |                       |       |
|    | □ Open (46)                 |    |          | _<br>∦       | 10109                   | 佐藤博之                    |       |             | 36 3ヶ月~半年(本            | コンタクト        | 2022/09/07         | 東京都                 | 6             | 3      |         |                  | 営業 Hiroki Toyoda      |       |
|    |                             |    | 0        |              |                         |                         |       |             | 格的に転職先…                |              |                    |                     | (0)           | (0)    |         |                  |                       |       |
|    | 1回人1頁取即际1%限(U)<br>三年後(0)    |    |          | * 🖵          | <u>17246</u>            | <u>田中 太郎</u><br>(17246) |       |             | 28 即転職希望               | コンタクト        | 2022/09/07         |                     | 1             | 1      |         |                  | 所属なし Lynnet           |       |
|    | 掘り起こしメール送信 (0)              | -  |          |              |                         | <u>(17240)</u>          |       |             |                        |              |                    |                     |               |        |         |                  |                       |       |

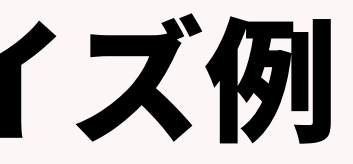
一覧画面をカスタマイズすると…

|   | ●現在の検索条件                                               | • | レジ          | -×-      | ·覧 (148)             | 50 V O                         | +新規追加  | 共有     |                        |       |                   |                          |                 |                 |                                               |            |                          | 印刷用表示 |
|---|--------------------------------------------------------|---|-------------|----------|----------------------|--------------------------------|--------|--------|------------------------|-------|-------------------|--------------------------|-----------------|-----------------|-----------------------------------------------|------------|--------------------------|-------|
|   | ▶ 検索条件の確認・変更                                           |   |             | •        |                      |                                | 候補者メール | し、選老プ  | ロセス追加(メール              | 送信    |                   |                          |                 |                 |                                               |            |                          |       |
|   | + 検索条件の保存                                              |   | *           |          | ▼レジュ                 | ▼レジュメタ                         | 7 顏写真  | ▼ 生年月日 | 日 ▼転職希望時期              | ▼フェーズ | ▼ フェーズ日付          | ▼ 希望勤務地                  | ▼ ①求人紹介         | ▼②アプライ          | ▼③面接以降                                        | ▼ ④入社決定    | ▼レジュメ担当                  | -     |
|   | 並び順:<br>データ更新日 (降順)<br>選考プロセス: (or)<br>終了フラグなし         |   | 0<br>  <br> | * -<br>A | メ ID<br><u>10124</u> | イトル<br><u>井上 京子</u>            | 2      | (年齡)   | 23 3ヶ月〜半年(本<br>格的に転職先… | Open  | 2022/09/07        | 三重県,東京都,<br>茨城県,栃木…      | <b>2</b><br>(0) | 0 ►<br>(0)      | 0<br>(0)                                      | 0 ►<br>(0) | 応募担当 juhee lee           |       |
|   | ● シェア検索条件                                              |   | 0           | 75       | 10004                | <u>tost mina</u>               |        |        | 中)                     | open  | 2022/09/00(1口和主题) |                          | 西相去             | ロート、田           | 四時/                                           | - 도효 글곳    |                          |       |
|   | 00.仮エントリー (未対応)                                        |   |             | * 🔻      | <u>17231</u>         | <u>樋口 花子</u><br>(17231)        |        |        | 即転職希望                  | Open  | 2022/09/04 (3日経過) | 23                       | 気月Ŧ             | NJJ P           | <b>平 바                                   </b> | - 4 王 武    | に奏 <mark>ま当時に</mark> lee |       |
| 3 | 01.私のエントリー<br>02.私の面談調整中                               | L |             | * 💌      | <u>10152</u>         | <u>(11231)</u><br>金 知美         |        |        | 39 即転職希望               | Open  | 2022/09/01 (6日経過) | 東京都                      | 4               | 2               | 1                                             | 2          | 営業 Hiroki Toyoda         |       |
| Ĵ | 03.私の要マッチング<br>04.私の面接中                                | L |             | * 💌      | <u>10117</u>         | <u>水野 雄二</u>                   |        |        | 43 3ヶ月〜半年(本<br>格的に転職先… | Open  | 2022/09/01 (6日経過) | 東京都                      | 1               |                 |                                               | 1          | 営業 Hiroki Toyoda         |       |
|   | 05.私の内定以降<br><b>すべての求職者</b>                            |   |             | * 💌      | <u>10040</u>         | <u>小林 優香</u>                   | 2      |        | 34 1年以内(いい転<br>職先があれば) | Open  | 2022/09/07        | 東京都,茨城県,<br>栃木県,群馬…      | 2<br>(1)        | <b>4</b><br>(0) | (1)                                           | 0 ►<br>(0) | コンサルタント 若林               |       |
|   | 即転職希望者リスト                                              |   |             | * 🖵      | <u>10044</u>         | 清水 翔                           | 1      |        | 32 3ヶ月〜半年(本<br>格的に転職先… | Open  | 2022/09/07        | 東京都                      | 1               |                 | 2                                             | 1          | 営業 Hiroki Toyoda         |       |
|   | ■日分の検察条件<br>すべてのレジュメ                                   | L |             | * 📼      | <u>10091</u>         | <u>佐藤 徹</u>                    | 9      |        | 46 1年以内(いい転<br>職先があれば) | Open  | 2022/09/07        | 徳島県,栃木県,<br>埼玉県,千葉…      | 2               | 1               |                                               | 1          | 営業 Hiroki Toyoda         |       |
|   | 掘り起こし用<br>私のクリップしたレジュメ                                 | L |             | * 💌      | <u>10092</u>         | <u>山田 みか</u>                   |        |        | 27 即転職希望               | Open  | 2022/09/07        | ,<br>東京都,岐阜県,<br>静岡県,愛知… | 准排              | +:              | がって                                           | ヨイト        | 営業 Hiroki Toyoda         |       |
|   | 私のリード(未対応)<br>私のレジュメ                                   | L |             | * 💌      | <u>10096</u>         | <u>小野 優</u>                    | A      |        | 27 1年以内(いい転<br>職先があれば) | Open  | 2022/09/07        | 東京都                      |                 |                 |                                               |            | 営業 Hiroki Toyoda         |       |
|   | 私の部署のレジュメ<br>阿部専用                                      | L |             | * 💌      | <u>10105</u>         | 山田太一                           |        |        | 36                     | Open  | 2022/09/07        | 東京都                      | <b>1</b><br>(0) |                 |                                               |            | 営業 Hiroki Toyoda         |       |
|   | <b>◎フェーズ</b>                                           |   | 0           | 0 -      | <u>10149</u>         | 片山 花子                          |        |        | 37 1年以内(いい転<br>職先があれば) | Open  | 2022/09/07        | 東京都,福岡県,<br>千葉県,埼玉県      | <b>1</b><br>(0) | 1               |                                               |            | 応募担当 juhee lee           |       |
|   | <ul> <li>コンタクト (70)</li> <li>ロ = 二ンタクト (70)</li> </ul> | L |             | * 💌      | <u>17244</u>         | <u>大石 光洋</u><br><u>(17244)</u> |        |        | 32 即転職希望               | 面談仮予約 | 2022/09/07        |                          | <b>2</b><br>(0) | <b>1</b> (0)    |                                               |            | 応募担当 Mitsuhiro Ohishi    |       |
|   | □ 回談設定済 (13)                                           |   | 0           | * 💌<br>A | <u>17247</u>         | <u>田中(17247)</u>               |        |        | ( 即転職希望                | コンタクト | 2022/09/07        |                          |                 |                 |                                               |            | 営業 春原 優作                 |       |
|   | □ close (3)                                            |   |             | * 💌      | <u>10109</u>         | 佐藤 博之                          |        |        | 36 3ヶ月〜半年(本<br>格的に転職先… | コンタクト |                   | <sup>東京都</sup> の仮        | 氯牛川             | 記合ち             | 67                                            | 扣据         | 営業 Hiroki Toyoda         |       |
|   | 1回人"肩報削陈10粮(0)<br>三年後(0)                               |   |             | ∦ .<br>▲ | <u>17246</u>         | <u>田中 太郎</u><br><u>(17246)</u> |        |        | 28 即転職希望               | コンタクト | 2022, 39,07       | N ~ 13                   | ミノレパリ           |                 |                                               | JEJÆ       | 所属なし Lynnet              |       |
|   | 掘り起こしメール送信 (0)                                         | * | -           |          | 140/##               |                                |        |        |                        |       |                   |                          |                 |                 |                                               |            |                          |       |

porters

### 一覧画面の活用 他社事例:株式会社ウィルオブ・ワーク様 注力して追いかける求職者の一覧を作成、 見るべき指標を一覧に表示

| 1         |                                                            |         |
|-----------|------------------------------------------------------------|---------|
| レジュメー覧(   | (279) 500 🗸 🖸 +新規造加                                        |         |
| 🗆 👻 📖     | Dコピー) 【く共有】 [JOBメール] 【横袖喜メール】 (漫考プロセ                       |         |
| * *       | レーレジュメの所有者 マ支 マ現 マ現 マ                                      | エントリ    |
| 0 2       |                                                            |         |
| □ # • 21  | 2 ソート                                                      | а       |
| O ⊀ ⊡ 12  | 「 昇順 ↓ <sup>A</sup> 」 降順 ↓ <sup>Z</sup> → に表示中のデータに活用されます。 | Pt (Got |
| 0 2       | フィルター                                                      |         |
| □ # • 219 | <u>9</u><br>Δ±6.                                           | SNS     |
| 0 2       | Acro                                                       |         |
|           | 0                                                          | 2705    |
| 0 21      | 7                                                          | 100.000 |
|           |                                                            | 19.19   |
| d te      | 当者別でリストをソートでき                                              | ລ       |
| 9 23      |                                                            | SA MADI |
|           | *                                                          | A PAP   |
|           |                                                            | 77117   |
| 0 2       |                                                            | 100     |
| 0 * 1 21  | 195 Standards                                              | 7793    |
| 0 2       | TYPEN                                                      |         |
|           |                                                            |         |

| àc . |      | TV                | *レジュメの所有者 | r  | <b>*</b> 2 <b>*</b> 3 <b>*</b> 3 | マエントリー経路 | <b>VI V</b> | ¥ ± | 77         | ▼フェーズ日付               | ▼ ○初正面除果熟           | <b>▼</b> ★₹4         | ¥ 8 24               | · • 再面於高級日        |
|------|------|-------------------|-----------|----|----------------------------------|----------|-------------|-----|------------|-----------------------|---------------------|----------------------|----------------------|-------------------|
| 0    |      | 33                |           |    | 第一 在一 年収                         |          | > 1         | #   | I          |                       | 日 →→→設定             | -3                   | ページ量                 | +→→実施し…           |
| 0    | 1 -  | 2171              | ウィルオブテック・ |    | 次月日 存職中 400次<br>ミ 円~             |          |             | 45  | ***<br>216 | 2024/02/06 (8日経過)     | 2024/02/02<br>21:00 | 2024/02/<br>02 21:59 | 2024/02/<br>12 08:15 | 2024/02/0<br>09:3 |
| 0    | * 0  | 2 <u>191</u><br>L | ウィルオブテック・ |    | 今月3 征籠中 300万<br>と 円~-            |          |             | 51  | **文        | 2024/02/05 (9日経識)     | 2024/02/05          |                      |                      | 2024/02/0         |
| •    | 1 1  | 2199<br>Z         | ウィルオブテック  |    | 在龍中                              |          |             | -67 | **文<br>插中  | 2024/02/10 (3田経識)     | 2024/02/10<br>19:30 |                      |                      |                   |
| 0    | 1 🖂  | 1                 | ウィルオブテック・ |    | 次月3 在職中 900万<br>ミ 円~             |          |             | 53  | ***<br>21  | 2024/01/31 (14日經過)    | 2024/01/29          |                      |                      | 2024/01/3<br>14:0 |
| 0    | * 💽  | 2171              | ウィルオブテック・ |    | 今月3 離戦中 6007<br>ミ 円~             |          |             | 52  | **文        | 2024/01/24 (21日経過)    | 2024/01/24<br>16:30 | 2024/01/<br>24 19:28 | 2024/01/<br>31 14:50 | 2024/01/2<br>21:0 |
| 0    | £ [= | 2 <u>189</u><br>Z | ウィルオブテック・ |    | 総裁中                              |          |             | 40  | **文<br>援中  | 2024/02/02 (12551828) | 2024/02/02<br>16:30 | 2024/02/<br>02 19:53 |                      | 2024/02/0         |
| 0    | 1 .  | 5                 | ウィルオブテック・ | A  | 수류3 전체우<br>온                     |          |             | 57  | **文<br>旗中  | 2024/01/18 (27日経過)    | 2024/01/18          |                      |                      | 2024/01/2         |
| 0    | 8 🖸  | 2173              | ウィルオブテック・ | t  | 今月日 在職中<br>と                     |          |             | 36  | ***        | 2024/01/29 (16日経過)    | 2024/01/24 20:15    | 2024/01/<br>24 20:53 | 2024/01/<br>25 00:26 | 2024/01/2<br>2013 |
| 0    | 1 🖃  | 2118<br>Z         | ウィルオブテック・ | 6. | ◆月日 在龍中 400次<br>ミ 円~             |          |             | 45  | ***<br>200 | 2023/12/23 (52田経道)    | 2023/12/16          |                      |                      | 2023/12/2<br>19:3 |
| 0    | * 🖸  | 2183              | ウィルオブテック・ |    | 征置中 400万<br>円~                   |          |             | 41  | **支援中      | 2024/01/29 (15日経過)    | 2024/01/29<br>20:00 |                      |                      | 2024/02/1<br>2010 |
| 0    | 1 2  | 2174<br>4         | ウィルオブテック・ |    | 在龍中                              |          |             | 27  | **文<br>博中  | 2024/01/31 (13日82月)   | 2024/01/31          |                      |                      | 2024/02/2         |
| 0    | 8 🖂  | 2134              | ウィルオブテック・ |    | 在第中                              |          |             | 30  | *初回<br>面於  | 2024/01/09 (35日経過)    | 2024/01/09          |                      |                      |                   |
| 0    | 8 💽  | 1425<br>Z         | ウィルオブテック・ |    | 任職中                              |          |             | 45  | ***<br>2#  | 2024/01/30 (14日経過)    | 2024/01/23 20:00    | 2024/01/<br>19 14:02 |                      | 2024/01/3         |
| 0    | £ [2 | 2 <u>140</u>      | ウィルオブテック・ |    | 在職件 9007<br>円~                   |          |             | 45  | ***        | 2024/01/24 (2015)818( | 2024/01/04 20:30    | 2024/01/<br>08 19:45 |                      | 2024/01/2<br>19:3 |
| 0    | 1 1  | 2139              | ウィルオブテック・ |    | 在推中                              |          |             | 48  | ***        | 2024/01/13 (32日経過)    | 2024/01/08          |                      |                      |                   |

一覧上で状況把握

再面談設定はできているけど、マイページ発行できてない 大丈夫? といった会話につながる

一覧画面のみで現状の把握、次回アクションの明確化、 今後の打ち手の明確化が可能に

porters

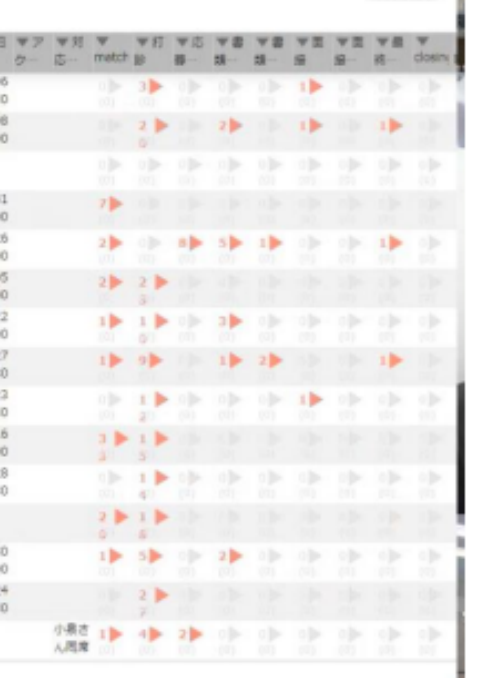

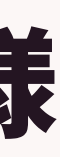

### 一覧画面の活用 他社事例:株式会社ウィルオブ・ワーク様 面談設定ができていない求職者リストを作り、 追いかけルールも統一

| ten | \$ 2.924 | タード株式会社ウィルオ   | ブ・ワーク (wow)                 |          |                          | 呼び込みりに                 | ↓ト▼ IDもしくはフリ                      | ーワードで検索                   |           |                              |     | 1 🛛    | 松浦 正和・ 🥥    | アプリ・ 🙆 設定   | · 7 ~1.7                                                                                                    |             |
|-----|----------|---------------|-----------------------------|----------|--------------------------|------------------------|-----------------------------------|---------------------------|-----------|------------------------------|-----|--------|-------------|-------------|----------------------------------------------------------------------------------------------------|-------------|
|     | 企業担当者    | אַבפֿע 108 אַ | 遅考プロセス レポー                  | ト 売上 アクテ | イビティ 応募者管理               | <b>呼び込みリスト</b> TrackTe | at                                |                           |           |                              |     |        |             |             |                                                                                                    |             |
|     | 呼び込みり    | リストー覧 (31) 5  | 0 🖌 🖸 (+新規追加)               |          |                          |                        |                                   |                           |           |                              |     |        |             |             | 印刷用表示                                                                                                    |             |
|     | *        | ○ 1002-1 < 共  | (1) (108×−ル) (県陽)<br>▼ 個人氏名 | ▼生年月日    | セス追加) ×−ル to 信人<br>▼フェーズ | マフェーズ日付                | ▼ フェーズメモ                          | ▼ O初回園談裏施日<br>→ → →設定したら… | ▼ エントリー経路 | ▼エンジニア経験有無 ▼転職希望時期<br>(デジマ用) | ₹2  | 希望の勤務地 | ▼現年収        | ▼連攻がつき      | 10 TT. 188                                                                                                    |             |
|     | 0 * •    | 22071         |                             | 1        | 44 呼び込み中                 | 2024/02/14             |                                   | 2024/02/07 15:30          | A         | 経験あり(5年以上)                   | 東京者 | Ø      | 600万円~799   | フェ          | ーズメモに                                                                                                    |             |
|     | 0 * 0    | 22060         |                             |          | 25 呼び込み中                 | 2024/02/14             |                                   |                           |           | 経験あり(1年以上)                   | 北海道 | E.     | 400万円~599   | ログ          | を必ず残す                                                                                                    | f           |
|     |          | 22072         |                             |          | 24 呼び込み中                 | 2024/02/14             | £.                                |                           |           | 経験なし                         | 戶中的 |        | 200507.8    |             | C. C. State of the second second second second second second second second second second second second second s |             |
|     | 5        | このリスト         | を常に01                       | こする様     | に行動                      | 2024/02/14             | P.                                |                           |           |                              |     |        | レジ:         | IXID        | 22022                                                                                                    |             |
|     |          | 22010         |                             |          | 22                       | 2024/02/14             | ł.                                |                           |           | 経験あり(1年未満)                   | 3   | フェ     |             | 最新)►        | 呼び込み中                                                                                                    | 1           |
|     | 0 * 0    | 22077         |                             |          | 39 呼び込み中                 | 2024/02/14             | ł                                 |                           |           |                              |     | フェー    | ーズ日付        | (最新)        | 2024/02/                                                                                                    | 10 09:44:00 |
|     | 0 * -    | 22049         |                             |          | 25 呼び込み中                 | 2024/02/13 (1日経<br>盪)  | ③2/14 15:45メールの<br>)み送信…          | )                         |           | 経験なし                         | 8   | 71-    | -XXE        | (最新)        | (9)2/14 15                                                                                                    | 5:36不在      |
|     | 0 * -    | R2022         |                             |          | 36 呼び込み中                 | 2024/02/10 (4日経<br>通)  | ③2/14 15:36不在<br>⑤2/14 12:27不在…   |                           |           |                              |     |        |             | 19 17 17 19 | ®2/14 12                                                                                                    | 2:27不在      |
|     | •        | 22023         |                             |          | 48 呼び込み中                 | 2024/02/10 (4日経<br>過)  | ③2/14 15:35話中<br>(⑧2/14 12:28話中…  |                           |           | 経験あり(5年以上)                   | 궤   |        |             |             | @2/13 19                                                                                                    | ):15不在      |
|     | 0 1 0    | 22020         |                             |          | 29 呼び込み中                 | 2024/02/10 (4日経<br>通)  | ③2/14 15:22不在<br>) ③2/14 12:26不在… |                           |           | 経験なし                         | 男   |        |             |             | @2/13 15                                                                                                    | 5:18不在      |
|     | 0 * •    | 22030         |                             |          | 23 呼び込み中                 | 2024/02/11 (3日經<br>過)  | ②2/14 15:21圈外<br>⑧2/14 12:24不在…   |                           |           | 経験なし                         | Ц   |        |             |             | 32/13 12                                                                                                    | 2:31不在      |
|     | 0 * 0    | 21922         |                             |          | 26 呼び込み中                 | 2024/02/11 (3日経<br>通)  | ⑥2/14 15:20不在<br>③2/14 12:22不在…   | 2024/02/11 11:00          |           | 経験あり(1年以上)                   | 3   |        |             |             | @2/12 19                                                                                                    | ):12不在      |
|     | 0 * 0    | 22042         |                             |          | 51 呼び込み中                 | 2024/02/13 (1日経<br>通)  | ③2/14 15:17圆外<br>④2/14 12:18圈外…   |                           |           | 経験あり(10年以上)                  | 3   |        |             |             | 32/11 10                                                                                                    | ):13不在      |
|     | 0 * 0    | 22033         |                             |          | 21 呼び込み中                 | 2024/02/13 (1日經<br>通)  | ③2/14 15:16圆外<br>④2/14 12:17圆外…   |                           |           | 経験なし                         | 7   |        |             |             | @2/10 12                                                                                                    | 2:07个在      |
|     | 0 * -    | 22061         |                             |          | 25 呼び込み中                 | 2024/02/13             | ②2/14 15:14留守電<br>①2/14 12:13留守電  |                           |           | 経験あり(1年未満)                   | 궤   |        |             |             | @2/10 10                                                                                                    | ):14小生      |
|     | O I F    | 22062         |                             |          | 20 畔7月入み中                | 2024/02/13             | ②2/14 15:13留守徽                    |                           |           | 経験あり (1年未満)                  | 東京和 | ß      | 300万円~300万円 | 2           |                                                                                                    |             |

### 行動の標準化、追いかけの行動モニタリングが可能に

porters

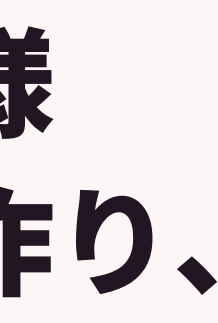

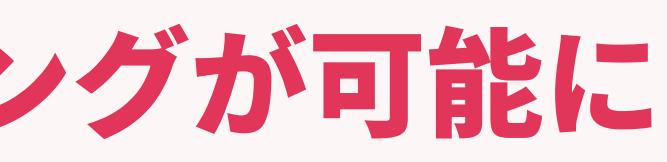

## 一覧画面でできることで今日からできることを 一部ピックアップしてご紹介

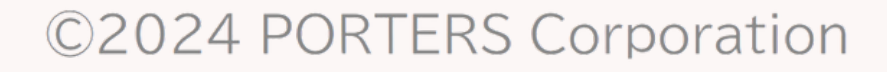

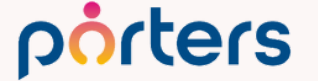

|          |                     |                            |                                                |                      |             | - A.;                | 七十                                          | 1+7    | - |       |         |                       |       |
|----------|---------------------|----------------------------|------------------------------------------------|----------------------|-------------|----------------------|---------------------------------------------|--------|---|-------|---------|-----------------------|-------|
|          | ♥現在の検索条件            | < レジュメ─覧 (148)             | ) 50 🗸 🖸 +新規追加                                 | 共有                   |             | - E.                 | C I J                                       |        |   |       |         |                       | 印刷用表示 |
|          | ▶ 検索条件の確認・変更        |                            | IOBメール 候補考メー                                   | ル、選考プロセス追加、メー        |             |                      | _                                           | _      |   |       |         |                       |       |
|          | + 検索条件の保存           |                            | ● レジュメタ 顔写真                                    | ▼生年月日 ▼転職希望問         | 期 ▼フェーズ     | 億牛                   | 甘の                                          | 규소     |   | ③面接以降 | ▼ ④入社決定 | ▼レジュメ担当               | ^     |
|          | 並び順:                | O ≯ ID                     | イトル                                            | (年齢)                 |             | 「「「「「」」」             | ZV                                          |        |   |       |         |                       |       |
|          | データ更新日 (降順)         | 10124                      | 井上 京子                                          | 23 3ヶ月~半年(           | 本 Open      |                      |                                             |        |   |       | 0       | 応募担当 juhee lee        |       |
|          | 選考プロセス: (or)        | •                          | 2                                              | 格的に転職先               |             | 茨                    | 城県,栃木…((                                    | 0) (0) |   |       |         |                       |       |
| _        | 終了 ノラクなし            | □ 🕴 🔽 <u>10034</u>         | test mina                                      | 48 未定(情報収集           | E Open      | 2022/09/06 (1日経過) 東  | 原都 3                                        | • •    |   |       |         | 営業 Hiroki Toyoda      |       |
| 4        | ●シェア検索条件            | 0                          |                                                | 中)                   |             |                      |                                             |        |   |       |         |                       |       |
|          | 00.仮エントリー (未対応)     | □ 🕴 🔽 <u>17231</u>         | <u>樋口 花子</u>                                   | 即転職希望                | Open        | 2022/09/04 (3日経過)    | 2                                           | 4      | ) |       |         | 応募担当 juhee lee        |       |
| a        | 01.私のエントリー          | 0                          | <u>(1/231)</u>                                 |                      | -           |                      | ((                                          |        | ( | 1)    |         | MANUE                 |       |
| <u> </u> | 02.私の面談調整中          | □ / ▼ <u>10152</u>         | 金、知美                                           | 39 即転職希望             | Open        | 2022/09/01 (6日経過) 東  | 「京都 4                                       | 2      | 1 | L 🕨   | 2       | 営業 Hiroki Toyoda      |       |
| 4        | 03.私の要マッチング         |                            |                                                |                      | <b>t</b> 0  | 2022/00/04 (6日(初回) 吉 | )))<br>; ================================== | )) (0) |   |       | (0)     | 送来 Litabi Taua da     | _     |
| - 1      | 04.私の面接中            |                            | <u>7Kまか //注</u>                                | 43 3ケ月~千年(<br>格的に転職失 | open        | 2022/09/01 (6日栓迴) 朱  | (泉都) 1                                      |        |   |       | 1       | 名果 HIFOKI TOYODA      |       |
|          | 05.私の内定以降           |                            | 小林 原禾 🔺                                        | 2/ 1年以内(いい)          |             | 2022/00/07 車         | () () () () () () () () () () () () () (    | ) (0)  |   |       |         | コンサルタント 若林            |       |
|          | すべての求職者             |                            |                                                | 職先があれば               | )           | 2022/05/07 朱         | 、赤郎, <u>天城</u> 庑, 2<br>[木県.群馬… (1           |        |   | 1)    |         | コンジルシント、石杯            |       |
|          |                     |                            | 清水 翔                                           | 32 3ヶ月~半年(           | ,<br>本 Open | 2022/09/07 東         | · · · · · · · · · · · · · · · · · · ·       |        |   | ,1)   |         | 営業 Hiroki Tovoda      |       |
|          | 自分の検索条件             | 6                          |                                                | 格的に転職先               |             | 2022/05/07 51        | ((                                          | ) (0)  |   | 0)    | (0)     |                       |       |
|          |                     | □ ★ <b>↓</b> <u>10091</u>  | 佐藤 徹                                           | 46 1年以内(いい           | 転 Open      | 2022/09/07 徳         | 島県,栃木県, 🥊                                   |        |   |       | 1       | 営業 Hiroki Toyoda      |       |
|          |                     | 0                          |                                                | 職先があれば               | )           | 培                    | ∠<br>玉県,千葉…                                 | ) (0)  | ( |       | (0)     | ,                     |       |
|          | 掘り起こし用              | □ 🖈 🖵 <u>10092</u>         | 山田 みか                                          | 27 即転職希望             | Open        | 2022/09/07 東         | 京都,岐阜県, 🧃                                   | 2      | • |       |         | 営業 Hiroki Toyoda      |       |
|          | 私のクリップしたレジュメ        | 0                          |                                                |                      |             | 191<br>191           | ·····································       | ) (0)  | ( | 0)    | (1)     |                       |       |
|          | 私のリード(未対応)          | □ 📌 🖵 <u>10096</u>         | 小野優                                            | 27 1年以内(いい           | 転 Open      | 2022/09/07 東         | ē京都 1                                       | 1      | • |       |         | 営業 Hiroki Toyoda      |       |
|          | 私のレジュメ              | 0                          |                                                | 職先があれば               | )           |                      |                                             | ) (0)  | ( | 1)    |         |                       |       |
|          | 私の部署のレジュメ           | 🗆 🤺 🖵 <u>10105</u>         | 山田太一                                           | 36                   | Open        | 2022/09/07 東         | ē京都 1                                       | • •    |   |       |         | 営業 Hiroki Toyoda      |       |
|          | 阿部専用                | 0                          |                                                |                      |             |                      |                                             | 0) (0) |   |       |         |                       |       |
|          | ●フェーズ               | □ <b>() ▼</b> <u>10149</u> | 片山花子                                           | 37 1年以内(いい           | 転 Open      | 2022/09/07 東         | 京都,福岡県, 1                                   | 1      | • |       |         | 応募担当 juhee lee        |       |
|          | ロエントリー (2)          | 0                          |                                                | 職先かあれば               | )           | +                    | ·枼県,埼玉県((                                   |        |   |       |         |                       |       |
|          | □<br>□<br>コンタクト(70) | □ 🕴 🔽 <u>1/244</u>         | <u>大石光洋</u>                                    | 32 即転職希望             | 面談仮予約       | 2022/09/07           | 2                                           |        |   |       |         | 応募担当 Mitsuhiro Ohishi |       |
|          | □ 面談仮予約 (12)        |                            | <u>(17244)</u><br>四古(472.47)                   |                      |             | 0000/00/07           |                                             |        |   |       |         |                       |       |
|          | □ 面談設定済 (13)        | U <b>₹</b> <u>17247</u>    | <u>田平(17247)</u>                               | し即転職希望               | コンタクト       | 2022/09/07           |                                             |        |   |       |         | 呂耒 苺尿 慢作              |       |
|          | Open (46)           |                            | // 誌 / 畫 - 5                                   | 26.25日。光午(           | 木 コンタクト     | 2022/00/07 =         | ()                                          | ) (0)  |   |       |         | 営業 Hirold Toyoda      |       |
|          | Close (3)           |                            | <u>1在膝                                    </u> | 30 3ケ月~千年(<br>格的に転職失 | ☆ コンツクト     | 2022/09/07 束         | C示印 6                                       |        |   |       |         | 西未 пнокі тоуоца       |       |
|          | 個人情報削除依頼(0)         |                            | 田中、大郎                                          | 28 即転職差切             | コンタクト       | 2022/09/07           | ((                                          | , (0)  |   |       |         | 所属なし、Lynnet           |       |
|          | 三年後(0)              |                            | <u>山十二八郎</u><br>(17246)                        |                      | 1000        | 2022/09/07           | 1                                           |        |   |       |         | Mina C Lynnet         |       |
|          | 掘り起こしメール送信(0)       |                            |                                                |                      |             |                      |                                             |        |   |       |         |                       |       |

#### ©2024 PORTERS Corporation

porters

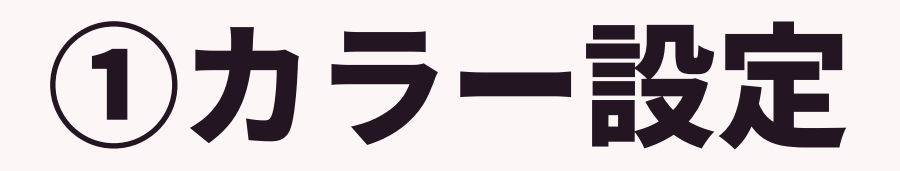

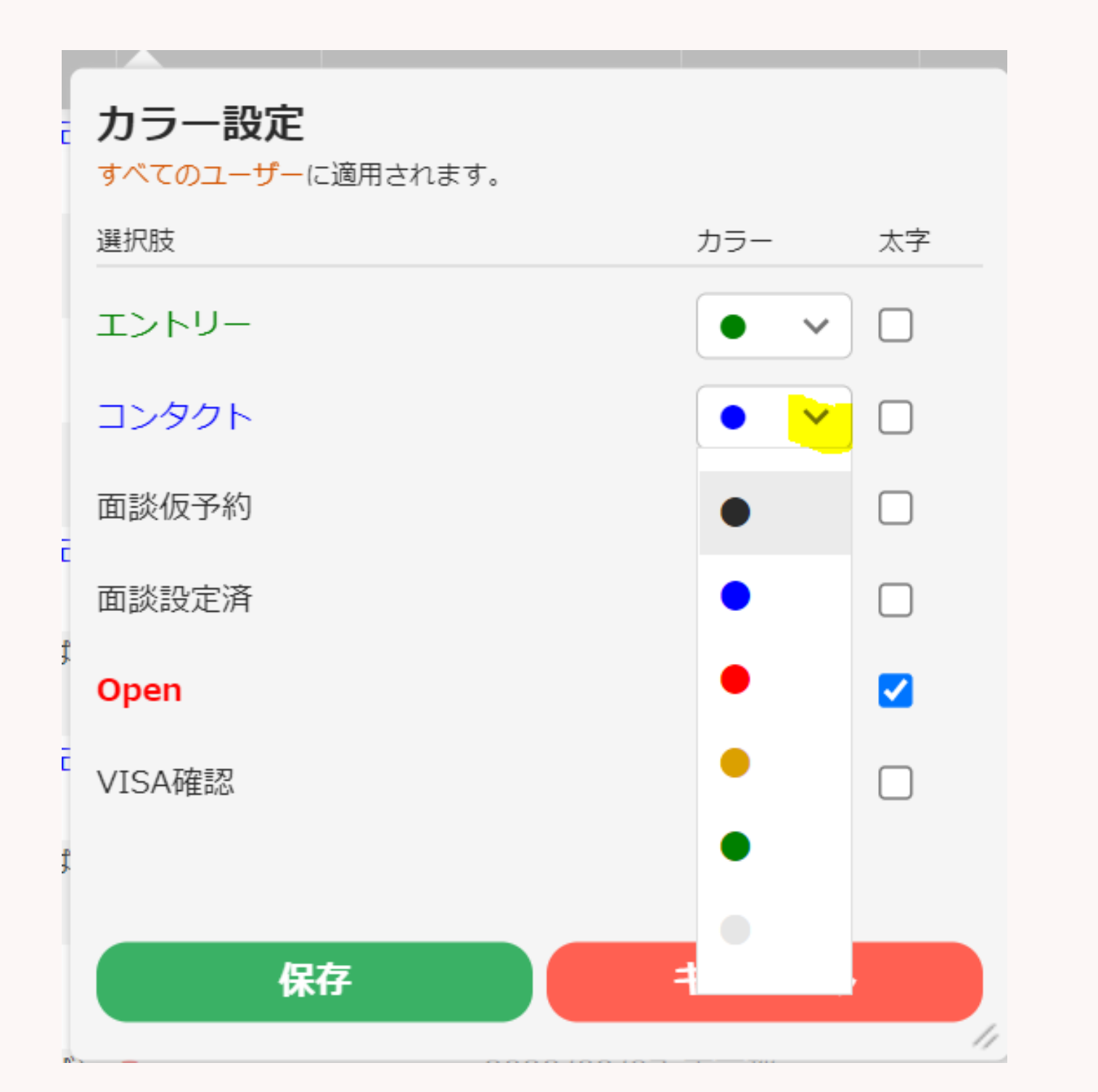

ピックアップカラー設定により、

○効果的な活用方法○

・フェーズ日付

※カラー設定できる項目は、日付型、選択肢型、数値型、通貨型、年齢型です。 ※カラー設定は各ユーザー全員がそれぞれ変更を行えますが、

画面への反映はユーザーごとではなく全社全ユーザーとなります。ご注意ください。 porters ©2024 PORTERS Corporation

### データの種類のよって色分けが行えます。 業務を行う上で、情報を見逃さないように アラートとして活用することができます。

## ・フェーズ(転職状況、募集状況、選考状況) →進捗状況別に色分けすることで、優先度の可視化

### →滞留状況の可視化、歩留まり改善に効果的

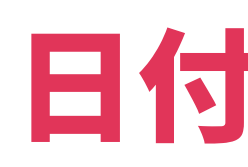

| •            | 現1日の快米米1日                    | - L | ィジュ        | ノノー | 覧 (148)      | 50 V 0                  | +新規追加       | (共有)   |                                       |        |                    |                      |     |     |      |                                         |                       | ~刷用表示 |
|--------------|------------------------------|-----|------------|-----|--------------|-------------------------|-------------|--------|---------------------------------------|--------|--------------------|----------------------|-----|-----|------|-----------------------------------------|-----------------------|-------|
| 2            | ○検索条件の確認・変更                  | Гг  | <b>-</b> - |     | IDJピー)       | JOBメール                  | 候補者メー       | ル選考プ   | ロセス追加メール                              | 送信     |                    |                      |     | 百十古 |      | T-1-1-1-1-1-1-1-1-1-1-1-1-1-1-1-1-1-1-1 |                       |       |
| -            | ▶検索条件の保存                     | 3   | 14         |     | ▼レジュ         | ▼レジュメ                   | 夕 顔写真       | ▼ 生年月日 | 日 ▼ 転職希望時期                            | ▼フェーズ  | ▼ フェーズ日付           | ▼希望勤務地               |     | 愛兀岐 | U) F | リイ兄                                     | ×担当                   | *     |
| ग्रे         | 立び順:                         | - C | 2          |     | メID          | イトル                     |             | (年齡)   |                                       |        |                    |                      |     |     |      |                                         |                       |       |
| 5            | データ更新日 (降順)                  |     | ) 🤺        | -   | 10124        | 井上 京子                   | 100         |        | 23 3ヶ月~半年 <b>(</b> 本                  | Open   | 2022/09/07         | 重厚                   | 2   |     |      |                                         | 応募担当 juhee lee        | _     |
| 運            | 選考ブロセス: (or)                 | C   | •          |     |              |                         | 2           |        | 格的に転職先…                               |        |                    | ~~~~,砺木…             | (0) |     |      |                                         |                       |       |
|              |                              | . C | 1 🕴        | -   | <u>10034</u> | <u>test mina</u>        |             |        | 48 未定(情報収集                            | Open   | 2022/09/06 (1日経過)  | 東京都                  | 3   |     |      |                                         | 営業 Hiroki Toyoda      |       |
| <u>/</u> ( ( | シェア検索条件                      | C   |            |     | 17001        |                         | .9          |        | 中)                                    |        |                    |                      |     |     |      |                                         |                       |       |
| <u> </u>     | 00.仮エントリー (未対応)              |     | ) 🤻        | -   | <u>17231</u> | <u>樋口 花子</u>            |             |        | 即転職希望                                 | Open   | 2022/09/04 (3日経過)  |                      | 2   | 4   | 0    |                                         | 応募担当 juhee lee        |       |
|              | )1.私のエントリー                   | g   |            | _   | 40450        | <u>(1/231)</u>          |             |        |                                       |        |                    |                      |     |     | (1)  |                                         | MANK                  |       |
| <u> </u>     | )2.私の面談調整中                   |     | 1 1        | -   | <u>10152</u> | 金 知美                    |             |        | 39 即転職希望                              | Open   | 2022/09/01 (6日経過)  | <b>凤</b> 京都          | 4   | 2   | 1    | 2                                       | 宮葉 HIroki Toyoda      |       |
| <b>4</b> 0   | )3.私の要マッチング                  |     | 2          | _   | 10117        |                         |             |        | 42.25日。米在(十                           | Onen   | 2022/00/01 (6日約3月) | 古古初                  | (0) |     |      | (0)                                     | 学業 Uiseli Tevede      | _     |
| <b>_</b> o   | )4.私の面接中                     |     | ] *        | -   | <u>10117</u> | <u>7K野 /雄</u>           |             |        | 43 3ケ月~千年(本<br>格的に転職先…                | Open   | 2022/09/01(6口栓迴)   | 尺乐和                  | 1   |     |      | 1                                       | 名集 HIFOKI TOYODA      |       |
| C            | )5.私の内定以降                    |     | 1 🖈        |     | 10040        | 小林 優香                   |             |        | 34 1年以内(いい転                           | Open   | 2022/09/07         | 夏京都,茨城県,             |     |     |      |                                         | コンサルタント 若林            |       |
| 3            | すべての求職者                      | C   |            |     |              |                         |             |        | 職先があれば)                               |        |                    | 「「木県,群馬…             | (1) | (0) | (1)  |                                         |                       |       |
| ₿            | 即転職希望者リスト                    | C   | 1 🤻        | -   | <u>10044</u> | 清水 翔                    | 10          |        | 32 3ヶ月~半年(本                           | Open   | 2022/09/07         | 東京都                  | 1   |     | 2    | 1                                       | 営業 Hiroki Toyoda      |       |
|              | 自分の検索条件                      | C   |            |     |              |                         | - Alexandre |        | 格的に転職先…                               |        |                    |                      | (0) |     | (0)  | (0)                                     |                       |       |
| 3            | すべてのレジュメ                     |     | 1 ⊀        | -   | <u>10091</u> | <u>佐藤 徹</u>             | 9           |        | 46 1年以内(いい転<br>勝先があわげ)                | Open   | 2022/09/07         | 德島県,栃木県,<br>「ちエリ エ苺… | 2   | 1   |      | 1                                       | 営業 Hiroki Toyoda      |       |
| 劧            | 屈り起こし用                       |     |            | _   | 10002        | 1100 7.5                |             |        | 1000000000000000000000000000000000000 | Onen   | 2022/00/07         |                      | (0) | (0) | (0)  |                                         | 営業 Hiroki Toyoda      |       |
| Ŧ            | 仏のクリップしたレジュメ                 |     | 1 × 1      |     | 10032        | <u>щш <i>б</i>+1</u>    |             |        | 27 印料和和中主                             | Open   | 2022/09/07         | 展示部,或车点,<br>一种原,愛知…  | 3   | 2   | 1    | 0 (1)                                   | 古来 HITOKI TOYOUd      |       |
| Æ            | 私のリード(未対応)                   |     | 1 🖈        |     | 10096        | 小野 優                    |             |        | 27 1年以内(いい転                           | Open   | 2022/09/07         | 夏京都                  |     | 1   |      |                                         | 営業 Hiroki Toyoda      |       |
| Ŧ            | 仏のレジュメ                       |     |            |     |              |                         |             |        | 職先があれば)                               |        |                    |                      | (0) | (0) | (1)  |                                         | ,                     |       |
| Ŧ            | 仏の部署のレジュメ                    |     | . 🖈        | -   | <u>10105</u> | 山田太一                    |             |        | 36                                    | Open   | 2022/09/07         | 東京都                  | 1   |     |      |                                         | 営業 Hiroki Toyoda      |       |
| ß            | 可部専用                         | d   |            |     |              |                         |             |        |                                       |        |                    |                      | (0) |     |      |                                         |                       |       |
| -            | フェーズ                         |     |            |     | <u>10149</u> | 片山 花子                   |             |        | 37 1年以内(いい転                           | Open   | 2022/09/07         | 夏京都,福岡県,             | 1   | 1   |      |                                         | 応募担当 juhee lee        |       |
|              | T > h = (2)                  | C   |            |     |              |                         |             |        | 職先があれば)                               |        |                    | -葉県,埼玉県              | (0) | (0) |      |                                         |                       |       |
|              | コンタクト (70)                   |     | 1 🤻        | -   | <u>17244</u> | 大石光洋                    |             |        | 32 即転職希望                              | 面談仮予約  | 2022/09/07         |                      | 2   | 1   |      |                                         | 応募担当 Mitsuhiro Ohishi |       |
|              | 〕 ニンシント (パン)<br>〕 面談仮予約 (12) |     |            |     |              | <u>(17244)</u>          |             |        |                                       |        |                    |                      | (0) | (0) |      |                                         |                       |       |
|              | 〕 面談設定済 (13)                 |     | 1 ⊀        | -   | <u>17247</u> | <u>田中(17247</u>         | .).         |        | 0 即転職希望                               | コンタクト  | 2022/09/07         |                      |     |     |      |                                         | 営業 春原 優作              |       |
|              | ]Open (46)                   | G   |            | _   | 10100        | 11 mm 1mm 1             |             |        |                                       |        |                    |                      |     |     |      |                                         | W/W/                  |       |
| C            | ]close (3)                   |     | ] ⊀        | -   | 10109        | <u>佐藤 博之</u>            |             |        | 36 3ケ月~半年(本                           | コンタクト  | 2022/09/07         | 尺只都                  | 6   | 3   |      |                                         | 宮葉 Hiroki Toyoda      |       |
|              | 個人情報削除依頼(0)                  | S   |            |     | 17246        | றைக் உன்                |             |        |                                       | 75.001 | 2022/00/07         |                      | (0) | (0) |      |                                         | 可図t)」 Lypnat          |       |
|              | 三年後(0)                       |     |            |     | 17240        | <u>田中 太郎</u><br>(17246) |             |        | 当开神理(12 02                            | JUSUL  | 2022/09/07         |                      | 1   | 1   |      |                                         | 別周はし Lynnet           |       |
|              | 掘り起こしメール送信 (0)               | -   |            |     |              | <u>(112+0)</u>          |             |        |                                       |        |                    |                      |     |     |      |                                         |                       |       |

porters

©2024 PORTERS Corporation

# 日付が浅い順に並び変えて

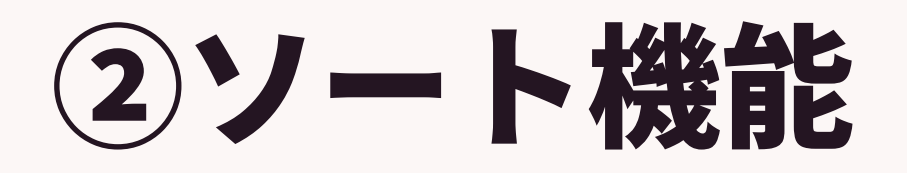

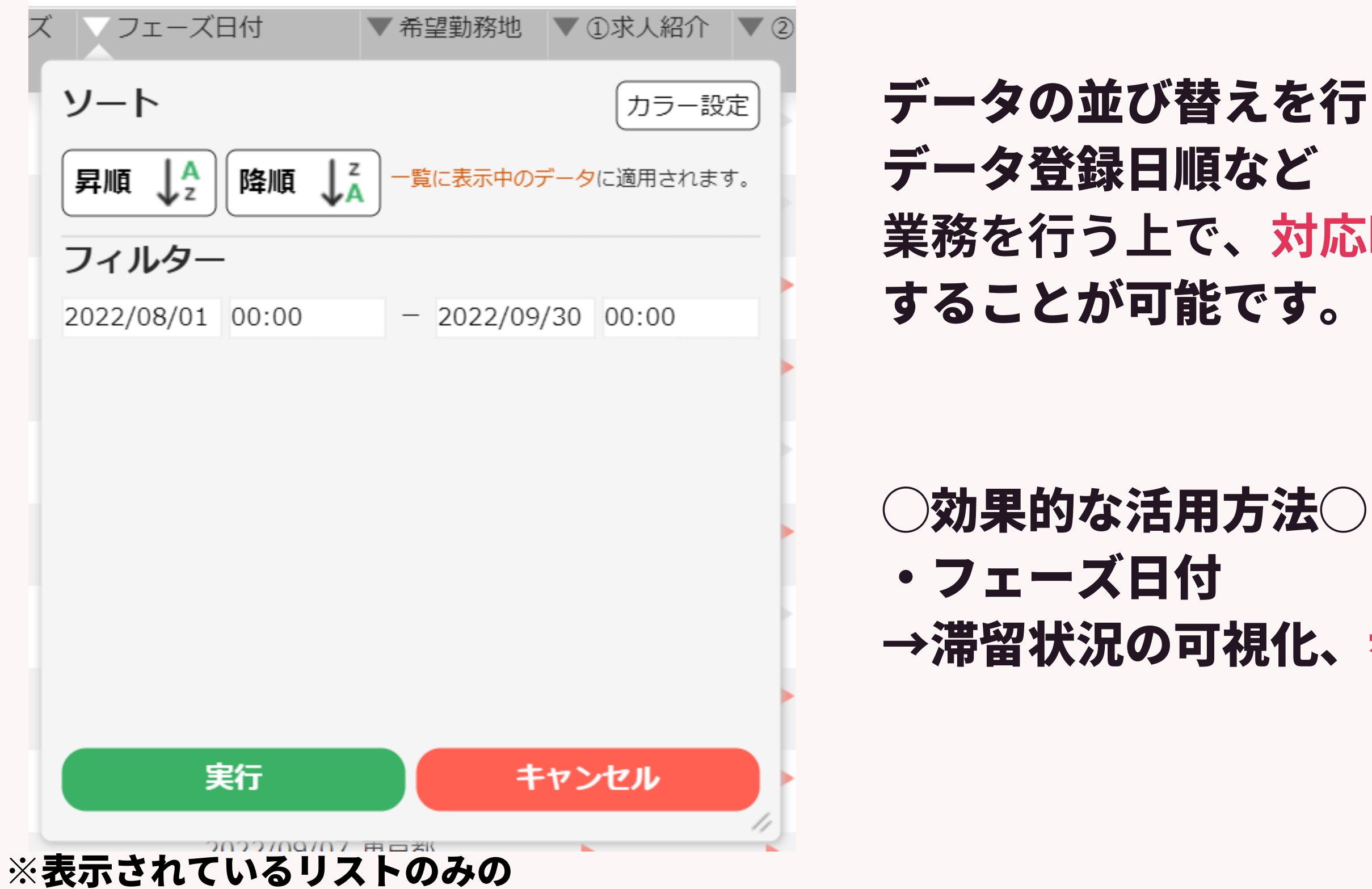

#### porters

©2024 PORTERS Corporation

## データの並び替えを行うことができます。 業務を行う上で、対応時期を見逃さないように

→滞留状況の可視化、歩留まり改善に効果的

|            | ●現在の検索条件                                             | <ul> <li>עביכע</li> </ul> | 一覧 (148)     | 50 🗸 🖸 +新規追      | 加(共有)   |                     |       | <b>暫雨</b> 7         | 5 F.                         |              |                 | 1.5 |      | 147                  | 印刷用表示    |
|------------|------------------------------------------------------|---------------------------|--------------|------------------|---------|---------------------|-------|---------------------|------------------------------|--------------|-----------------|-----|------|----------------------|----------|
|            | ▶ 検索条件の確認・変更                                         |                           | IDコピー)       | JOBメール<br>候補者メ   | ール 選考プロ | セス追加(メール)           | iz.   | 見日世                 |                              |              |                 |     |      |                      |          |
|            | + 検索条件の保存                                            | 1/2                       | ▼レジュ         | ▼レジュメタ 顔写真       | ▼ 生年月日  | ▼転職希望時期             | V / 1 |                     | _                            |              |                 | _   |      |                      | <b>^</b> |
|            |                                                      | •                         | ⊁ ID         | イトル              | (年齡)    |                     |       | (鳥工                 | 臣力                           |              |                 | 5-  | ES ( |                      |          |
|            | テータ更新日 (降順)<br>避業プロセス: (or)                          |                           | <u>10124</u> | 井上 京子            | 23      | 3ヶ月~半年(本            | þ.    | 「変ノし                | 凤ル                           | P            | U'J             | C   | 見    | juhee lee            |          |
|            | 送考フロビス:(07)<br>終了フラグなし                               |                           | 10034        | test mina        |         | 格的に転職元…             | Dnen  | 2022/09/05 (1865)@1 |                              |              |                 |     |      | s ≠ Hiroki Tovoda    |          |
|            | <ul> <li>●シェア検索条件</li> </ul>                         |                           | <u>10004</u> |                  |         | 中)                  | open  | 2022/05/00(1口市主座)   | 米小型                          | (0)          |                 |     |      |                      |          |
| ĩ.         | 00.仮エントリー (未対応)                                      |                           | <u>17231</u> | <u>樋口 花子</u>     |         | 即転職希望               | Dpen  | 2022/09/04 (3日経過)   |                              | 2            | 4               |     |      | 応募担当 juhee lee       |          |
| 7          | 01.私のエントリー                                           | 0                         |              | <u>(17231)</u>   |         |                     |       |                     |                              | (0)          | (0)             | (1) |      |                      |          |
| 2          | 02.私の面談調整中                                           |                           | <u>10152</u> | <u>金 知美</u>      | 39      | 即転職希望               | Dpen  | 2022/09/01 (6日経過)   | 東京都                          | 4            | 2               | 1   | 2    | 営業 Hiroki Toyoda     |          |
| 1          | 03.私の要マッチング                                          |                           | 10117        | 水野 雄一            | 43      | 3ヶ月~半年(本            | Dpen  | 2022/09/01 (6日経過)   | 東京都                          |              |                 |     |      | 営業 Hiroki Tovoda     | _        |
|            | 04.私の面接中                                             | 0                         |              |                  |         | 格的に転職先…             |       |                     |                              | (0)          |                 |     | (0)  |                      |          |
|            | 05.私の内定以降                                            | 🗆 🤻 🗖                     | <u>10040</u> | 小林優香             | 34      | 1年以内(いい転            | Dpen  | 2022/09/07          | 東京都,茨城県,                     | 2            | 4               |     |      | コンサルタント 若林           |          |
|            |                                                      | 0                         | - 10044      |                  | 0.      | 職先かあれば)             |       | 2022/00/07          | 砺木県,群馬…                      | (1)          |                 | (1) | (0)  | 登業 Livel: Tour de    |          |
|            |                                                      |                           | <u>10044</u> | <u>海水 翔</u>      | 3.      | 35月~半年(本<br>格的に転職先… | open  | 2022/09/07          | 宋尔印                          | 1            |                 | 2   | 1    | 呂耒 HITOKI TOYOUA     |          |
|            |                                                      |                           | <u>10091</u> | 佐藤 徹             | 4       | 1年以内(いい転            | Dpen  | 2022/09/07          | 徳島県,栃木県,                     | 2            | 1               |     | 1    | 営業 Hiroki Toyoda     |          |
|            | 掘り起こし用                                               | 0                         |              |                  |         | 職先があれば)             |       |                     | 埼玉県,千葉…                      | (0)          | (0)             |     | (0)  |                      |          |
|            | 私のクリップしたレジュメ                                         |                           | <u>10092</u> | 山田 みか 🧖          | 2       | 即転職希望               | Dpen  | 2022/09/07          | 東京都,岐阜県,                     | 3            | 2               | 1   | 0    | 営業 Hiroki Toyoda     |          |
|            | 私のリード(未対応)                                           |                           | 10096        | 小野優              | 2.      | 1年以内(いい転            | Dpen  | 2022/09/07          | ₩ <sup>        </sup><br>東京都 | (0)          | (0)             |     | (1)  | 営業 Hiroki Tovoda     |          |
|            | 私のレジュメ                                               | 0                         |              |                  | -       | 職先があれば)             |       | 2022,00,07          |                              | (0)          | <b>1</b><br>(0) | (1) |      | Lix mon royoud       |          |
|            | 私の部署のレジュメ                                            |                           | <u>10105</u> | <u>山田 太一</u>     | 30      |                     | Dpen  | 2022/09/07          | 東京都                          | 1            |                 |     |      | 営業 Hiroki Toyoda     |          |
|            | 阿部専用                                                 | 0                         | - 40440      |                  |         |                     |       | 0000/00/07          |                              | (0)          |                 |     |      |                      |          |
|            | ●フェーズ                                                |                           | <u>10149</u> | 片山 花子 🤦          | 3       | 1年以内(いい転<br>職先があれば) | Dpen  | 2022/09/07          | 東京都,福岡県,<br>千葉県,埼玉県          | 1            | 1               |     |      | 応募担当 Juhee lee       |          |
|            | ロエントリー(2)                                            |                           | 17244        | 大石光洋             | 33      | 即転職希望               | 面談仮予約 | 2022/09/07          |                              | 2            | 1               |     |      | 応募担当 Mitsuhiro Ohisl | hi       |
|            | <ul> <li>コンダクト (70)</li> <li>回 南談仮予約 (12)</li> </ul> | 0                         | -            | <u>(17244)</u>   |         |                     |       |                     |                              | (0)          | (0)             |     |      |                      |          |
|            | □ 面談設定済 (13)                                         |                           | <u>17247</u> | <u>田中(17247)</u> | (       | 即転職希望               | コンタクト | 2022/09/07          |                              |              |                 |     |      | 営業 春原 優作             |          |
|            | Open (46)                                            |                           | 10109        | <b>佐</b> 藤 博力    | 21      | 2ヶ日~半年(木            | 1     | 2022/09/07          | 市古邦                          | (0)          | (0)             |     |      | 受業 Hiroki Toyoda     |          |
|            | Close (3)                                            |                           | <u> </u>     |                  | 5       | 格的に転職先…             |       | 2022/03/07          | 米小型                          | <b>6</b> (0) | <b>3</b><br>(0) |     |      |                      |          |
|            | 個人情報削除依頼 (0)<br>三年後 (0)                              |                           | <u>17246</u> | 田中太郎             | 28      | 即転職希望               | コンタクト | 2022/09/07          |                              | 1            | 1               |     |      | 所属なし Lynnet          |          |
|            | ニキャ (0)<br>掘り起こしメール送信 (0)                            |                           |              | <u>(17246)</u>   |         |                     |       |                     |                              | (0)          | (0)             |     |      |                      | Ŧ        |
|            |                                                      | +~ > E Z                  | 1/0//tm50/   | 件事一              |         |                     |       |                     |                              |              |                 |     |      |                      |          |
| <b>P</b> ( | ricers                                               |                           |              |                  |         | ©2024               | PORT  | ERS Corpora         | ation                        |              |                 |     |      |                      |          |

#### ©2024 PORTERS Corporation

③フィルター機能

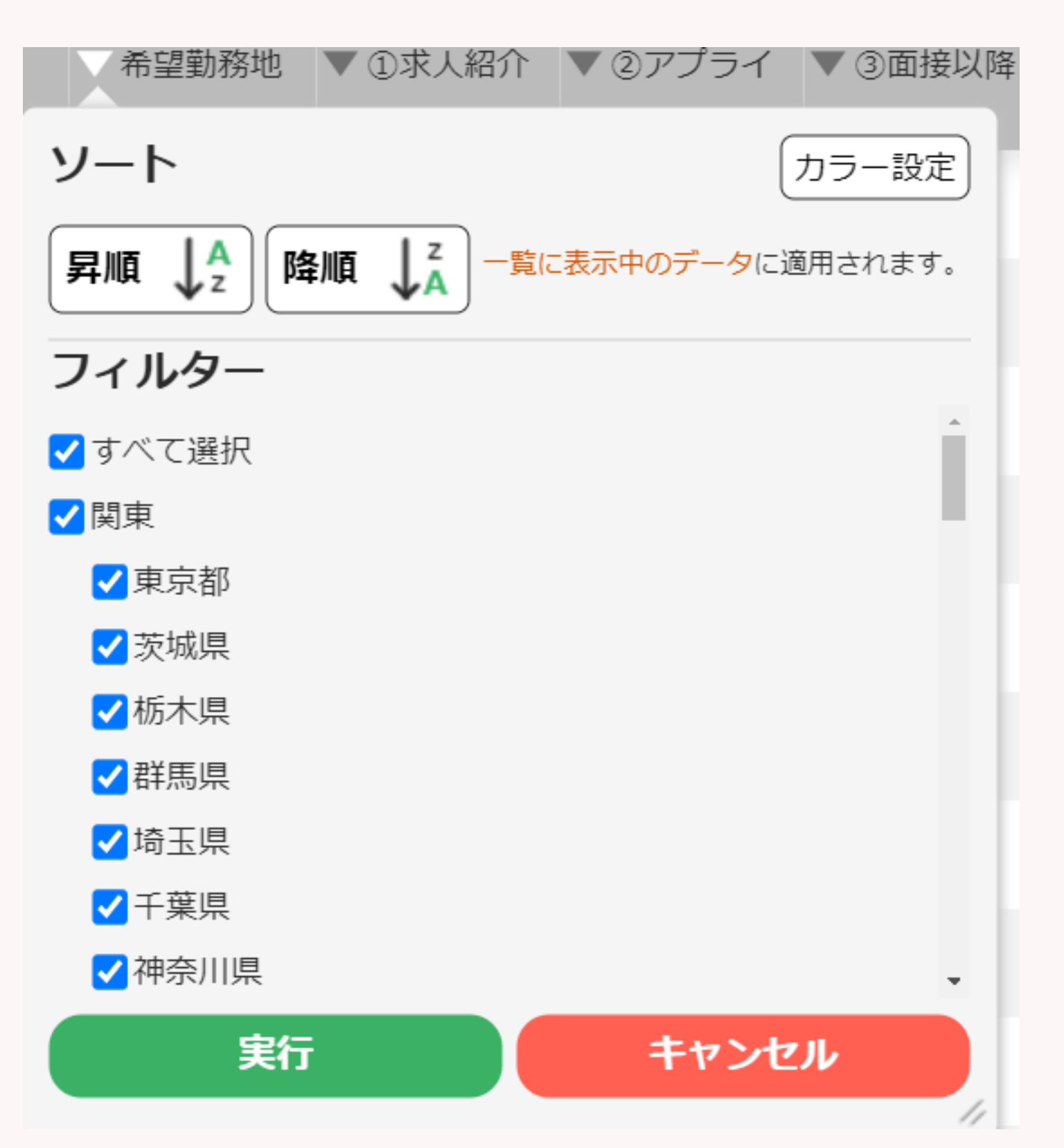

フィルター機能により、

○効果的な活用方法○ ・条件検索後のフィルター検索 →検索スピードUP

#### porters

©2024 PORTERS Corporation

## データの種類の絞込みが行えます。 検索スピードのアップに貢献いたします

| ● は200年最新         ● レラス → 第 (148)         ③ ○ ○ ( + 新売払加)         4月         ● レラス → 第 (148)         ● レラス → 第 (148)         ● レラス → 1 → 1 → 1 → 1 → 1 →                                                                                                    |            |
|----------------------------------------------------------------------------------------------------|------------|
| ● 10:1C       0005-70       (株式の)       (株式の)       (本式の)       (本式の)       (                                                                                                    |            |
|                                                                                                    |            |
| 100016:       10024       計上 原子       23 29月-9年年代       202       第二の第二の第二の第二の第二の第二の第二の第二の第二の第二の第二の第二の第二の第                                                                                                    |            |
| → マス株式 (QRB)           → 10024           ± 直子           23 32月-単年代           pt           pt           20           St         Zizzi<br>St         Zizzi<br>St         Zizzi<br>St         Zizzi<br>St         Zizzi<br>St         Zizzi<br>St         Zizzi<br>St         Zizzi<br>Zizzi<br>St         Zizzi<br>Zizzi<br>St         Zizzi<br>Zizzi<br>Zizizi<br>Zizzi<br>Zizzi<br>Zizzi<br>Zizzi<br>Zizzi<br>Zizzi<br>Zizzi<br>Zizzi<br>Zizzi<br>Zizzi<br>Zizzizizizi<br>Zizzizizizi<br>Zizzizizizi<br>Zizzizizizizi<br>Zizzizizizizi<br>Zizzizizizizizi<br>Zizzizizizizizi<br>Zizzizizizizi                                                                                                    |            |
|                                                                                                    | e          |
| ● シェア体系条件<br>00 (なントリー (キ対応)<br>01.6.のコントリー<br>22.6.の問題は整中<br>03.6.の可能す<br>0.6.6.の方法以帰<br>● * 1 10152 金 加速 99 時距報名型<br>0.6.6.の可能体件<br>0.6.6.の可能体件<br>0.6.6.の可能体件<br>0.6.6.の可能体件<br>0.6.6.0.可能域名型<br>* 1 10042 小林 優監<br>● * 1 10042 小林 優監<br>● * 1 10044 浩太 測<br>● * 1 10042 小林 優監<br>● * 1 10042 小林 優監<br>● * 1 10042 小林 優監<br>● * 1 10042 小林 優監<br>● * 1 10042 小林 優監<br>● * 1 10042 小林 優監<br>● * 1 10042 小林 優監<br>● * 1 10042 小林 優監<br>● * 1 10042 小林 優監<br>● * 1 10042 小林 優監<br>● * 1 10042 小林 優監<br>● * 1 10043 小林 優監<br>● * 1 10043 小林 優監<br>● * 1 10044 浩太 測<br>● * 1 10044 浩太 測<br>● * 1 10044 浩太 優<br>● * 1 10044 浩太 測<br>● * 1 10044 浩太 1004<br>● * 1 10046 小林 ● * 10046 小林<br>● * 1 10046 小林 ● * 10046 小林 ● * 10046 小林 ● * 10046 小林<br>● * 1 10046 小林 ● * 10046 小林 ● * 10046 小 ● * 10046 小 ● * 10046 小林 ● * 10046 小 ● * 10046 小 ● * 10046 小 ● * 10046 小 ● * 10046 小 ● * 10046 小 ● * 10046 小 | cha        |
| 0.8 広 > L > L < 1/231                                                                                                    | 566        |
| 01.私のエントリー       01.私のエントリー       01.私のエントリー       01.4、のコンドリー       01.4、のコンドリーン       01.4、のコンドリーン       01.4、のコンドリーン                                                                                                    | lee        |
| 02.4.の面談理整中<br>03.8.0の要でッチング<br>04.8.00階段中<br>05.8.0の費皮以降<br>05.8.0の費皮以降<br>05.8.0の費皮以降<br>05.8.00費皮以降<br>0 * 010040 小林 優音       30月~半年(4<br>格約に転題先・<br>2024/04/18 12:24 mo       2       1       2       営業 Hiroki To<br>0         05.8.00万皮以降<br>05.8.00万皮以降<br>05.8.00万皮以降       10040 小林 優音       3 30月~半年(4<br>格約に転題た)       2024/04/18 12:24 mo       1       2       1       2       2       1       2       営業 Hiroki To<br>0       0       0       1       ご       2       1       2       営業 Hiroki To<br>0       0       0       0       0       0       0       0       1       1       0       0       0       0       0       0       0       0       0       0       0       0       0       0       0       0       0       0       0       0       0       0       0       0       0       0       0       0       0       0       0       0       0       0       0       0       0       0       0       0       0       0       0       0       0       0       0       0       0       0       0       0       0       0       0       0       0       0       0       0       0       0       0       0       0       0       0       0                                                                                                    |            |
| 03.4.の要マッチング       04.4.の画服中       05.4.の一度       10117       小野 建二       43.3 分月~半年代       2024/04/18       12:24       10117       小野 建二       43.3 分月~半年代         05.4.0.の声以陽       **<10040                                                                                                    | oda        |
| 04.4.00 圏接中<br>05.5.00 方定以降<br>30 (1)       10010       小林 優査<br>10040       14 (年以内(いい転<br>戦売があれば))       2024/04/18       12:24       100       1       日本 (日の低 (日))         05.5.00 方定以降<br>30 (1)       10040       小林 優査<br>10044       34 (1年以内(いい転<br>戦売があれば))       ※実施日を入力すること<br>フェーズメモ(最新)       2024/04/18       12:24       100       1       日本 (日の低 (日))         0       1       10040       小林 優査<br>10044       35 / 29 / 44 (4)       10       10       10       10       10       10       10       10       10       10       10       10       10       10       10       10       10       10       10       10       10       10       10       10       10       10       10       10       10       10       10       10       10       10       10       10       10       10       10       10       10       10       10       10       10       10       10       10       10       10       10       10       10       10       10       10       10       10       10       10       10       10       10       10       10       10       10       10       10       10       10       10       10       10       10                                                                                                    | a da       |
| 05.私の内定以降       ・       10040       小林 蛋香       34       14       14       14       14       14       14       14       14       14       14       14       14       14       14       14       14       14       14       14       14       14       14       14       14       14       14       14       14       14       14       14       14       14       14       14       14       14       14       14       14       14       14       14       14       14       14       14       14       14       14       14       14       14       14       14       14       14       14       14       14       14       14       14       14       14       14       14       14       14       14       14       14       14       14       14       14       14       14       14       14       14       14       14       14       14       14       14       14       14       14       14       14       14       14       14       14       14       14       14       14       14       14       14       14       14       14       14<                                                                                                    | Dua        |
| 「イズロタ発発者       調洗 別       調洗 別       調洗 別       第二 (1)         回転調券望者リスト       「       10044       酒洗 別       22 3 7月~4年(代<br>格約に意報先,<br>格約に載用,<br>国の設こし用       7二 二ズメモ(愚新)       1       2       1       1       営業 Hiroki To,<br>化約に数第次,<br>格のクリップしたレジュメ         私のクリップしたレジュメ       *       10096       小野 徑       27       即転職希望       27       1       1       1       営業 Hiroki To,<br>(1)         私のクリップしたレジュメ       *       *       10096       小野 徑       27       1       2022/09/07 東京都       1       1       1       営業 Hiroki To,<br>(1)         私のクリップしたレジュメ       *       *       10096       小野 徑       27       1       1       1       営業 Hiroki To,<br>(1)       1       営業 Hiroki To,<br>(1)         私のジェス       *       *       10096       小野 徑       27       1       1       1       1       1       1       1       1       1       1       1       1       1       1       1       1       1       1       1       1       1       1       1       1       1       1       1       1       1       1       1       1       1       1       1       1       1       1       1       1       1                                                                                                    | 若林         |
| 即転職希望者リスト       ・・・・・・・・・・・・・・・・・・・・・・・・・・・・・・・・・・・・                                                                                                    |            |
| ●自分の検索条件       ・       ・       ・       ・       ・       ・       ・       ・       ・       ・       ・       ・       ・       ・       ・       ・       ・       ・       ・       ・       ・       ・       ・       ・       ・       ・       ・       ・       ・       ・       ・       ・       ・       ・       ・       ・       ・       ・       ・       ・       ・       ・       ・       ・       ・       ・       ・       ・       ・       ・       ・       ・       ・       ・       ・       ・       ・       ・       ・       ・       ・       ・       ・       ・       ・       ・       ・       ・       ・       ・       ・       ・       *       *       *       *       *       *       *       *       *       *       *       *       *       *       *       *       *       *       *       *       *       *       *       *       *       *       *       *       *       *       *       *       *       *       *       *       *       *       *       *       *       *       *       *       *                                                                                                    | oda        |
| すべてのレジュメ       10091       佐藤 叡       46 1年以内(いい転 職先があれば)         組の担こし用       10092       山田 みか       27 即転職希望         私のクリップしたレジュメ       10096       小野 愛       27 即転職希望         私のレド (未対応)       10096       小野 愛       27 1年以内(いい転 職先があれば)         私の部署のレジュメ       10096       小野 愛       27 1年以内(いい転 職先があれば)       0         ● 10105       山田 太二       36       Open       2022/09/07 東京都       1       1       1       2       1       0       1       2       1       0       1       2       1       0       1       2       1       0       1       2       1       0       1       1       1       1       1       1       1       1       1       1       1       1       1       1       1       1       1       1       1       1       1       1       1       1       1       1       1       1       1       1       1       1       1       1       1       1       1       1       1       1       1       1       1       1       1       1       1       1       1       1       1       1       1       1       1                                                                                                    |            |
| 堀り起こし用       私のクリップしたレジュメ       山田 みか       27       即転職希望       キャンセル       20       10       ご       営業 Hiroki Toy         私のリード (未対応)       私のレジュメ       小野 優       27       1年以内(いい転)       Open       2022/09/07 東京都       1       1       ご       営業 Hiroki Toy         私の部署のレジュメ       小野 優       ご       1       1       1       1       ご       営業 Hiroki Toy         私の部署のレジュメ       小町 周市       ご       10105       山田 太二       36       Open       2022/09/07 東京都       1       0       0       ご       営業 Hiroki Toy         ロッカ ロー       10105       山田 太二       36       Open       2022/09/07 東京都       1       0       0       ご       営業 Hiroki Toy         ロッカ ロー       10105       山田 太二       36       Open       2022/09/07 東京都,福岡県、       1       1       0       ご       ご       ご       ご       第       1       1       0       0       0       0       0       0       0       0       0       0       0       0       0       0       0       0       0       0       0       0       0       0       0       0       0       0       0       0       0 <td>oda</td>                                                                                                    | oda        |
| 私のクリップしたレジュメ       私のリード (未対応)       私のリード (未対応)       小野 優       27 1年以内(いい転 0pen 10096       2022/09/07 東京都       1       1       1       1       1       1       1       1       1       1       1       1       1       1       1       1       1       1       1       1       1       1       1       1       1       1       1       1       1       1       1       1       1       1       1       1       1       1       1       1       1       1       1       1       1       1       1       1       1       1       1       1       1       1       1       1       1       1       1       1       1       1       1       1       1       1       1       1       1       1       1       1       1       1       1       1       1       1       1       1       1       1       1       1       1       1       1       1       1       1       1       1       1       1       1       1       1       1       1       1       1       1       1       1       1       1       1       1       1                                                                                                    | oda        |
| <ul> <li>私のリード (未対応)</li> <li>私のレジュメ</li> <li>私の部署のレジュメ</li> <li>私の部署のレジュメ</li> <li>● 10105</li> <li>○ 10105</li> <li>○ 10105</li> <li>○ 10105</li> <li>○ 10149</li> <li>○ 10149</li> <li>○ 10149</li> <li>○ 10149</li> <li>○ 10147</li> <li>○ 10149</li> <li>○ 10147</li> <li>○ 10149</li> <li>○ 10147</li> <li>○ 10149</li> <li>○ 10147</li> <li>○ 10149</li> <li>○ 10147</li> <li>○ 10149</li> <li>○ 10147</li> <li>○ 10149</li> <li>○ 10147</li> <li>○ 10149</li> <li>○ 10147</li> <li>○ 10147</li> <li>○ 10147</li> <li>○ 10147</li> <li>○ 10147</li> <li>○ 10149</li> <li>○ 10147</li> <li>○ 10147</li> <li>○ 1014</li></ul>                                                                                                    |            |
| 私のレジュメ       職先があれば)       (1)         私の部署のレジュメ       一       10105       山田 太一       36       Open       2022/09/07 東京都       1       0       0       2       営業 Hiroki Toy         「前部専用       ・       10149       片山 花子       36       Open       2022/09/07 東京都,福岡県,<br>千葉県,埼玉県       1       1       応募担当 juhee         「コンタクト (70)       ・       17244       大石光洋<br>(17244)       32       配転職希望       回該仮予約       2022/09/07       2       1       0       0       応募担当 Mitsul         「回該仮予約 (12)       ・       17247       田中(17247)       0       即転職希望       コンタクト       2022/09/07       2       1       0       0       0       2       2       1       0       0       0       2       2       1       0       0       0       0       0       0       0       0       0       0       0       0       0       0       0       0       0       0       0       0       0       0       0       0       0       0       0       0       0       0       0       0       0       0       0       0       0       0       0       0       0       0       0<                                                                                                    | oda        |
| 私の部者のレシュメ       □       10105       山田 太一       36       Open       2022/09/07 東京都       1       0       0       2       1       0       0       0       0       0       0       0       0       0       0       0       0       0       0       0       0       0       0       0       0       0       0       0       0       0       0       0       0       0       0       0       0       0       0       0       0       0       0       0       0       0       0       0       0       0       0       0       0       0       0       0       0       0       0       0       0       0       0       0       0       0       0       0       0       0       0       0       0       0       0       0       0       0       0       0       0       0       0       0       0       0       0       0       0       0       0       0       0       0       0       0       0       0       0       0       0       0       0       0       0       0       0       0       0       0                                                                                                    |            |
| Pintern       O       Difference       O       O                                                                                                    | oda        |
| ・・・・・・・・・・・・・・・・・・・・・・・・・・・・・・・                                                                                                    | lee        |
| □コンタクト(70)       □ 17244       大石光洋       32 即転職希望       面談仮予約       2022/09/07       2       1       0       ○       応募担当 Mitsu         □ □ □ ○ □ □ ○ □ ○ □ ○ □ ○ □ ○ □ □ ○ □ ○                                                                                                    |            |
| □ ユンタクト(70)<br>□ 面談仮予約 (12)<br>□ ★ ▼ <u>17247</u> 田中(17247) 0 即転職希望 コンタクト 2022/09/07 営業 春原 優作                                                                                                    | iro Ohishi |
| 日本(17247) 0 即転職希望 コンタクト 2022/09/07 営業 春原 優作                                                                                                    |            |
|                                                                                                    |            |
| □ Open (46) □ 10109 佐藤 博之 36.3ヶ月~光年(木 □、夕クト 2022/09/07 東京都 □ ト □ 10109 位誉 Hiroki To                                                                                                    | oda        |
| □ close (3)                                                                                                    | Jua        |
| 個人情報削除依頼(0) □ ▲ □ ▲ <u>17246</u> 田中 太郎 28 即転職希望 コンタクト 2022/09/07 1 1 1 1 1 1 1 1 1 1 1 1 1 1 1 1 1 1 1                                                                                                    | t          |
| 二年後(0)<br>掘り起こしメール送信(0)                                                                                                    |            |
|                                                                                                    |            |
| ©2024 PORTERS Corporation                                                                                                    |            |

#### ©2024 PORTERS Corporation

(4) クイック編集

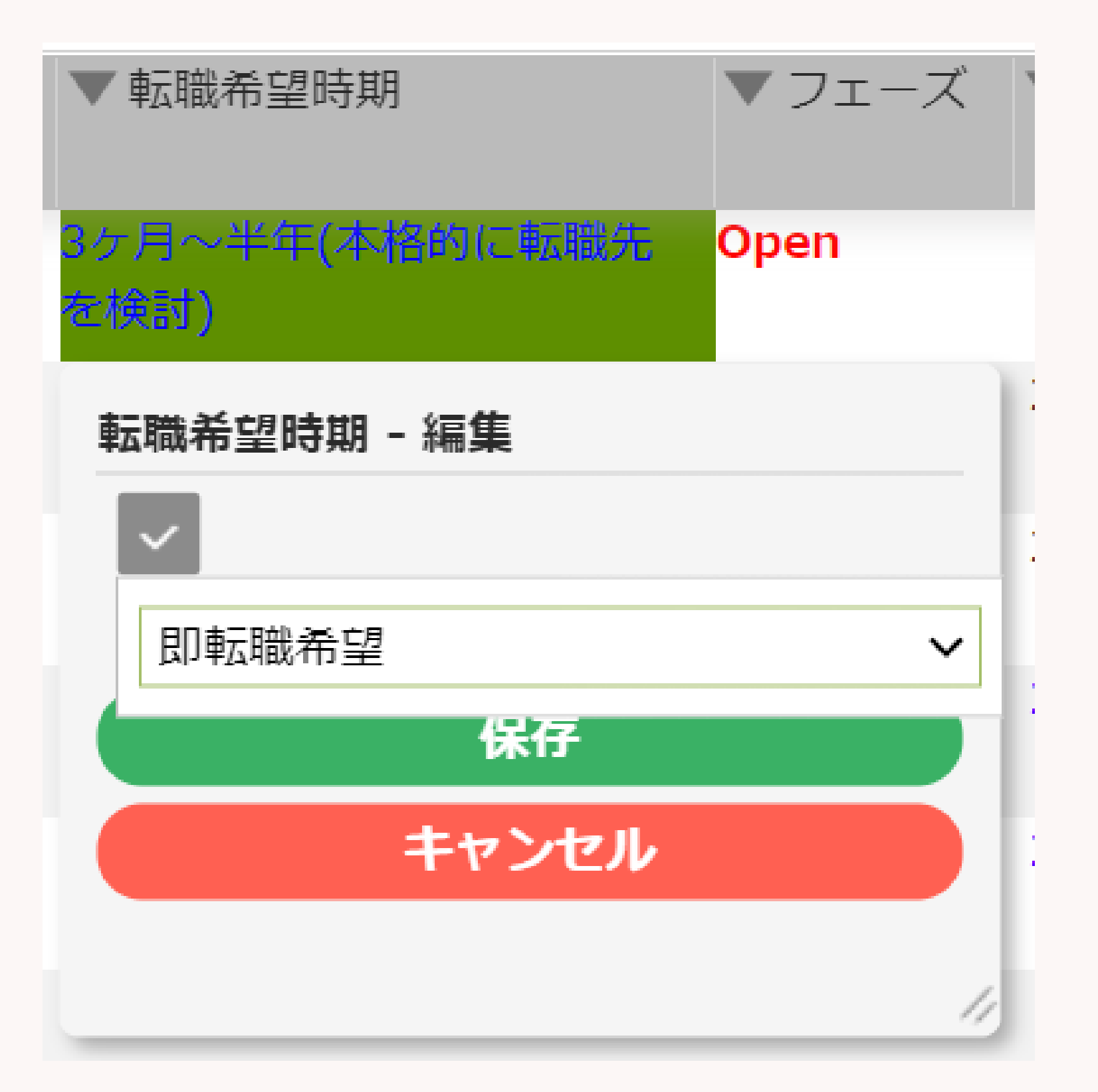

○効果的な活用方法○

#### porters

#### 一覧画面上で項目の編集が可能です。

### 企業担当者や求職者、スタッフと連絡を取りながら、 フェーズや項目を編集することができ、

一覧画面上で業務効率がアップいたします。

### ・お打ち合わせ中の一部情報編集 →編集から入る必要がなくなり、効率UP

|   | ♥現在の検索条件                                         | •  | 4   | גבע      | د− <u>ا</u> | 覧 (148)                      | 50 > 0                                                 | +新規追加  | 共有             |                  |                   |       | ГОІ       |            | IJ                 | Z                         |   |
|---|--------------------------------------------------|----|-----|----------|-------------|------------------------------|--------------------------------------------------------|--------|----------------|------------------|-------------------|-------|-----------|------------|--------------------|---------------------------|---|
|   | ▶ 検索条件の確認・変更                                     | Γ  |     | -        |             | וסשצ–)                       | JOBX-IL (                                              | 実補者メーノ | レ 選考プ          | ロセスは             | 自力中               |       |           |            |                    |                           |   |
|   | + 検索条件の保存<br>並び順:<br>データ更新日 (降順)<br>選考プロセス: (or) | •  | × 0 | * [      | <b>•</b>    | ▼レジュ<br>メ ID<br><u>10124</u> | <ul> <li>▼レジュメタ</li> <li>イトル</li> <li>井上 京子</li> </ul> | 顏写真    | ▼ 生年月日<br>(年齢) | 日<br>23 3ケ<br>格的 |                   | 内     | 共有        | で          | 步                  | ジョ                        |   |
|   | 終了フラグなし                                          | Ŀ. |     | *        | •           | <u>10034</u>                 | <u>test mina</u>                                       | 0      |                | 48 未定<br>中)      | 官(情報収集            | Open  | 2022/09/0 | 6 (1日経過)   | 東京都                | <b>3</b><br>(0            |   |
|   | 00.仮エントリー (未対応)<br>01.私のエントリー                    | Ŀ  |     | ×        | •           | <u>17231</u>                 | <u>樋口 花子</u><br><u>(17231)</u>                         |        |                | 即朝               | 云職希望              | Open  | 2022/09/0 | 4 (3日経過)   |                    | <b>2</b><br>(0            |   |
| 2 | 02.私の面談調整中<br>02.私の面談調整中                         | Ŀ  |     | *        | •           | <u>10152</u>                 | <u>金 知美</u>                                            |        |                | 39 即朝            | 云職希望              | Open  | 2022/09/0 | 1 (6日経過)   | 東京都                | <b>4</b><br>(0            |   |
| ב | 03.私の要マッチング<br>04.私の面接中                          | Ŀ  |     | *        | •           | <u>10117</u>                 | <u>水野 雄二</u>                                           |        |                | 43 3ケ<br>格的      | 月~半年(本<br>りに転職先…  | Open  | 2022/09/0 | 1 (6日経過)   | 東京都                | <b>1</b><br>(0            |   |
|   | 05.私の内定以降<br><b>すべての求職者</b>                      | L. |     | *        | •           | <u>10040</u>                 | <u>小林 優香</u>                                           | 2      |                | 34 1年<br>職务      | 以内(いい転<br>たがあれば)  | Open  | 2         | 2022/09/07 | 東京都,茨城!<br>栃木県,群馬· | <sup>果,</sup> 2<br>··· (1 | ) |
|   | 即転職希望者リスト                                        | Ŀ. |     | *        | -           | <u>10044</u>                 | <u>清水 翔</u>                                            | 1      |                | 32 3ケ<br>格的      | 月~半年(本<br>りに転職先…  | Open  | 2         | 2022/09/07 | 東京都                | <b>1</b><br>(0            |   |
|   | ●日方の検察条件<br>すべてのレジュメ<br>提りわえい思                   | Ŀ  |     | *        | •           | <u>10091</u>                 | <u>佐藤 徹</u>                                            | 9      |                | 46 1年<br>職务      | :以内(いい転<br>5があれば) | Open  | 2         | 2022/09/07 | 徳島県,栃木!<br>埼玉県,千葉  | <mark>果,2</mark><br>…(0   |   |
|   | 掘り起こし用<br>私のクリップしたレジュメ                           | Ŀ  |     | *        | •           | <u>10092</u>                 | <u>山田 みか</u>                                           |        | :              | 27 即朝            | 云職希望              | Open  | 2         | 2022/09/07 | 東京都,岐阜!<br>静岡県,愛知· | <b>県, 3</b><br>… (0       |   |
|   | 私のリード(未対応)<br>私のレジュメ                             | Ŀ  |     | *        | <b>•</b>    | <u>10096</u>                 | <u>小野 優</u>                                            | A      |                | 27 1年<br>職务      | 以内(いい転<br>たがあれば)  | Open  | 2         | 2022/09/07 | 東京都                | <b>1</b><br>(0            |   |
|   | 私の部署のレジュメ<br>阿部専用                                |    |     | *        | <b>•</b>    | <u>10105</u>                 | 山田 太一                                                  |        | :              | 36               |                   | Open  | 2         | 2022/09/07 | 東京都                | <b>1</b><br>(0            |   |
|   | <b>●フェーズ</b><br>□エントリー (2)                       |    |     | 0        | •           | <u>10149</u>                 | <u>片山 花子</u>                                           |        | :              | 37 1年<br>職务      | 以内(いい転<br>たがあれば)  | Open  | 2         | 2022/09/07 | 東京都,福岡!<br>千葉県,埼玉! | 県。<br>(0                  |   |
|   | □コンタクト (70)                                      | Ŀ  |     | *        | •           | <u>17244</u>                 | <u>大石 光洋</u><br><u>(17244)</u>                         |        | :              | 32 即朝            | 云職希望              | 面談仮予約 | 2         | 2022/09/07 |                    | <b>2</b><br>(0            |   |
|   | □ 面談設定済 (13)                                     | Ŀ  |     | ⊀ [<br>▲ | •           | <u>17247</u>                 | <u>田中(17247)</u>                                       |        |                | 0 即朝             | 云職希望              | コンタクト | 2         | 2022/09/07 |                    |                           |   |
|   | □ close (3)<br>個人情報削除依頼 (0)                      |    |     | *        | •           | <u>10109</u>                 | <u>佐藤 博之</u>                                           |        | :              | 36 3ケ<br>格的      | 月~半年(本<br>りに転職先…  | コンタクト | 2         | 2022/09/07 | 東京都                | <b>6</b><br>(0            |   |
|   | 三年後(0)<br>掘り起こしメール送信(0)                          |    |     | *        | •           | <u>17246</u>                 | <u>田中 太郎</u><br><u>(17246)</u>                         |        | :              | 28 即朝            | 云職希望              | コンタクト | 2         | 2022/09/07 |                    | <b>1</b><br>(0            |   |
|   |                                                  | *  | -   |          |             | 40/4++=0/                    | +=-                                                    |        |                |                  |                   |       |           |            |                    |                           |   |

#### ©2024 PORTERS Corporation

porters

|                 | の '             |                 |                 |                       | 印刷用表示 |
|-----------------|-----------------|-----------------|-----------------|-----------------------|-------|
| ! #             | り角              | 2 当             | ▼ ④入社決定         | ▼ レジュメ担当              |       |
|                 |                 |                 | 0)              | 応募担当 juhee lee        |       |
| <b>3</b>        |                 |                 |                 | 営業 Hiroki Toyoda      |       |
| <b>2</b><br>(0) | <b>4</b><br>(0) | (1)             |                 | 応募担当 juhee lee        |       |
| <b>4</b><br>(0) | 2               | 1               | 2               | 営業 Hiroki Toyoda      |       |
| <b>1</b><br>(0) |                 |                 | 1               | 営業 Hiroki Toyoda      |       |
| 2<br>(1)        | 4               | (1)             |                 | コンサルタント 若林            |       |
| <b>1</b><br>(0) |                 | <b>2</b><br>(0) | 1               | 営業 Hiroki Toyoda      |       |
| <b>2</b> (0)    | 1               |                 | <b>1</b><br>(0) | 営業 Hiroki Toyoda      |       |
| <b>3</b><br>(0) | <b>2</b><br>(0) | <b>1</b><br>(0) | (1)             | 営業 Hiroki Toyoda      |       |
| <b>1</b> (0)    | 1               | (1)             |                 | 営業 Hiroki Toyoda      |       |
| <b>1</b><br>(0) |                 |                 |                 | 営業 Hiroki Toyoda      |       |
| <b>1</b> (0)    | <b>1</b> (0)    |                 |                 | 応募担当 juhee lee        |       |
| <b>2</b> (0)    | <b>1</b> (0)    |                 |                 | 応募担当 Mitsuhiro Ohishi |       |
|                 |                 |                 |                 | 営業 春原 優作              |       |
| <b>6</b> (0)    | <b>3</b><br>(0) |                 |                 | 営業 Hiroki Toyoda      |       |
| 1               | 1               |                 |                 | 所属なし Lynnet           |       |

1

印刷用表示

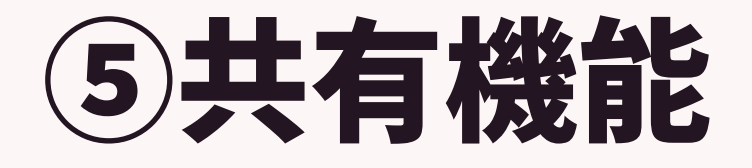

porters

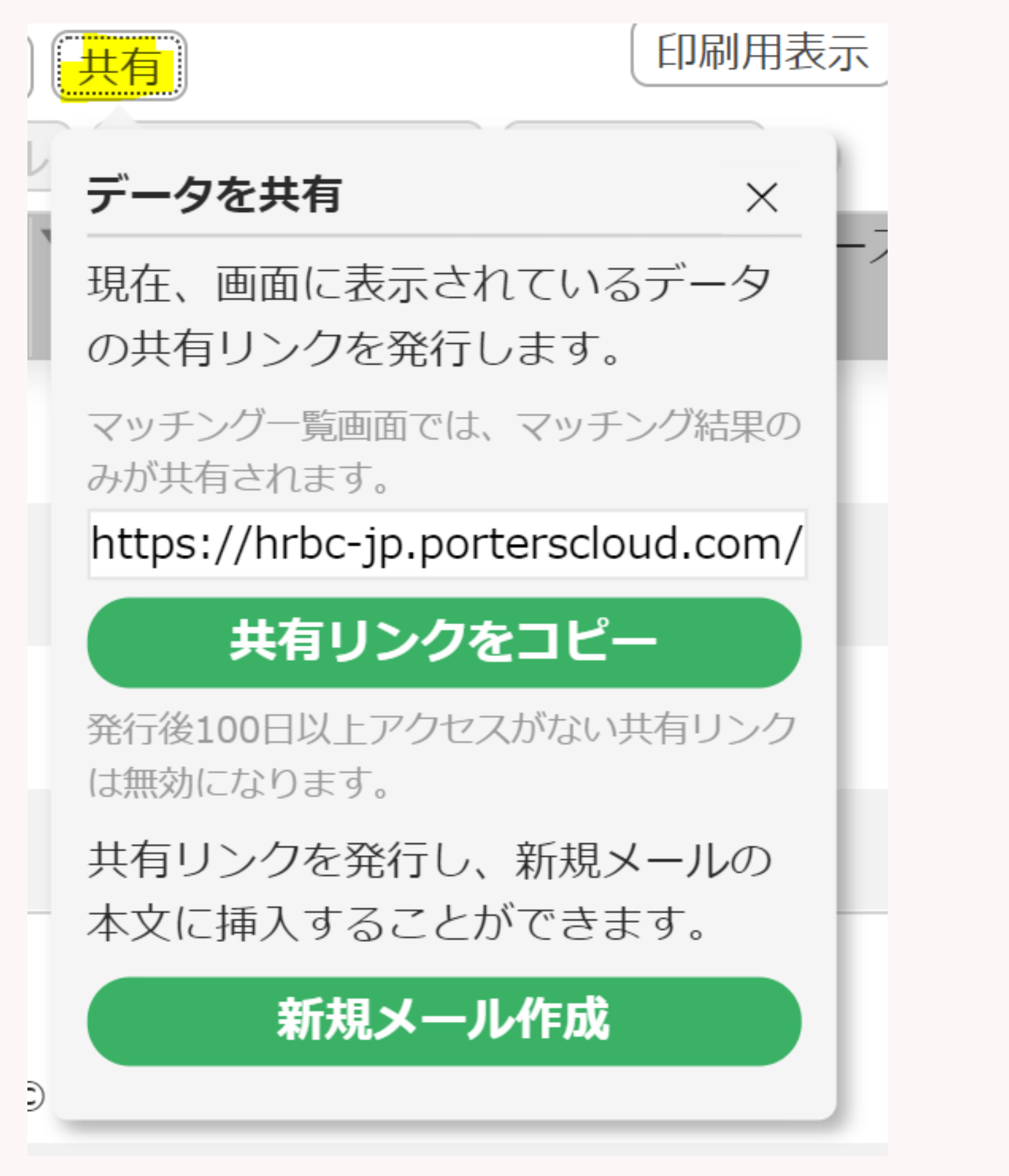

- とができます。
- ○効果的な活用方法○ ・共有会議時のリスト共有 に共有

・歩留まりリストの共有 →マネージャーからプレイヤーへ歩留まりや対応状 況不明なリストを送付し歩留まりの解消

©2024 PORTERS Corporation

ソート、フィルターで並び替えた一覧を URLで社内共有することが可能です。 [共有]ボタンをクリックすると、共有リンクをコピー またはメールで共有することができます。 一覧画面をリストとして、社内メンバーに共有するこ

→担当リストや受注見込みリストを簡単にメンバー

|       | ●現在の検索条件                            | < ◄ | ジュメー     | ·覧 (148)     | 50 V O                      | +新規追加  | 共有       |                        |                |                 |                        |              |        |         |         |                       | 印刷用表示 |
|-------|-------------------------------------|-----|----------|--------------|-----------------------------|--------|----------|------------------------|----------------|-----------------|------------------------|--------------|--------|---------|---------|-----------------------|-------|
|       | ▶ 検索条件の確認・変更                        | Гп  | -        | וחבול        | JOBX-1                      | 候補者メール | 選者プロ     | コセス追加 メール              | 送信             |                 |                        |              |        |         |         |                       |       |
|       | + 検索条件の保存                           | *   |          | ▼レジュ         | ▼レジュメタ                      | 7 顏写真  | ▼ 生年月日   | ▼ 転職希望時期               | ▼フェーズ          | ▼フェーズ日付         | ▼ 希望勤務地                | ▼ ①求人紹介      | ▼②アプライ | ▼ ③面接以降 | ▼ ④入社決定 | ▼ レジュメ担当              | ^     |
|       |                                     | Ô   |          | X ID         | イトル                         |        | (年齢)     |                        |                |                 |                        |              |        |         |         |                       |       |
|       | テーク史初口 ( <b>阿</b> 順)<br>選表プロセス・(or) |     | * -      | <u>10124</u> | <u>井上 京子</u>                | 19     | 2        | 23 3ケ月~半年(本            | Open           | 2022/09/        | 07 三重県,東京都,<br>苦地県 栃士  | 2            |        |         |         | 応募担当 juhee lee        |       |
|       | 終了フラグなし                             |     | <b>A</b> | 10034        | tost mina                   | 5      | ,        |                        | Onen           | 2022/00/06 (1日級 | 次城県,100个…              | (0)          |        |         |         | 営業 Lingli Toyoda      |       |
| 4     | ●シェア検索条件                            |     | * ▼      | 10034        | <u>test mina</u>            |        | 2        | +6 木疋(1月報収集<br>中)      | Open           | 2022/09/06(1日程  | 回) 宋尔即                 | <b>3</b> (0) |        |         |         | 呂来 HITOKI TOYOda      |       |
| ill – | 00.仮エントリー (未対応)                     |     | * 📼      | <u>17231</u> | 樋口花子                        |        |          | 即転職希望                  | Open           | 2022/09/04 (3日経 | 咼)                     | 2            | 4      |         |         | 応募担当 juhee lee        |       |
| 7     | 01.私のエントリー                          | 0   |          |              | <u>(17231)</u>              |        |          |                        |                |                 |                        | (0)          | (0)    | (1)     |         |                       |       |
| 2     | 02.私の面談調整中                          |     | * 📼      | <u>10152</u> | 金知美                         |        | 3        | 39 即転職希望               | Open           | 2022/09/01 (6日経 | 過)東京都                  | 4            | 2      | 1       | 2       | 営業 Hiroki Toyoda      |       |
| 4     | 03.私の要マッチング                         | 0   |          | 10117        |                             |        |          |                        |                |                 |                        |              |        |         |         |                       | _     |
| - 1   | 04.私の面接中                            |     | * 📼      | <u>10117</u> |                             |        |          | -                      |                | 1 (6日経          | 過)東京都                  | 1            |        |         | 1       | 営業 Hiroki Toyoda      |       |
|       | 05.私の内定以降                           | O   |          |              |                             | ╸╻┛    | 7        |                        | 77             |                 |                        | (0)          | (0)    |         |         |                       |       |
|       | すべての求職者                             |     |          |              |                             |        |          |                        |                | 22/09/          | 07 東京卻,次城県,<br>栃木県 群馬… | 2            | 4      | (1)     |         | コンリルタント 石杯            |       |
|       | 即転職希望者リスト                           |     |          |              |                             |        |          |                        |                |                 | R ALANA                | (1)          |        | (1)     | (0)     | 営業 Hiroki Toyoda      |       |
|       |                                     |     |          |              |                             |        | <b>\</b> |                        |                | *               |                        | (0)          |        | 2       | 1       |                       |       |
|       |                                     |     |          |              |                             | 5      | Je       |                        |                | XY EU X         | 栃木県,                   | 2            | 1      |         | 1       | 営業 Hiroki Toyoda      |       |
|       |                                     | 0   |          |              |                             |        |          |                        |                |                 | <i>▲</i> ,千葉…          | (0)          | (0)    |         | (0)     | ,                     |       |
|       |                                     |     | * 🖃      | 10002        | <u>щщ <i>от</i>ы</u>        |        | 2        | 스/ 파가푸스위에서가 크는         | open           | 2022/03/        | 」, 東京都,岐阜県,            | 3            | 2      | 1       |         | 営業 Hiroki Toyoda      |       |
|       | 私のクリップしたレシュメ                        | 0   |          |              |                             | R      |          |                        |                |                 | 静岡県,愛知…                | (0)          | (0)    | (0)     | (1)     |                       |       |
|       | 私のリート(木対応)                          |     | * 🖵      | <u>10096</u> | <u>小野 優</u>                 | A      | 2        | 27 1年以内(いい転            | Open           | 2022/09/        | 07 東京都                 | 1            | 1      |         |         | 営業 Hiroki Toyoda      |       |
|       | 私のレシュメ                              | 0   |          |              |                             |        |          | 職先があれば)                |                |                 |                        |              |        | (1)     |         |                       |       |
|       | 私の部署のレジュメ                           |     | * 🖵      | <u>10105</u> | <u>山田 太一</u>                |        | 3        | 36                     | Open           | 2022/09/        | 07 東京都                 | 1            |        |         |         | 営業 Hiroki Toyoda      |       |
|       | 阿部専用<br>                            | 0   |          | 10140        |                             |        |          |                        |                | 2022/02/        |                        |              |        |         |         | <b>合#</b>             |       |
|       | ●フェーズ                               |     | 0        | <u>10149</u> | 片山 花子                       |        | 3        | 37 1年以内(いい転<br>融生があわげ) | Open           | 2022/09/        | 07 東京都,福岡県,<br>工笹闾 埼工闾 | 1            | 1      |         |         | 応募担当 juhee lee        |       |
|       | □エントリー (2)                          | O   | * 🗖      | 17244        | 十二世法                        |        |          |                        | <b>面</b> 談/仮又約 | 2022/00/        | 「未元」均上元<br>07          | (0)          | (0)    |         |         | 広营坦坐 Mitsubiro Obisbi |       |
|       | □コンタクト(70)                          |     | 7        | 11244        | <u>入口元</u> 年<br>(17244)     |        |          |                        | 山政小人了小小        | 2022/09/        | 07                     | 2            | 1      |         |         | 心旁也当 메라니티아 아마마        |       |
|       | 🗌 面談仮予約 (12)                        |     | * 🖃      | 17247        | <u>(17247)</u><br>田中(17247) |        |          | 0 即転職希望                | コンタクト          | 2022/09/        | 07                     |              |        |         |         | 営業 春原 優作              |       |
|       | □ 面談設定済 (13)                        |     | A        |              | <u> HII ( 11241)</u>        |        |          |                        |                | 2022,037        |                        |              |        |         |         | HAX HAX BET           |       |
|       | Open (46)                           |     |          | <u>10109</u> | 佐藤博之                        |        | 3        | 36 3ヶ月~半年(本            | コンタクト          | 2022/09/        | 07 東京都                 | 6            | 2      |         |         | 営業 Hiroki Toyoda      |       |
|       |                                     | O   |          |              |                             |        |          | 、格的に転職先・・・             |                |                 |                        | (0)          | (0)    |         |         |                       |       |
|       |                                     |     | * 🖵      | <u>17246</u> | 田中太郎                        |        | 2        | 28 即転職希望               | コンタクト          | 2022/09/        | 07                     | 1            | 1      |         |         | 所属なし Lynnet           |       |
|       | 二十夜(0)<br>握り起こしメール送信(0)             | 0   | A        |              | <u>(17246)</u>              |        |          |                        |                |                 |                        | (0)          | (0)    |         |         |                       |       |

#### ©2024 PORTERS Corporation

\* ナートロス 1/0件市50件主子

porters

### 6検索サイドバー

●現在の検索条件 + 検索条件の保存 並び順: データ更新日(降順) 選考プロセス: (or) 終了フラグなし 転職希望時期: (or) 即転職希望 シェア検索条件 00.仮エントリー(未対応) 01.私のエントリー 02.私の面談調整中 03.私の要マッチング 04.私の面接中 05.私の内定以降 すべての求職者 即転職希望者リスト 回自分の検索条件 すべてのレジュメ 掘り起こし用 私のクリップしたレジュメ 私のリード (未対応) 私のレジュメ 私の部署のレジュメ 阿部重用 **○**フェーズ ロエントリー(1) □コンタクト(24) □ 面談仮予約(6) 面談設定済(6) Open (16) close (0) 個人情報削除依頼(0)

porters

### 現在の検索条件の確認や 瞬時に保存してある検索条件で検索、 フェーズデータ数の確認や フェーズの絞込表示をすることが可能です。

### ○効果的な活用方法○ ・検索のスピードUP

・簡易的な進捗把握 す。

©2024 PORTERS Corporation

## →フェーズの数が表示され、簡易的に確認ができま

### 一覧画面は条件を指定して新規作成することが可能です!

#### porters トライアル ポーターズ株式会社 (demo-A)

企業 商談管理 企業担当者 JOB レジュメ 選考プロセス 売上

## →オリジナルリストを作成し TODO管理・進捗管理としても活用可能です!

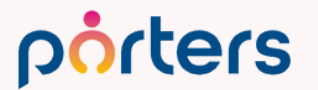

 $\bigcirc$  2024 PORTERS Corporation

企業

#### レポート アクティビティ 営業管理★

### 一覧画面の新規作成事例

- ・今月エントリーした求職者一覧
- ・3日以内に面談をする求職者一覧
- ・今日商談予定の企業一覧

→それぞれのステップで見たい詳細画面項目も異なるので、 最適化された一覧で業務を行うことが可能です

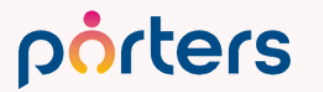

### タブの新規作成事例

### 営業リストの作成 まだお付き合いのない企業一覧を出し、営業リストとして管理

| 営      | 業管理        | ★一覧 (170) 50 ~ 0                   | +新規追加 共有           | 1             |                          |                  |         |                        |          |                   |                                           |                | 印刷用表示          |
|--------|------------|------------------------------------|--------------------|---------------|--------------------------|------------------|---------|------------------------|----------|-------------------|-------------------------------------------|----------------|----------------|
|        | -          | IDコピー) JOBメール 他                    | 実補者メール 選考          | デロセス追加 🕟      |                          |                  |         |                        |          |                   |                                           |                |                |
| *      |            | ▼ 企業名                              | ▼企業担当              | ▼ 優先度チェッ<br>ク | ▼住所                      | ▼ 電話(企業)         | ▼企業フェーズ | ▼ フェーズ日付               | ▼ フェーズメモ | ▼業種               | <b>V</b> RL                               | ▼ 次回アクショ<br>ン日 | ▼アクション方 ^<br>法 |
|        | * -        | ] <u>ポーターズテスト宮本株</u><br><u>式会社</u> | 応募担当<br>Syunsuke … |               |                          |                  | コンタクト   | 2022/09/07             |          |                   |                                           | 2022/09/08     |                |
|        | * -        | ] <u>ポーターズ関西株式会社</u>               | 所属なし keiko<br>tada | А             | 〒160-0013 東京<br>都新宿区霞ヶ丘… |                  | アポ獲得    | 2022/09/07             |          | IT・通信・インタ<br>ーネット |                                           |                |                |
|        | * -        | ] <u>株式会社PA</u>                    | 応募担当 Naoto<br>Aono |               | 東京都大田区仲池<br>上            | 03-0000-<br>0053 |         | 2022/06/29<br>(70日経過)  |          | 教育                | <u>https://www.port</u><br>ers.jp/        |                |                |
| □<br>• | * -        | ] <u>グローアップ</u>                    | 応募担当 Naoto<br>Aono |               | 東京都大田区仲池<br>上            | 03-0000-<br>0068 | 商談中     | 2021/05/31<br>(464日経過) |          | 教育                | <u>https://www.port</u><br>ers.jp/        |                |                |
|        | * -        | ] <u>株式会社PA</u>                    | 応募担当 Naoto<br>Aono |               | 東京都大田区仲池<br>上            | 03-0000-<br>0053 |         | 2022/06/29<br>(70日経過)  |          | 教育                | <u>https://www.port</u><br><u>ers.jp/</u> |                |                |
|        | * -        | ] ポーターズ関西株式会社                      | 所属なし keiko<br>tada | A             | 〒160-0013 東京<br>都新宿区霞ヶ丘… |                  | アポ獲得    | 2022/09/07             |          | IT・通信・インタ<br>ーネット |                                           |                |                |
|        | * -        | ] ポーターズ関西株式会社                      | 所属なし keiko<br>tada | A             | 〒160-0013 東京<br>都新宿区霞ヶ丘… |                  | アポ獲得    | 2022/09/07             |          | IT・通信・インタ<br>ーネット |                                           |                |                |
|        | <i>.</i> } | DODTEDC性式合计                        | コンサルタント            | Δ             | 福岡市埔多区埔多                 | 03-0000-         | アポ猫得    | 2022/04/18             | 話した内容    | TT・通信・インク         | https://www.port                          |                |                |

### →アポが取れたらそのままPORTERSに情報を入力 porters

©2024 PORTERS Corporation

Matching, Change your business

## porters

#### porters

## 赤枠はカスタマイズ可能です。 データの入っていない項目を出すのはNG 貴社が瞬時に見たい情報、よくソートをかける情報 を入れるのが良いです

|          | • ( | IDコピー)       | JOBメール(候補                       | 诸メール選考プロ | セス追加(メール送信) 🕟            |       |                   |         |                 |                 |                 |              |                  |
|----------|-----|--------------|---------------------------------|----------|--------------------------|-------|-------------------|---------|-----------------|-----------------|-----------------|--------------|------------------|
| <b>0</b> |     | ▼レジュ<br>メ ID | ▼レジュメタ<br>す<br>トル               | (年齢)     | ▼転職希望時期                  | ▼フェーズ | ▼ フェーズ日付          | ▼希望勤務地  | ▼ ①求人紹介         | ▼②アプライ          | ▼ ③面接以降         | ▼ ④入社決定      | ▼ レジュメ担当         |
| 0        | 2   | 10124 ==     |                                 | 2        | 201月 半午(卡格約)定報職先         | Open  | 2022/00/07        |         |                 |                 |                 |              | 后劳担当 juhee lee   |
| 0        | A   |              |                                 | 7        | を検討)                     |       |                   | 茨城県,栃木… | (0)             |                 |                 |              |                  |
|          | * 💌 | <u>10034</u> | test mina                       | 4        | 3 未定(情報収集中)              | Open  | 2022/09/06 (1日経過) | 東京都     | <b>3</b><br>(0) |                 |                 |              | 営業 Hiroki Toyoda |
|          | * - | <u>17231</u> | <u>樋口 花子</u><br>( <u>17231)</u> |          | 即転職希望                    | Open  | 2022/09/04 (3日経過) |         | <b>2</b> (0)    | <b>4</b><br>(0) | 0<br>(1)        |              | 応募担当 juhee lee   |
|          | * - | <u>10152</u> | 金 知美                            | 39       | Ə <b>即転職希望</b>           | Open  | 2022/09/01 (6日経過) | 東京都     | <b>4</b><br>(0) | <b>2</b><br>(0) | <b>1</b><br>(0) | <b>2</b> (0) | 営業 Hiroki Toyoda |
|          | * - | <u>10117</u> | <u>水野 雄二</u>                    | 4:       | 3 3ヶ月〜半年(本格的に転職先<br>を検討) | Open  | 2022/09/01 (6日経過) | 東京都     | <b>1</b> (0)    |                 |                 | <b>1</b> (0) | 営業 Hiroki Toyoda |

## 一覧画面のカスタマイズ方法

レジュメー覧 (148) 50 🗸 🕖 +新規追加 共有

#### 印刷用表示

## 一覧画面のカスタマイズ方法 カスタマイズ画面から「メニュー&一覧」をク

| 求人 企業 企業担当者 コンタクト 商該管理 個人連絡先 選考プロセス 売上 契約管理(選考プロセス 隔前) 契約管理(Sales隔前) レポート アクティビテオ システムアカウシト         カスタマイズ         第日&詳細<br>商商・項目<br>2000         詳細画面・項目<br>2000         詳細画面・項目<br>2000         詳細画面・項目<br>2000         詳細画面・項目<br>2000         詳細画面・項目<br>2000         「日         「日          「日          「日          「日          「日          「日          「日         「日         「日         「日          「日                                                                                                    | 求人       企業       企業担当者       コンタクト <b>ウスタマイズ</b> 項目&詳細           企業       詳細画面・項目         契約       詳細画面・項目                                                                                                    | アト     商談管理     個人連絡先     選考プロセス     売上     契約管理     (選考)       メニュー&     メニュー       目     ・・・・・・・・・・・・・・・・・・・・・・・・・・・・・・・・・・・・                                                                                                    | プロセス階層) 契約管理(Sales階層) レボー                                           | ト アクティビティ システムアカウント<br>会社プロフィール<br>ユーザー                                                                                                    |
|----------------------------------------------------------------------------------------------------|----------------------------------------------------------------------------------------------------|----------------------------------------------------------------------------------------------------|---------------------------------------------------------------------|----------------------------------------------------------------------------------------------------|
| 項目&詳細       メニー       レイアウトを確定       レイアウトを取り消し       コー         注雑       近       水磁音       「       小磁音       「       「       「       「       「       「       「       「       「       「       「       「       「       「       「       「       ご       ご                                                                                                    | 項目&詳細         企業       詳細画面・項目         契約       詳細画面・項目                                                                                                    |                                                                                                    | レイアウトを確定                                                            |                                                                                                    |
| 注雑画面・項目       求職者       「工業       「工業       「ご業       「工業       「ご業       「工業       「ご業       「工業       「ご業       「ご業       「ご業       「ご業       「ご業       「ご業       「ご業       「ご業       「ご業       「ご業       「ご業       「ご業       「ご業       「ご案       「ご案 | 企業     詳細画面・項目       契約     詳細画面・項目                                                                                                    |                                                                                                    | レイアントを確定 レイア                                                        | クトを取り消し ユーザー部署                                                                                                    |
| 注<br>正<br>正<br>正<br>正<br>正<br>正<br>正<br>正<br>正<br>正<br>正<br>正<br>正                                                                                                    | コンタクト       詳細画面・項目         企業担当者       詳細画面・項目         商談管理       詳細画面・項目         求人       詳細画面・項目         個人連絡先       詳細画面・項目         レジュメ       詳細画面・項目         選考プロセス       詳細画面・項目         売上       アクティビティ         アクティビティ       詳細画面・項目 | 東職者       ①       ①       ①       ①       ①       ①       ①       ①       ①       ①       ⑦       ⑦       ⑦       ⑦       ⑦       ⑦       ⑦       ⑦       ⑦       ⑦       ⑦       ⑦       ⑦       ⑦       ⑦       ⑦       ⑦       ⑦       ⑦       ⑦       ⑦       ⑦       ⑦       ⑦       ⑦       ⑦       ⑦       ⑦       ⑦       ⑦       ⑦       ⑦       ⑦       ⑦       ⑦       ⑦       ⑦       ⑦       ⑦       ⑦       ⑦       ⑦       ⑦       ⑦       ⑦       ⑦       ⑦       ⑦       ⑦       ⑦       ⑦       ⑦       ⑦       ⑦       ⑦       ⑦       ⑦ | 項目<br>□<br>□<br>□<br>□<br>□<br>□<br>□<br>□<br>□<br>□<br>□<br>□<br>□ | <ul> <li>新規</li> <li>新規</li> <li>ごご</li> <li>ごご</li> <li< th=""></li<></ul> |

#### porters

### 一覧画面のカスタマイズ方法 一覧画面で表示させる名前と色を変更可能です。

| メニュー&一覧 - 編集                                                   |                                                                |                                                                |
|----------------------------------------------------------------|----------------------------------------------------------------|----------------------------------------------------------------|
| 求人のメニューと一覧の編集<br>メニュー名 一覧 初期表示設定                               |                                                                |                                                                |
| メニュー名<br>英語<br>辺の日本マナ(思い20大中)<br>日本語<br>アライルト・300              |                                                                |                                                                |
| メニューテーマ                                                        |                                                                |                                                                |
| グリーン                                                           | レッド                                                            | イエロー                                                           |
| <b>porters</b> スタンダードポーターズ株式会社 (POR)<br>企業 企業担当者 JOB レジュメ 選考プロ | <b>porters</b> スタンダードポーターズ株式会社 (PORT<br>企業 企業担当者 JOB レジュメ 選考プロ | <b>pôrters</b> スタンダードポーターズ株式会社 (POR)<br>企業 企業担当者 JOB レジュメ 選考プロ |
| パープル                                                           | ブルー                                                            | グレー                                                            |
| <b>porters</b> スタンダードポーターズ株式会社 (PORT<br>企業 企業担当者 JOB レジュメ 選考プロ | <b>pôrters</b> スタンダードポーターズ株式会社 (POR)<br>企業 企業担当者 JOB レジュメ 選考プロ | <b>pôrters</b> スタンダードポーターズ株式会社 (POR)<br>企業 企業担当者 JOB レジュメ 選考プロ |

### ※英語の中は、ユーザーの言語設定を「英語」に変えた際に表示される名称です。 日本語を入れても問題ございません。 ©2024 PORTERS Corporation

| ) |  |
|---|--|
|   |  |

### 一覧画面のカスタマイズ方法 一覧の表示順を並べ替えたい場合には「一覧」タブを開き、 ドラッグ&ドロップで移動させます。 この時上に表示されているものから順に、一覧画面では左から表示されます。

| メニュー&一覧 - 編集                      |                                      | ×                             |
|-----------------------------------|--------------------------------------|-------------------------------|
| 求人のメニューと一覧の編集                     |                                      |                               |
| メニュー名  一覧  初期表示設定                 |                                      |                               |
| −覧に表示する項目を設定することができ<br>ナンプルテンプレート | きます。左側から右側に項目をドラッグしてください。一覧に表示する項目は、 | [項目&詳細] で作成した項目より選択することができます。 |
| 項目                                | 一覧に表示する項目                            | Î                             |
| ▼ 企業                              | JOB ID                               | [未]                           |
| 企業 ID                             | 分規                                   | DKAJ 🗙                        |
| 企業開拓経路                            | 企業名                                  | [企業] 🗙                        |
| 国(企業)                             | ポジション                                | [人求]                          |
| 住所                                | JOBフェーズ                              | ▲ [人求]                        |
| リード経路                             | フェーズ日付(案件受注日)                        | ▶ [人求]                        |
| 都道府県                              | 業種                                   | ▼ [人求]                        |
| MAテスト用メモ                          | 職種                                   | ▶ [人求]                        |
| 企業ランク                             | 勤務地                                  | ▶ [人求]                        |
| RA(企業)担当                          | 年収下限 [万円]                            | ▼ [人求]                        |
| 企業写真                              | 年収上限 [万円]                            | 【人求】                          |
| 電話(企業)                            | 採用予定人数                               | [未入] 🗙                        |
| URL                               | ①求人紹介                                | [選考プロセスグループ] ×                |
| MAテスト日付                           | ②承諾                                  | [選考プロセスグループ] ×                |
| テスト日付                             | ③面接以降                                | [選考プロセスグループ] ×                |
| テスト                               | ④決定                                  | [選考プロセスグループ] ×                |
| 拠点                                | RA担当                                 | × [人求]                        |
| 企業フェーズ                            | ▼ 銀行                                 | [企業] 🗙 ▼                      |

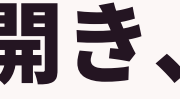

### 表示項目を増やす場合は、 左の「項目」から右の「一覧に表示する項目」へドラッグ&ドロップで移動させます。 JOB一覧画面に企業の項目を表示させるなど、上位階層の項目をセットすることも可能です。

| メニュー&一覧 - 編集                      |                                      | ×                             |
|-----------------------------------|--------------------------------------|-------------------------------|
| 求人のメニューと一覧の編集                     |                                      |                               |
| メニュー名 一覧 初期表示設定                   |                                      |                               |
| −覧に表示する項目を設定することができ<br>ナンプルテンプレート | きます。左側から右側に項目をドラッグしてください。一覧に表示する項目は、 | [項目&詳細] で作成した項目より選択することができます。 |
| 項目                                | 一覧に表示する項目                            |                               |
| ▼ 企業                              | ĴOB ID                               | [求人] 🗙                        |
| 企業 ID                             |                                      | ▼ [人求]                        |
| 企業開拓経路                            |                                      | [企業] 🗙                        |
| 国(企業)                             | ポジション                                | [太大] 🗙                        |
| 住所                                | JOBフェーズ                              | [求人] 🗙                        |
| リード経路                             | フェーズ日付(案件受注日)                        | ▼ [人求]                        |
| 都道府県                              | 業種                                   | [求人] 🗙                        |
| MAテスト用メモ                          | 1歳7重                                 | 【人求】                          |
| 企業ランク                             | 勤務地                                  | [求人] 🗙                        |
| RA(企業)担当                          | 年収下限 [万円]                            | [求人] 🗙                        |
| 企業写真                              | 年収上限 [万円]                            | [人求] ★                        |
| 電話(企業)                            | 採用予定人数                               | [求人] 🗙                        |
| URL                               | ①求人紹介                                | [選考プロセスグループ] ×                |
| MAテスト日付                           | ②承諾                                  | [選考プロセスグループ] 🗙                |
| テスト日付                             | ③面接以降                                | [選考プロセスグループ] ×                |
| テスト                               | <ul><li>④決定</li></ul>                | [選考プロセスグループ] 🗙                |
| 拠点                                | RA担当                                 | [未入] 🗙                        |
| 企業フェーズ                            | ▼ 銀行                                 | [企業] 🗙                        |

©2024 PORTERS Corporation

非表示の項目を一覧画面でのみ 表示させることもできます。

### テキスト複数行型項目のみ、「一覧に表示する項目」ではなく 「サマリーに表示する項目」に表示することも可能です。 「サマリーに表示する項目」は表示枠が大きい為、内容を確認しやすくなります。

| 米人ノフク    | ①求人紹介       | [選考プロセスグループ] ×                 |
|----------|-------------|--------------------------------|
| close理由  | ②承諾         | [選考プロセスグループ] ×                 |
| 掲載媒体     |             | [選考プロセスグループ] 🗙                 |
| 雇用形態     |             | 「選考プロセスグループ1                   |
| 雇用形態(詳細) |             |                                |
| 未経験可     |             |                                |
| 求める経験業種  |             |                                |
| 求める経験職種  | チェックテスト     |                                |
| 領域       |             |                                |
| 最寄駅(test | サマリーに表示する項目 | テキスト複数行型項目を最大10個まで設定することができます。 |
| 勤務地(詳細)  |             |                                |
| リモートワーク  |             |                                |
| 給与(詳細)   | 選考ノロセス      |                                |
|          |             |                                |
|          |             |                                |

#### ※「サマリーに表示する項目」はテキスト複数行型項目を 最大10個まで設定することができます。

### サマリー項目へ項目を入れるとこのような表示となります。 赤枠がテキスト複数行型項目(サマリーに表示する項目)です。

| 4 | 2月 第2月第 308 スタッフ                                              | 引当           | 戚的       | 1/1K-1-                   |                   |                                       |                                                           |                                                                                                    |                                |                                |                                  |                               |                       |                                                                                     |                                                |
|---|---------------------------------------------------------------|--------------|----------|---------------------------|-------------------|---------------------------------------|-----------------------------------------------------------|----------------------------------------------------------------------------------------------------|--------------------------------|--------------------------------|----------------------------------|-------------------------------|-----------------------|-------------------------------------------------------------------------------------|------------------------------------------------|
|   | <ul> <li>現在の検索条件</li> <li>検索条件を変更</li> <li>検索条件の保存</li> </ul> | • <b>2</b> % | 99)<br>( | フ一覧 (80)                  | ) 50 H O          | - #9#885<br>8 × - 767 (               | (AN)<br>(AN)<br>(470528)                                  | ) (x=1,to)                                                                                            | 1.1883) (*                     |                                |                                  |                               |                       |                                                                                     |                                                |
|   | 並び順:<br>デーク開新日(陸順)                                            | × 0          |          | マ スタッン<br>ID              | 7 マご登録者           | ▼7エ-7                                 | マフェーズ<br>日付                                               | ▼ 単量のサ<br>ービス区分                                                                                       | ▼注力レジ:<br>メランク                 | 1 ¥ 就異開始<br>可能日                | ▼ お仕事探<br>し状況                    | ▼ 希望の時<br>絵(円)                | ▼希望の年 ▼年齢<br>収(円)     | ▼ 単量の<br>種                                                                          | E ▼希望の休 ▼<br>み曜日 ネ                             |
|   | 引当フェーズ:(or)<br>純了フラグなし                                        | 0            | *        | <ul> <li>10001</li> </ul> | 田中太郎              | Open                                  | 2021/11/30                                                | 沙達                                                                                                    | s                              | 2021/12/01                     | 帰している                            | 1,900                         | 400                   | 26 葉葉専務                                                                             | 土,日,祝 第<br>山                                   |
| 1 | 対象年齢:<br>20 = 35<br>フェーズ:(or)<br>Open                         |              |          |                           | 71-78             | モ (エン<br>(面談<br>Zoom)                 | トリー経路) 岸行<br>日) 2021/11/15<br>町駅                          | ボームページ<br>10:00:00 /                                                                                  | (東)22日当者) (<br>(東)22日当者) (     | 第一業実影 山田                       | 大二部/ 1イ                          | ンクビュー形式                       | 職務経営(サマ<br>1 リー)      | <ul> <li>2020年1月<br/>(事業内容)<br/>(認業規約)</li> </ul>                                   | ~2021年12月<br>人材ビジネス向けクラ<br>50人                 |
|   | ● シェア検索条件                                                     |              |          |                           |                   | にされ                                   | TVE. DELL                                                 | ケーション戦                                                                                                | たは問題なく、                        | 温厚な性格と感                        | にた。 派遣先                          | でも問題なく活                       |                       | (編用形物))                                                                             | 所進社員                                           |
| 2 | 1.磁場見学設定均当<br>2.磁場見学設定均当<br>3.決定3.計論社                         | 0            | *        | <ul> <li>10002</li> </ul> | <b>B</b> ARALLINE | Open                                  | 2021/11/29                                                | 75遺                                                                                                   | 8                              | 2021/12/01                     | 帰している                            | 1,800                         | 370                   | 32 一般學務                                                                             | 土.日.祝 第<br>山                                   |
|   | 4.応要承属ゼロ<br>● 自分の検索条件<br>すべてのスタッフ                             |              |          |                           | 71-74             | モ (エン<br>(面)R<br>Zoom)<br>(面)R<br>にされ | トリー細語】弊社<br>日】2021/11/15<br>戦験<br>所感】これまでの<br>ていた。コミュニ    | ホームページ<br>  10:00:00 /<br> <br> <br> <br> <br> <br> <br> <br> <br> <br> <br> <br> <br> <br> <br> <br> | (国政担当者))<br>てさらなるステ<br>力は問題なく、 | 第一賞賞郎 山田<br>マプアップを目<br>温厚な性格と感 | l大二郎 / 【イ<br>I間したいとい<br>IICた。派遣先 | ンタビュー形式<br>うことを何変も<br>でも問題なく活 | ■数結型(サマ<br>1 リー)      | <ul> <li>2020年1月<br/>(事実内容3<br/>(従業員数3<br/>(所属部門3<br/>(展用形数3</li> </ul>             | ~2021年12月<br>導入支援コンサルデ・<br>100人<br>実業部<br>浜進社員 |
|   | 0.7x-7                                                        | 0            | £.       | 10003                     | 構築さくら             | Open                                  | 2021/11/25                                                | 汚遣                                                                                                    | A                              | 2021/12/01                     | 探している                            | 2,000                         | 380                   | 29 紅理拳務                                                                             | 土.日.祝 第<br>山                                   |
|   | □ X>FU= (10)<br>□ Open (60)<br>□ Close (10)                   |              |          |                           | 71-74             | モ (エン<br>(開設<br>Zoom)                 | トリー経路) 弊社<br>日)2021/11/15<br>戦略                           | ホームページ<br>10:00:00 /                                                                                  | (2003)                         | 第一黨黨部 山田                       | ホニ部/ 14                          | ンタビュー形式                       | <b>職務経歴(サマ</b><br>リー) | <ul> <li>2020年1月<br/>(夢焼内容3<br/>(従焼焼款3<br/>(従焼焼款3<br/>(炭焼約門3<br/>(飯用形物3)</li> </ul> | 〜2021年12月<br>人村ビジネス向けか<br>60人<br>営業部<br>正社員    |
|   |                                                               | 0            | *        | <ul> <li>10004</li> </ul> | 高田光               | Open                                  | 2021/11/29                                                | 75達                                                                                                   | 5                              | 2021/12/01                     | 帰している                            | 2,100                         | 390                   | 26 一般事務                                                                             | 土,日,祝 篇<br>山                                   |
|   |                                                               |              |          |                           | フェーズメ             | モ (エン<br>(面)R<br>Zoom)<br>(面)R<br>にされ | トリー細胞】 岸社<br>日】 2021/11/15<br>戦後<br>所感】 これまでの<br>ていた。コミュニ | iホームページ<br>10:00:00 /<br>経験を生かし<br>:ケーション戦                                                            | 【国鉄担当者】)<br>てさらなるスタ<br>力は問題なく、 | 第一賞賞部 山田<br>マプアップを目<br>温厚な性格と感 | はた二部 / 『イ<br>「際したいとい<br>FDた。 消遣先 | ンタビュー形式<br>うことを何変も<br>でも問題なく活 | 取款経歴(サマ<br>リー)        | <ul> <li>2020年1月<br/>(事業内容3<br/>(従業員数3<br/>(対策部門3<br/>(規用形物3</li> </ul>             | 〜2021年12月<br>ポーターズマガジン<br>60人<br>実業部<br>浜遠社員   |
|   |                                                               | n            | *        | 10005                     | 中村銀介              | Open                                  | 2021/11/30                                                | 活道                                                                                                    | A                              | 2021/12/01                     | 感している                            | 1.900                         | 380                   | 33 営業事務                                                                             | 土.日.祝 第                                        |

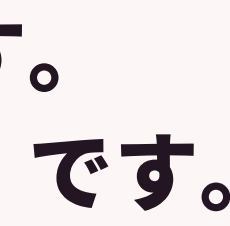

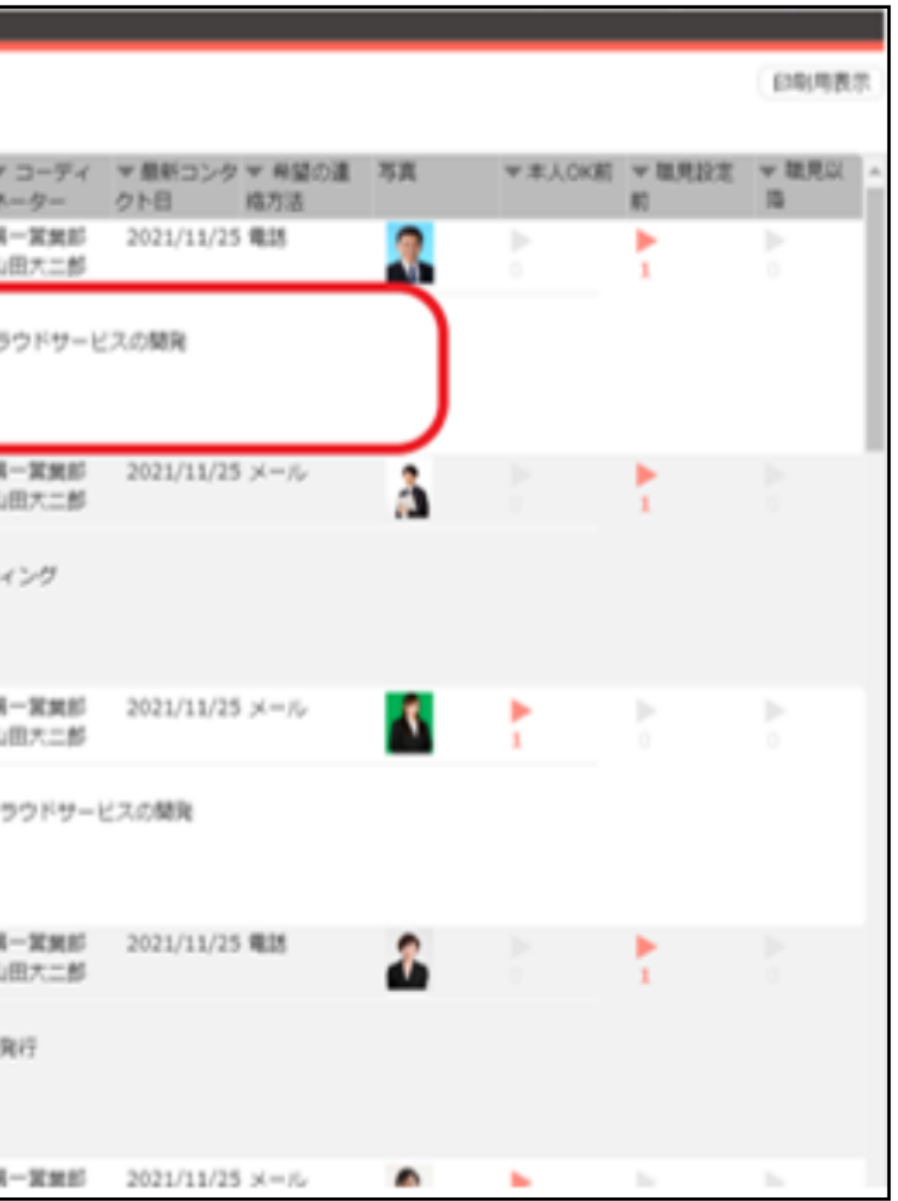

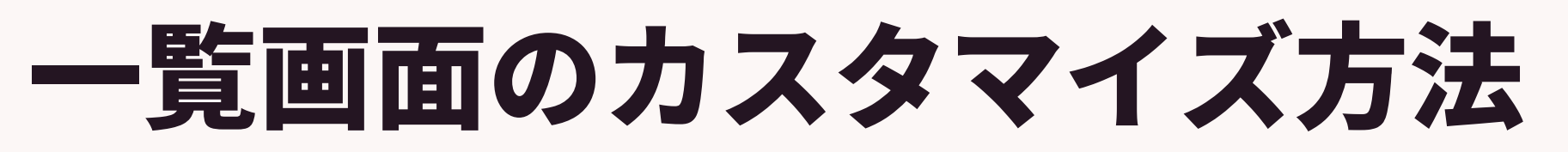

### 一覧画面を新しく作成する場合は、「新規」ボタンをクリックして 追加することができます。

| <b>X</b> = | ユー&一覧          |     |     |              |    |
|------------|----------------|-----|-----|--------------|----|
| ×          | ニュー            |     |     | レイアウトを確定     | L  |
|            | 求職者            | ×   | тар |              |    |
|            | 企業             | ×   | 坝口  |              |    |
|            | 企業担当者          | ×   |     | 一次面接以降の選考プロt | 2ス |
|            | コンタクト          | ✓ × |     | 説明会/逆オファー管理  |    |
|            | 商談管理           | ×   |     | 業務委託用JOB     |    |
|            | 求人             | ×   |     |              |    |
|            | 個人連絡先          | ×   |     |              |    |
|            | 選考プロセス         | ×   |     |              |    |
|            | 売上             | ×   |     |              |    |
|            | レポート           | ×   |     |              |    |
|            | アクティビティ        | ×   |     |              |    |
|            | 契約管理(Sales階層)  | ×   |     |              |    |
|            | 契約管理(選考プロセス階層) | ×   |     |              |    |
|            |                |     |     |              |    |

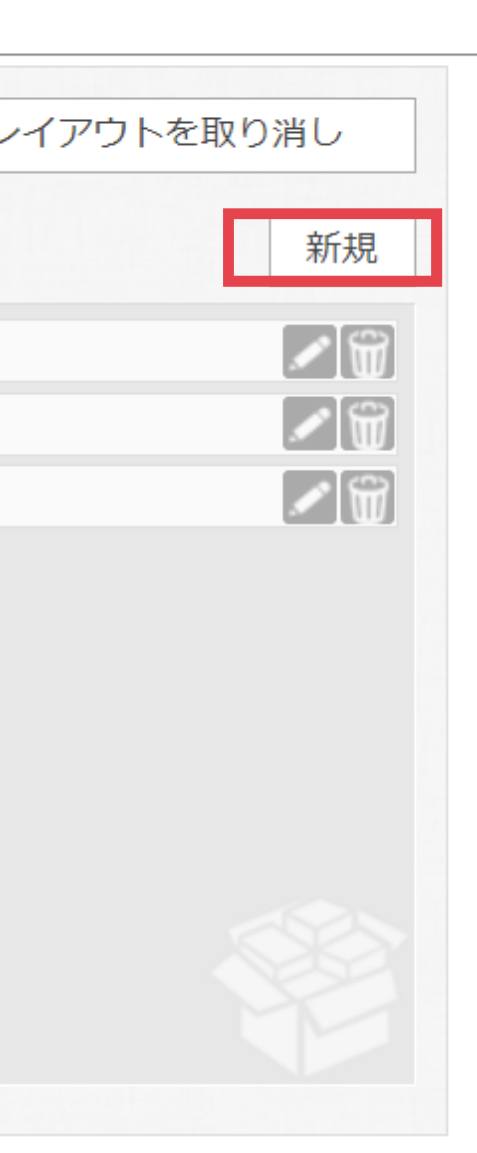

### ー覧画面のカスタマイズ方法 「新規」ボタンをクリックすると どのメニューを元にするか選択する画面が表示されます。

元となるメニューを選択してください。

| -&一覧 |            |         |          |      |
|------|------------|---------|----------|------|
|      |            |         | レイアウトを確定 | レイアウ |
|      |            |         |          |      |
|      | 1—&一覧 - 新規 |         | ×        |      |
|      |            |         |          |      |
| )נ   | 企業         | レジュメ    | ]        |      |
| 重紀   |            |         | 7        |      |
| 1>   | 企業担当者      | 選考プロセス  |          |      |
| 53   | JOB        | 売上      | 1        |      |
| プロ   |            |         |          |      |
|      | 個人連絡先      | アクティビティ | ]        |      |
| न्न  | 商該等理       |         |          |      |
| - h  | 向灰昌连       |         |          |      |
|      |            |         |          |      |
|      |            |         |          |      |
|      |            |         |          |      |
|      |            | キャンセル   |          |      |
|      |            |         |          |      |
|      |            |         |          |      |

C2024 PORTERS Corporation

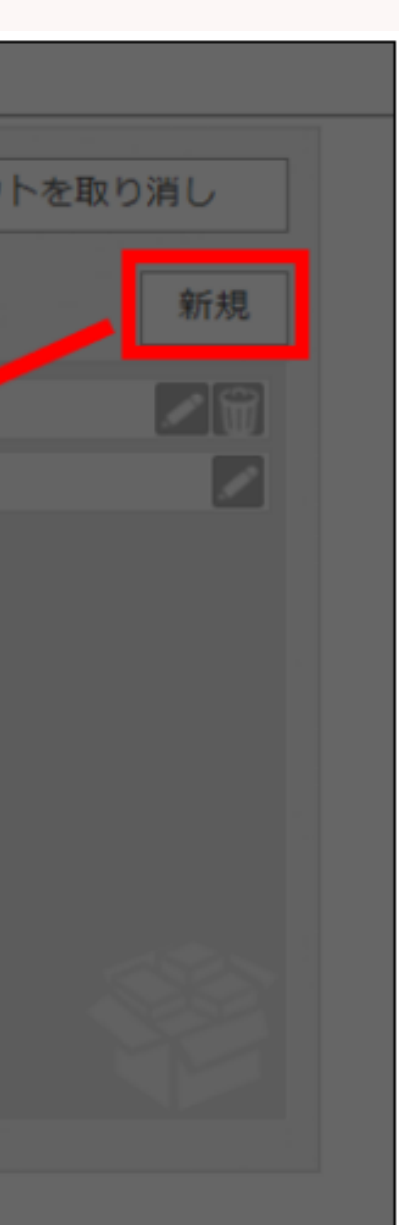

一覧画面のカスタマイズ方法

#### メニュー名・一覧画面の設定を行います。

#### 新しいメニューと一覧を追加

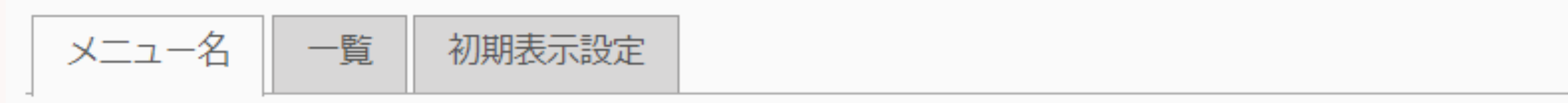

メニュー名

| 英語  | 残り20文字です(最大20文字) |
|-----|------------------|
| 日本語 | デフォルト:レジュメ       |

メニューテーマ

C2024 PORTERS Corporation

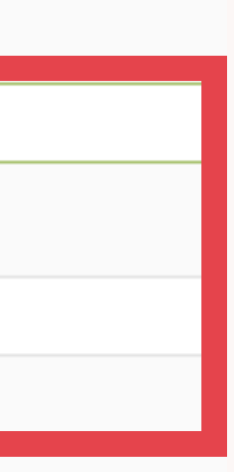

### 一覧画面のカスタマイズ方法 「初期表示設定」タブをクリックしてください。 表示データの初期条件を設定し、保存します。

| メニュー&一覧 - 新規                               | 8                             |
|--------------------------------------------|-------------------------------|
| 新しいメニューと一覧を追加                              |                               |
| メニュー名 一覧 初期表示                              | 10 C                          |
| 表示するデータの初期条件を設定す                           | 「ることができます。                    |
|                                            | ^ フェーズ ×                      |
| 採用予定人数                                     | □リード □オーダー獲得(作成中) ■オープン □クロース |
| フェーズ                                       | 次の文字列のいずれかを含む (or) ~          |
| 優先度                                        |                               |
| <ul> <li>JOB 植要 (外部への表示向<br/>け)</li> </ul> |                               |
| 命生产日                                       |                               |
| 職種                                         |                               |
| 年齢制限の理由                                    |                               |
| 勤務地                                        |                               |
| 雇用形態                                       |                               |
| 求人特徵                                       |                               |
| <ul> <li>企業概要(外部への表示向<br/>け)</li> </ul>    |                               |
| 業種                                         |                               |
| <ul> <li>マッチング・社内管理用項目</li> </ul>          |                               |
| 求める学歴                                      |                               |
| ■ 2月18日 数本利限                               |                               |
| 求める英語力                                     |                               |
| 年収下限 [万円] (選択枝型)                           | -                             |
|                                            | 保存 キャンセル                      |

※初期条件で設定できるのは選択肢型項目のみです。

 $\ensuremath{\textcircled{C}}\xspace{2024}$  PORTERS Corporation

### 一覧画面のカスタマイズ方法 「初期表示設定」は 例えば、フェーズがオープンになっているJOBだけを切り出して表示する といった設定が可能です。

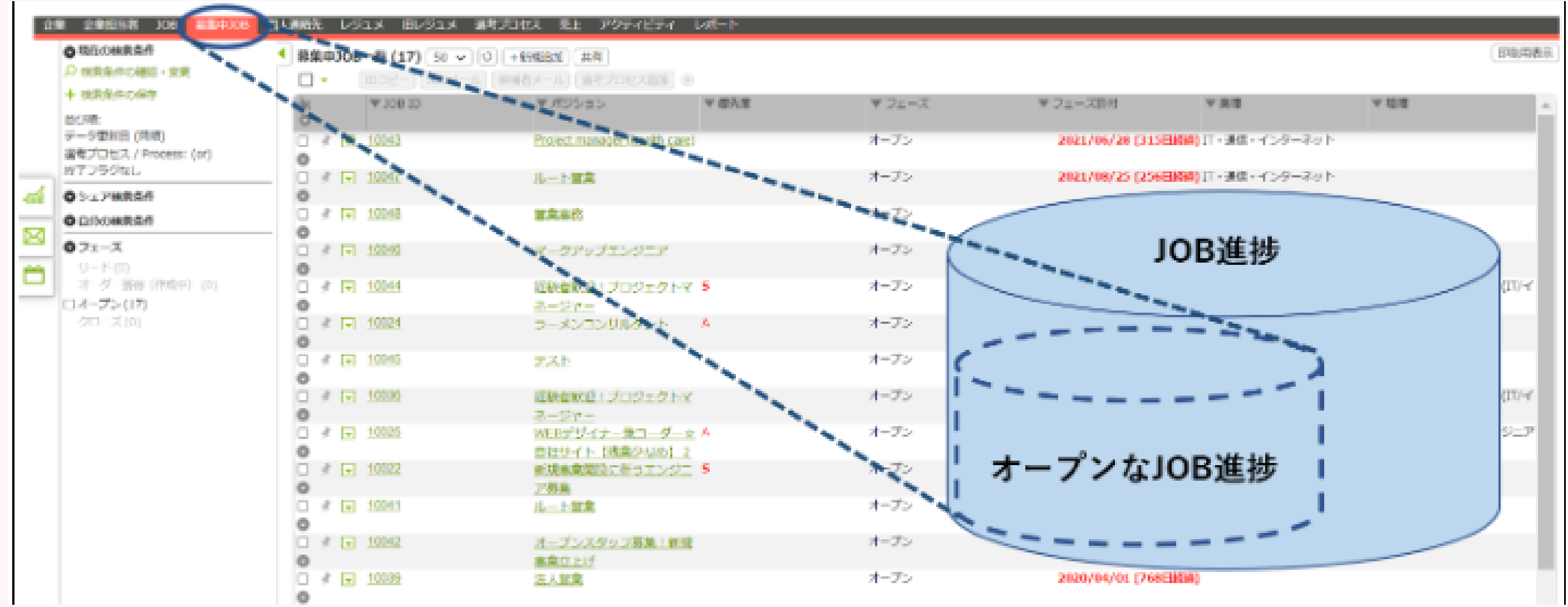

### 作成したメニューは非表示の状態になっていますので、 ドラッグ&ドロップで表示する場所に移動し「レイアウトを確定」ボタンをクリックします。

| 1-          | レイン                                     | アウトを確定    | レイアウトを取り消し |
|-------------|-----------------------------------------|-----------|------------|
| 企業          |                                         |           | ±2.        |
| 企業担当者       |                                         |           | *0         |
| JOB         | <ul> <li>×</li> <li>選考ブ</li> </ul>      | ロセス(終了除く) |            |
| 個人連絡先       | ▶ ▲ ▲ ● ● ● ● ● ● ● ● ● ● ● ● ● ● ● ● ● | JOB       | 1          |
| レジュメ        |                                         |           |            |
| 通考プロセス      |                                         |           |            |
| 5上・請求・リファンド |                                         |           |            |
| アクティビティ     |                                         |           |            |
| レポート        | ×                                       |           |            |
|             |                                         |           |            |
|             |                                         |           |            |
|             |                                         |           |            |

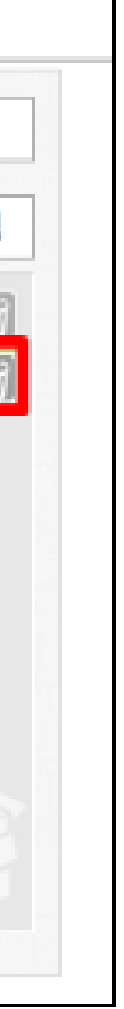

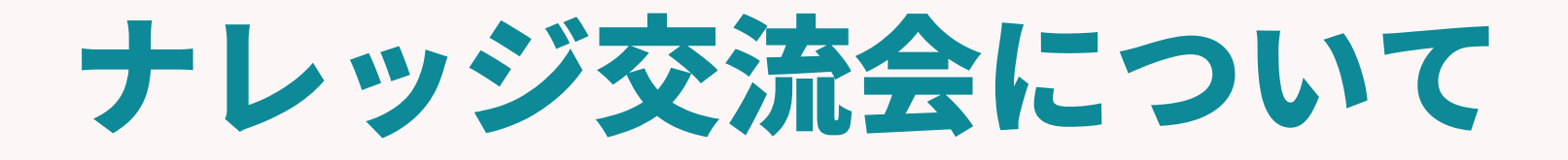

©2024 PORTERS Corporation

Matching, Change your business

## porters

### 本日紹介した他社事例は、 2024年3月6日に開催した、オフラインイベント 事業成長につなぐナレッジ交流会 活用事例発表より引用しておりました。

事業成長につなぐナレッジ交流会

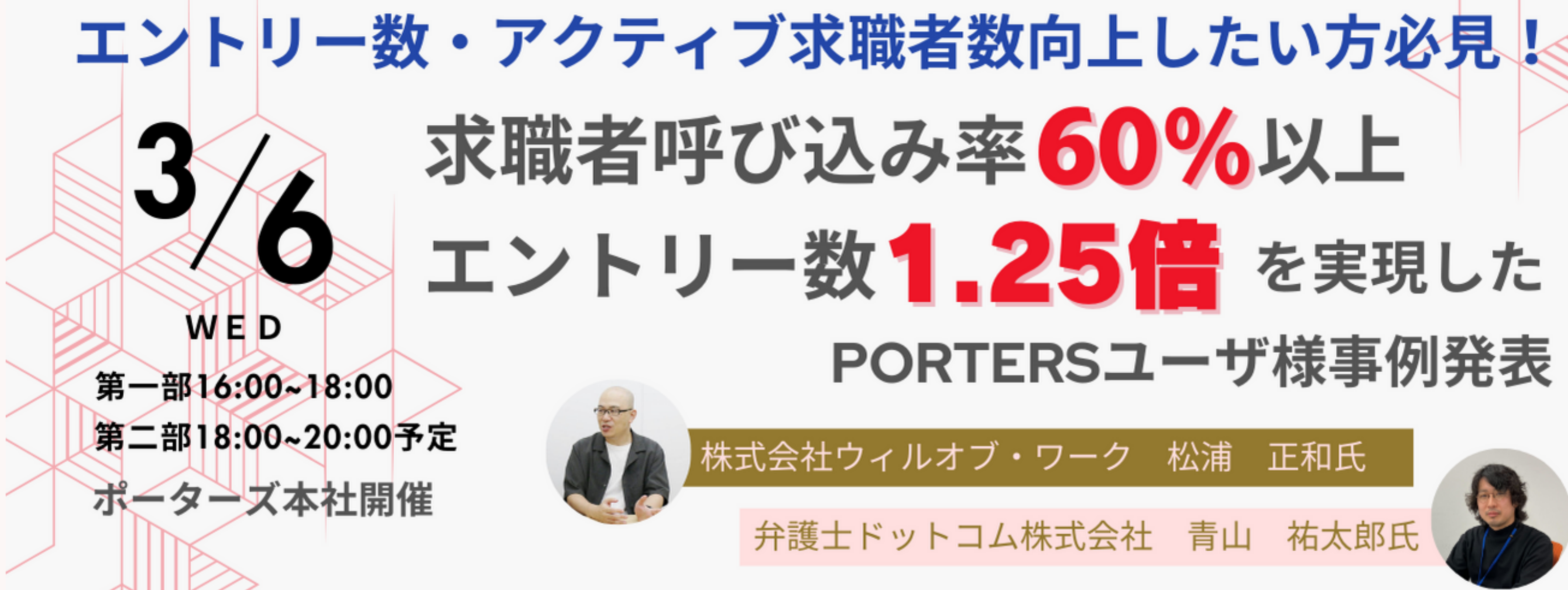

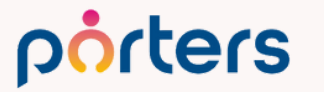

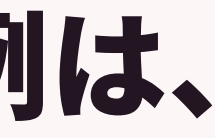

### <mark>株式会社ウィルオブ・ワーク様が掲げたKPI</mark> 接点を増やすことが満足を上げ成約率を上げることにつながるという仮説の元 面談設定後の再面談の設定を80%と達成目標を掲げる

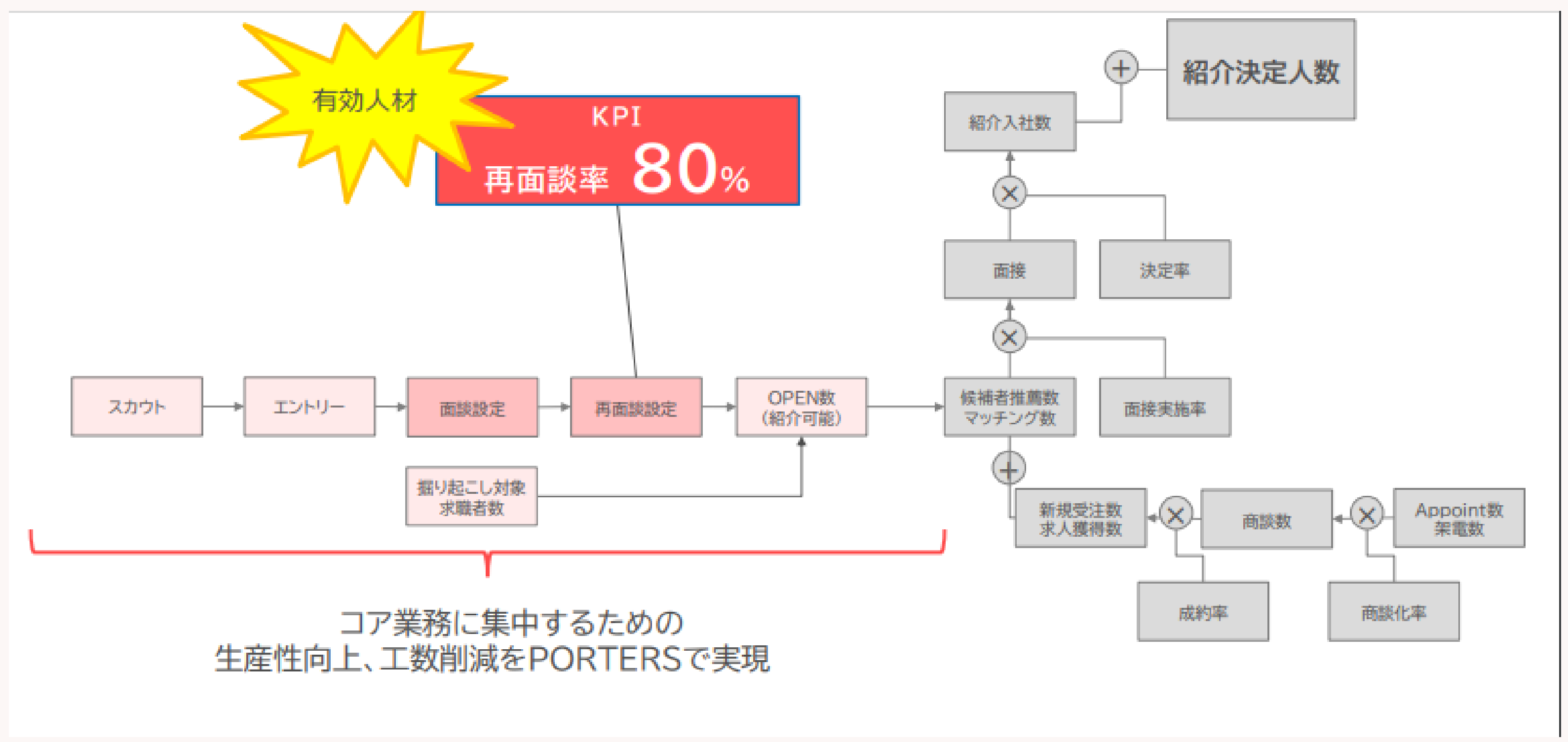

porters
# 株式会社ウィルオブ・ワーク様のPORTERSの活用

### 再面談率を上げるため、PORTERSを活用事例の紹介

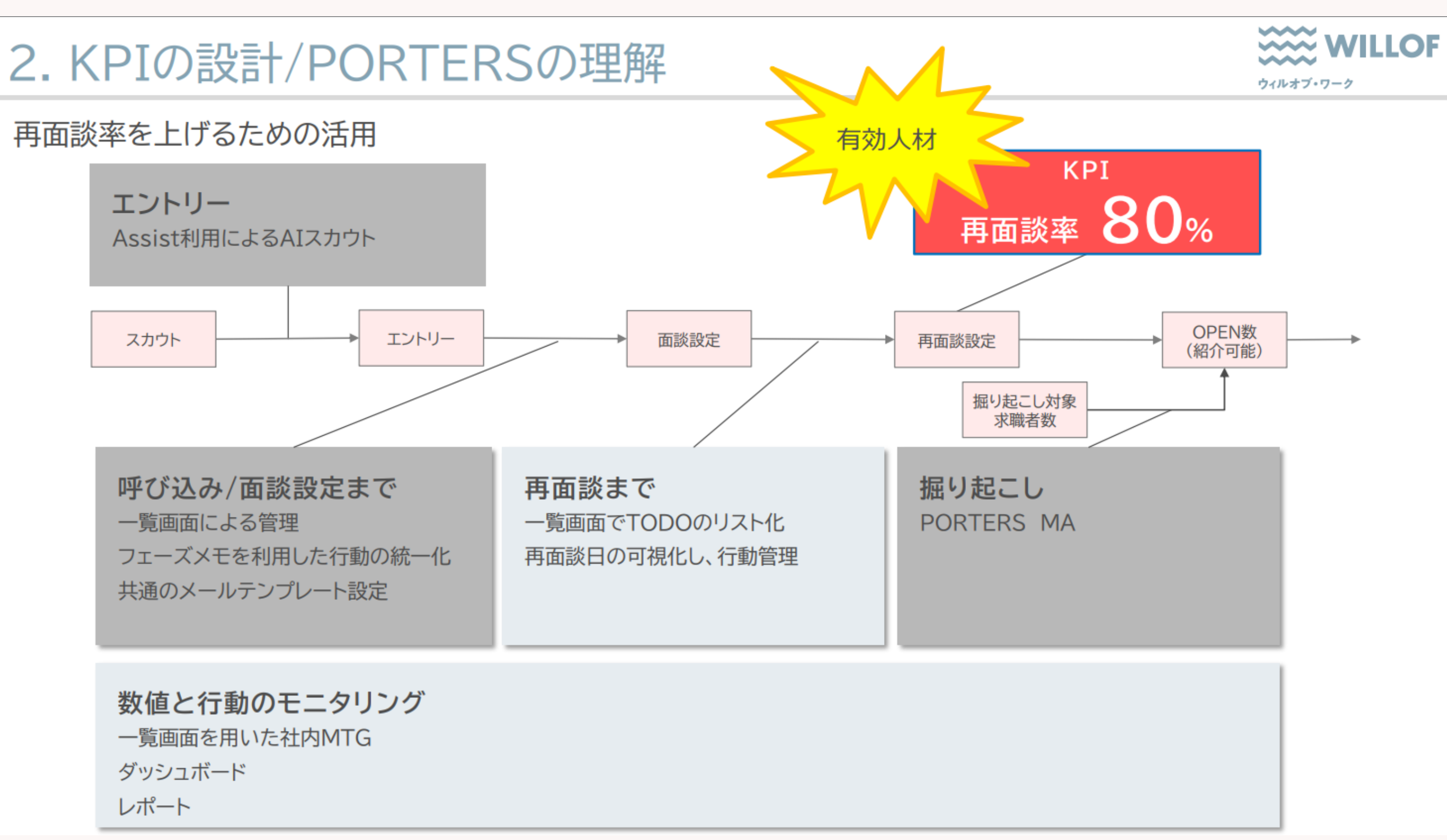

### porters

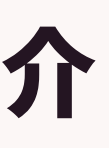

## 資料は勉強会後のメールにてお送りいたします。

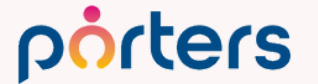

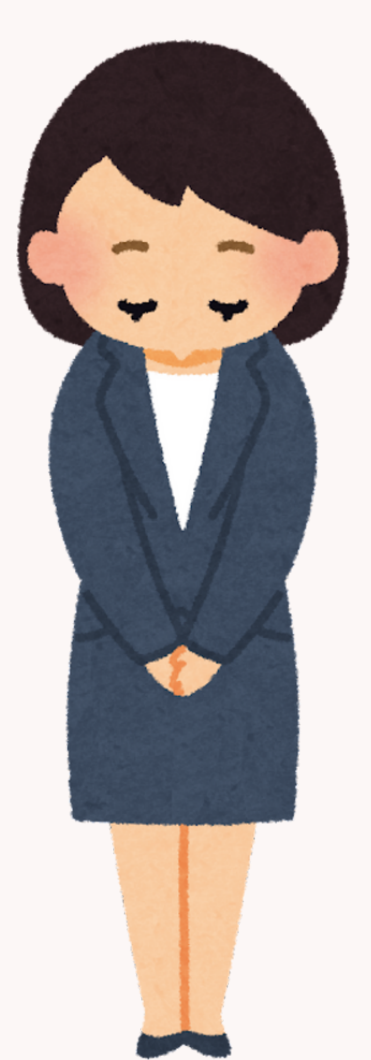

# 事業成長につなぐナレッジ交流会

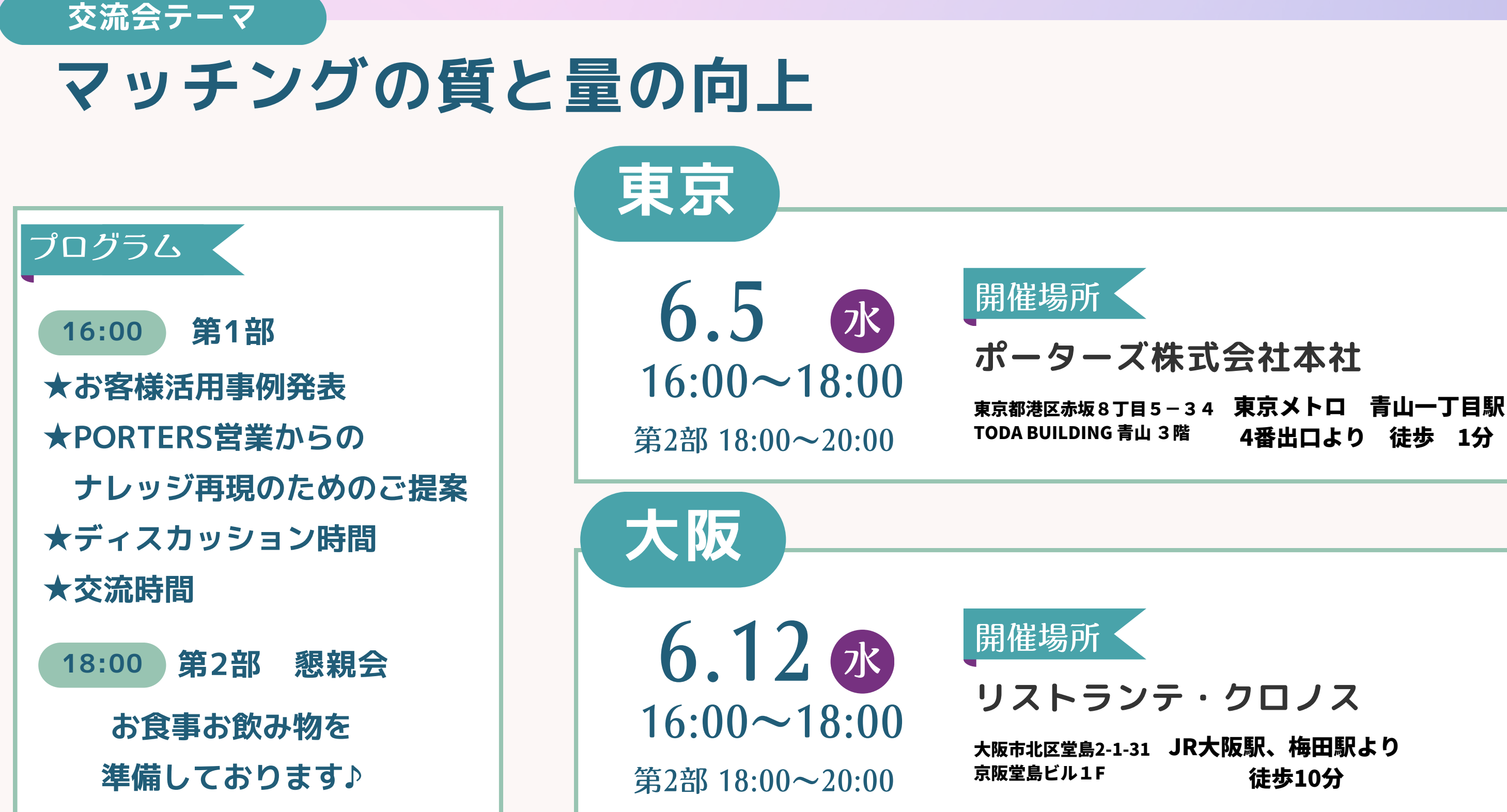

©2024 PORTERS Corporation

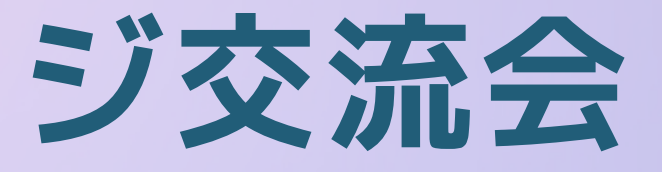

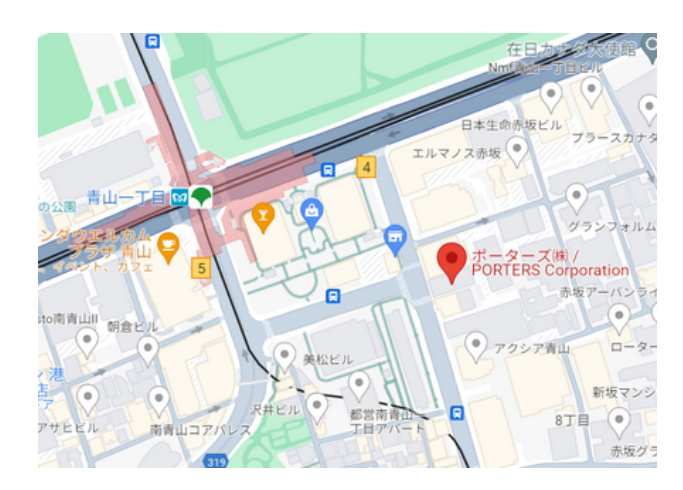

4番出口より 徒歩 1分

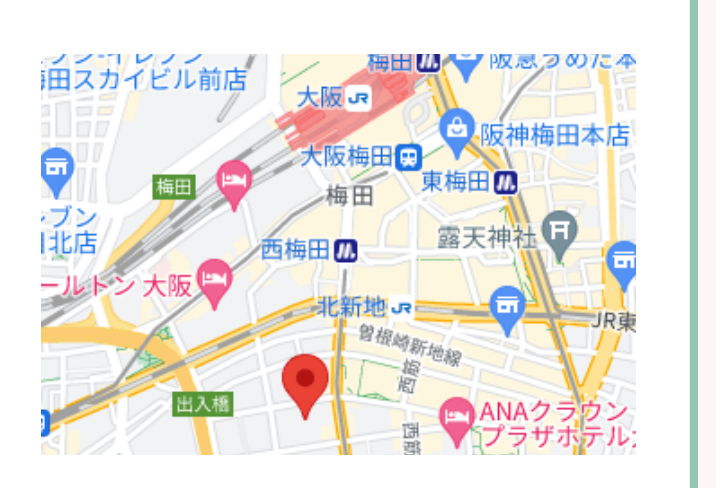

# 本日の勉強会通じて PORTERSを使った、 TODO管理や進捗管理を実現できます ぜひ今日からお試しください!

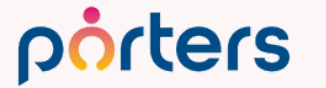

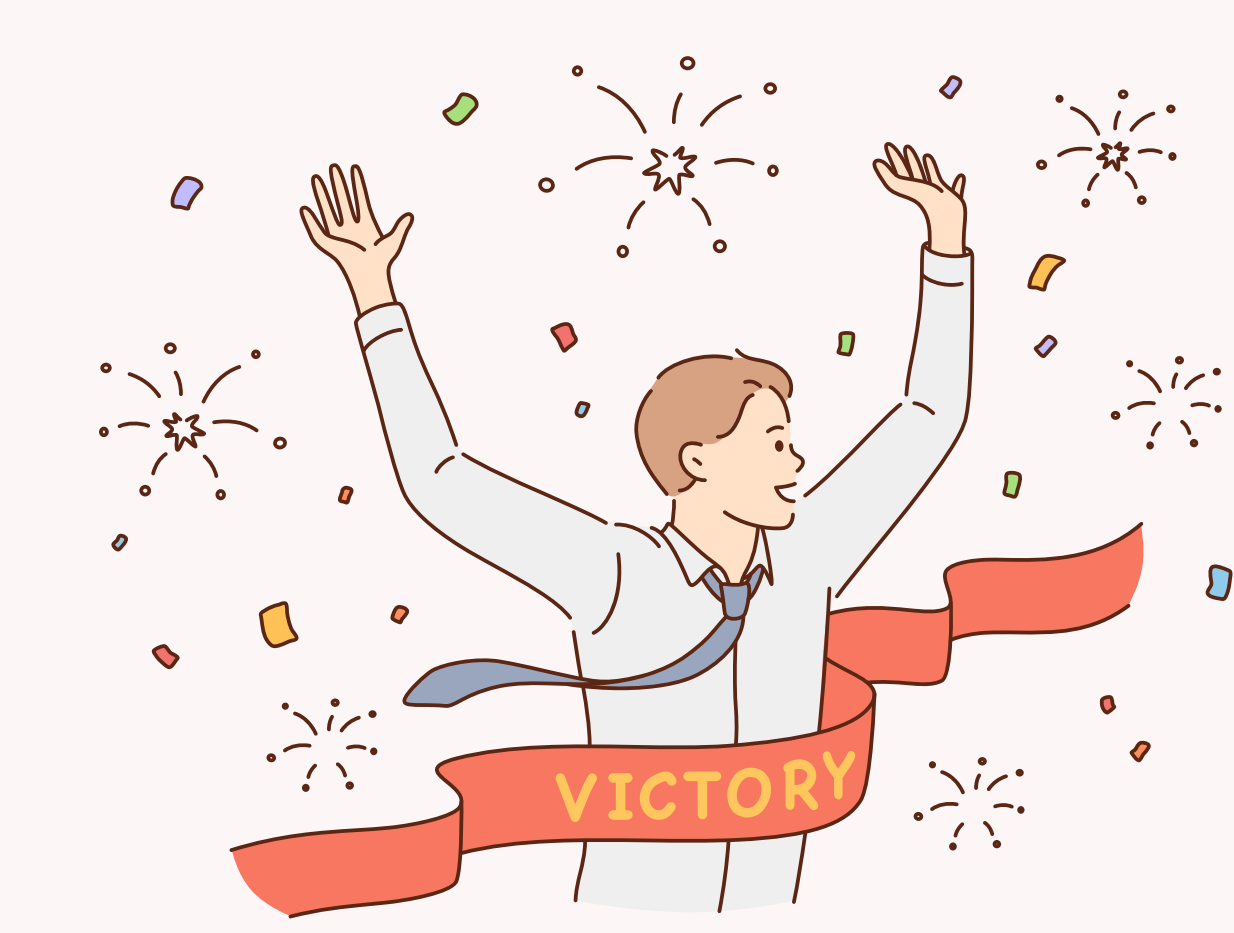

## **PORTERSからの告知**

 $\bigcirc$ 2024 PORTERS Corporation

Matching, Change your business

# porters

# PORTERSとこんなシステムが連携?! システム連携で一元管理

porters

PORTERS 活用勉強会

## **PORTERS API** サードパーティーアプリ紹介編 ※有償オプションの紹介になります

# 2024年5月23日(木)15:00~16:00

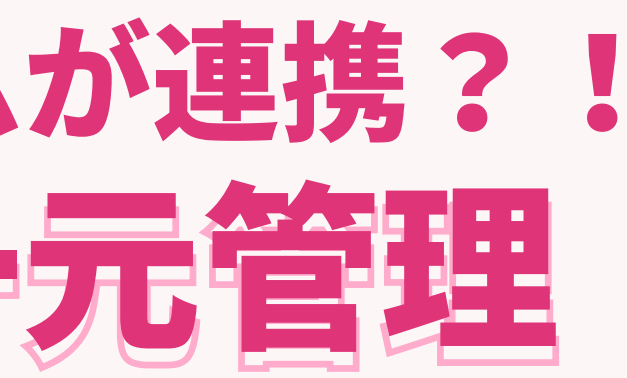

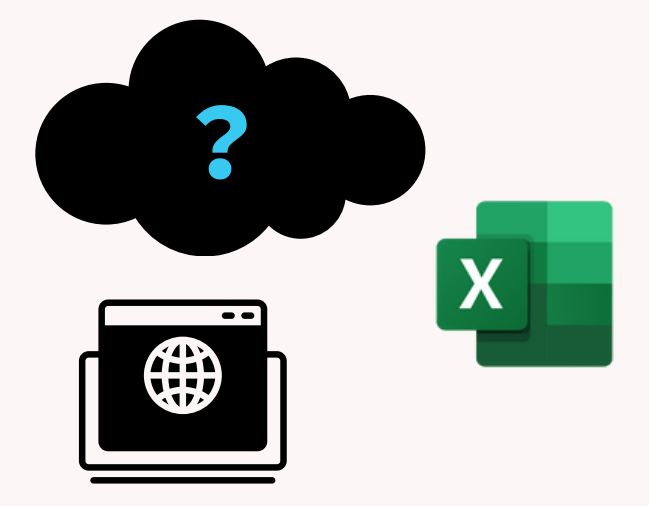

### レジュメ ▼ IDもしくはフリーワードで検索 🛓 🕱 🗑 🏄 阿部風香・ 🥥 アブリ・ 🔅 ポーターズ株式会社 (demo-A) 渚 JOB ジュメ 選考プ × レジュメー片山はなこ(10149) 🕴 🕅 (80) i0 v 10 +新規追加 共有 編集 オートマッチング(動務地×業種) オートマッチング(年収×動務地×業種×職種) レジュメタ 顔写真 ▼転職希望時期 ▼フェー 10Bメール送信 LINEで会話 メール送信 7LOSSリンク発行 修要 創除 IT開種/600万円 ▼ ①求人 ▼ ②アプライ ▼ ③面接 ▼ ④入社 ▼ 间上海线先TI テスト 佐藤 住所詳細(個人)東京都港区赤坂 検索に転職失 樋口 花子 レジュメ ID メール(個人) abc11@porters 越村 直巷 個人連絡先 片山はなる 電話(個人) +81-3-0000-99 生年月日(年齢) 1985/02/23 年齢 携带雷話(個人) 03-0000-9999 年以内(いい転 小野 優 性別 ▶ 女性 厳先があれば) レジュメ担当 (最新) 応募担当 juhee le 連絡方法▶ 1 ×詳細 10092 山田みた 連絡方法に関する希望 メール、電話 清水 翔 一ズ国歴 希望勤整地▶ 東京都,福岡県,千 8的に転贈先 現在(直近)の沿職▶ 佐藤 徹 年以内(いい転 Open もがあれば) ウティビティ 転職希望時期 ▶ 即転職希望 優先度▶ 小林 蚐 月~半年(本 転職理由今の就業中の会社の 格的に転職先・ 転職回数▶ 転職検討中 渡湯 栄-オファイル 現在の就業状況 ▶ 就業中 ヶ日〜半年(木 フェーズ (最新) ▶ 格的に転贈先・ フェーズメモ (最新) エントリー先 JOB エントリー履歴 2019/08/07 即転職希望 2022/08/05 (16日編編) フェーズ日付(最新) 2021/09/06 14:52:0 close理由▶ 当社決定 10147 2022/08/05 (16日経過) 経験業種 ► IT 通信・インターネット 希望業種 ↓ IT · 通信 · イン 商社,金融· 年以内(いい転 close 10072 山間 さとし システムアナリスト/コンサルタン 贈失があれば) 新知識種 プロジェクトマネージャ 10155 伊藤恵 未定(情報収集 営業 インターネット/通信)、アプリク ヨン開発エン コン開発工 ス 136件中50件表示 コン開発工業 ション開発エ コン開発エンジョ

# 随時受け付けておりますので、 ご希望の方はお申し付けください

# 同知運用相談会

PORTERS

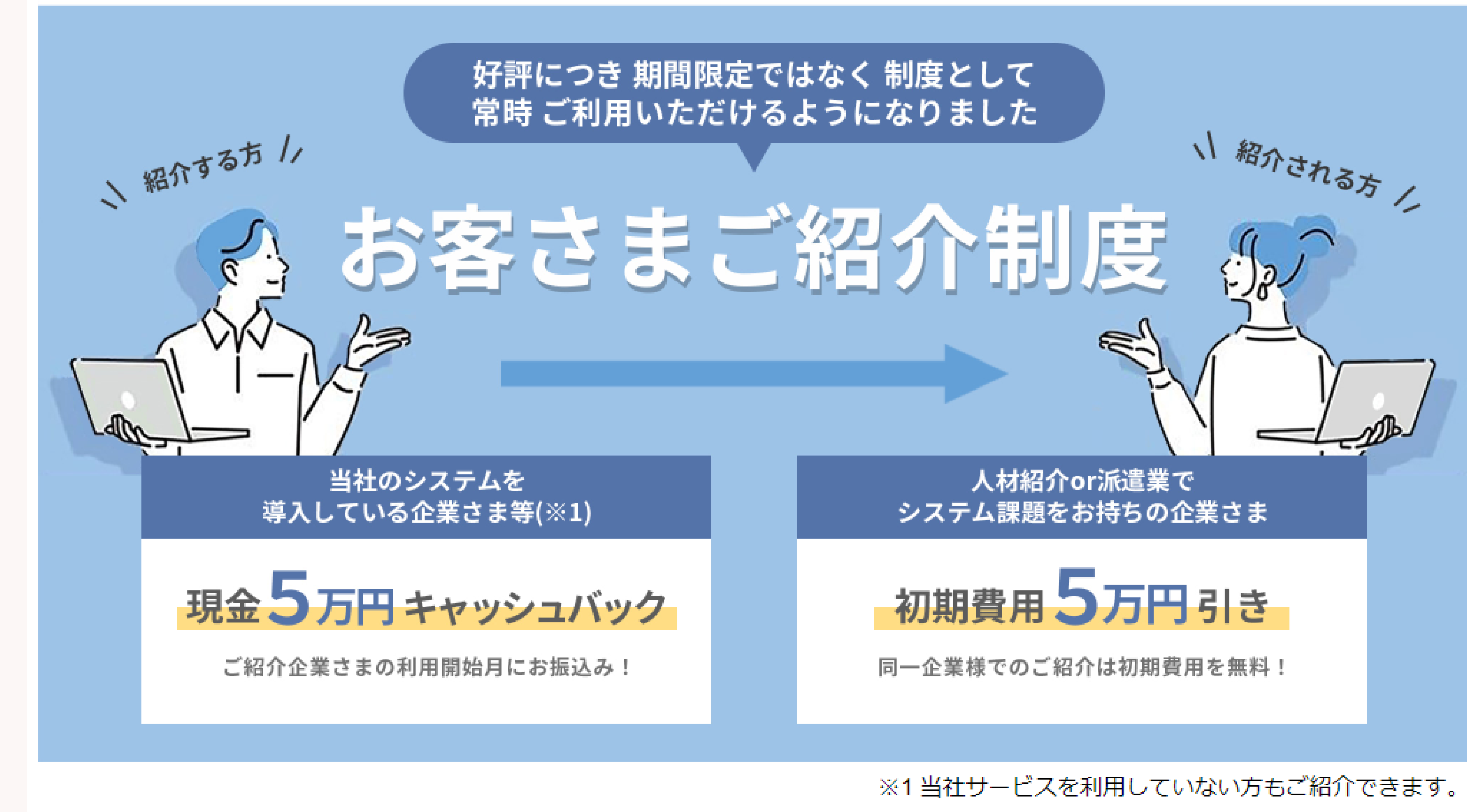

【キャンペーンのお申込み・詳細はこちら】 https://pages.porters.jp/promoLP.html

# アンケートにご協力お願いします

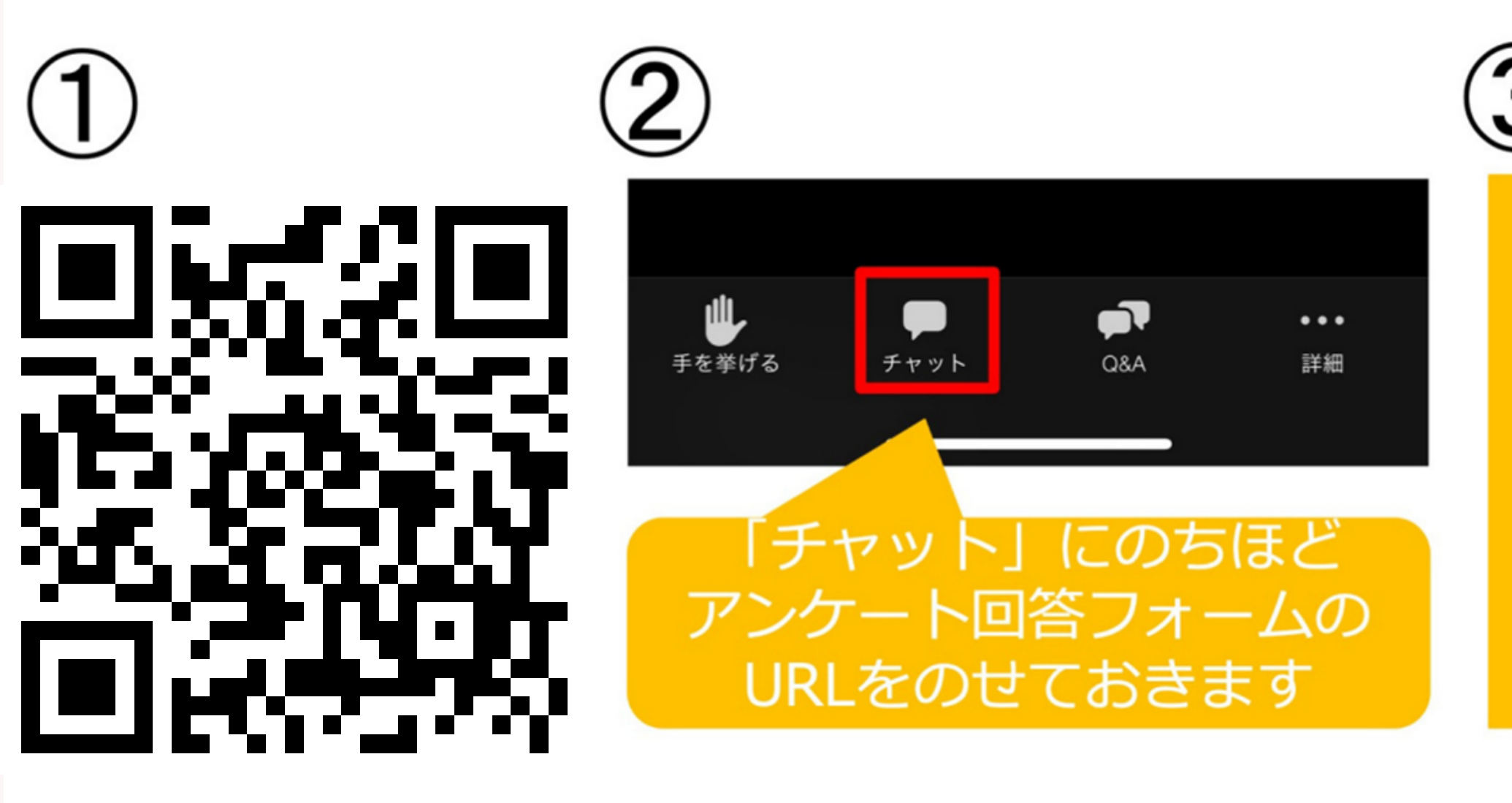

①②③いずれかの方法でアンケートにご回答ください

©2024 PORTERS Corporation

Matching, Change your business

# porters

3

セミナー終了時 に、アンケート 回答フォーム URLが表示され ます